### LAPORAN KERJA PRAKTIK

# IMPLEMENTASI *DIGITAL SAVING* DAN ADMINISTRASI PADA PT BANK RAKYAT INDONESIA (Persero), Tbk UNIT RUPAT KANTOR CABANG DUMAI

## <u>FATINAJIHA</u> NIM : 5103201466

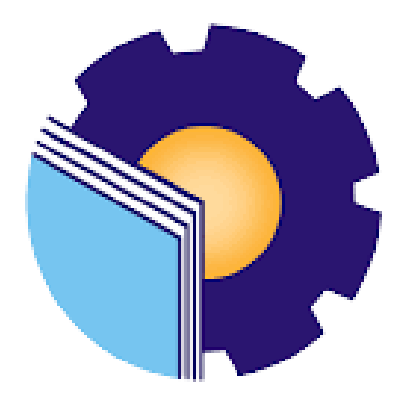

PROGRAM STUDI SARJANA TERAPAN BISNIS DIGITAL JURUSAN ADMINISTRASI NIAGA POLITEKNIK NEGERI BENGKALIS BENGKALIS-RIAU 2024

#### LEMBAR PENGESAHAN

#### LAPORAN KERJA PRAKTEK

#### PT BANK RAKYAT INDONESIA (Persero) Tbk

#### UNIT RUPAT KC DUMAI

JL. Hasyim AR II Pangkalan Nyirih, Kecamatan Rupat

Kabupaten Bengkalis, Riau (28781)

26 Juni-29 Desember 2023

Ditulis sebagai salah satu syarat untuk menyelesaikan Kerja Praktek

#### FATINAJIHA NIM. 5103201466

Bengkalis, 29 Desember 2023

YAT INDOM: N KANTOR UNIT RUPAT CARANG DI MA Jones Adi Suratman, S.Kom NIP.0G82589218

Kepala Unit

Dosen Pembimbing

Rizga Arimurti, S.E., M.Acc., C.F. NIP. 199311192022032009

Laporan ini telah disetujui dan disahkan oleh : Ketua Program Studi Bisnis Digital (ACCORDED) Tri Handayani, S.E. M.Si NIP. 198505082014042001

#### **KATA PENGANTAR**

Puji syukur kehadirat Allah SWT yang telah memberikan kesehatan, kenikmatan, dan memberikan kesempatan kepada penulis untuk dapat menyelesaikan laporan kerja praktik (KP). Sholawat serta salam tidak lupa juga dihadiahkan buat junjungan Nabi besar kita nabi Muhammad SAW, atas segala perjuangan dan amanah yang diberikannya yang tidak pernah hilang dan selalu kita kenang.

Kegiatan KP ini merupakan salah satu kegiatan bagi mahasiswa Politeknik Negeri Bengkalis dalam menyelesaikan studi yang dilaksanakan pada semester VII (Tujuh) dan sebagai persyaratan untuk wisuda yang mempunyai makna besar bagi penulis untuk menerapkan ilmu pengetahuan yang diperoleh dibangku perkuliahan ke dunia kerja yaitu pada PT Bank Rakyat Indonesia Unit Rupat KC Dumai.

Dengan terselesainya penyusunan laporan KP tidak lepas peran serta berbagai pihak yang telah banyak membantu dan memberikan bimbingan sehingga penulis dapat menyelesaikan PKL dan laporan PKL ini dengan sebaikbaiknya. Dalam melakukan KP serta penulisan laporan ini, penulis mengucapkan terima kasih sebesar-besarnya kepada:

- Bapak Johny Custer, ST., MT., selaku Direktur Politeknik Negeri Bengkalis.
- 2. Ibu Supriati, S.ST., M.Si., selaku Ketua Jurusan Administrasi Niaga.
- Ibu Nazrantika Sunarto, S.E., MM., selaku Sekretaris Jurusan Administrasi Niaga.
- 4. Ibu Tri Handayani, S.E., M.Si., selaku Ketua Program Studi Sarjana Terapan Bisnis Digital.
- 5. Bapak Larbiel Hadi, S.Sos., M.Si., selaku Koordinator Kerja Praktik Program Studi Sarjana Terapan Bisnis Digital Politeknik Negeri Bengkalis.

- 6. Ibu Rizqa Arimurti, S.E., M.Acc., C.F., selaku dosen pembimbing KP Program Studi Sarjana Terapan Bisnis Digital Politeknik Negeri Bengkalis.
- Bapak Jones Adi Suratman, selaku Ka.unit PT Bank Rakyat Indonesia Unit Rupat KC Dumai.
- 8. Bapak Adin Nursyah, selaku pembimbing saya selama melakukan kerja praktik (KP) di PT Bank Rakyat Indonesia Unit Rupat KC Dumai, seluruh karyawan PT Bank Rakyat Indonesia Unit Rupat KC Dumai yang telah membimbing, membantu dan mengajarkan saya ketika melaksanakan KP.
- 9. Terkhusus Ayah, Ibu, Kakak, Abang, Adik dan keluarga yang telah memberikan doa, dukungan, semangat, kasih sayang, dan perhatian penuh untuk saya.
- 10. Teman-teman seperjuangan saya Evi, Elsa Wulandari dan Elis Widayani yang telah memberikan semangat dan membantu saya dalam menyelesaikan laporan kerja praktik (KP) ini.

Penulis juga mengucapkan terima kasih banyak atas kesempatan dan kerjasamanya selama saya melaksanakan kerja praktik (KP) di PT Bank Rakyat Indonesia Unit Rupat KC Dumai. Penulis mohon maaf yang sebesar-besarnya apabila ada kesalahan, tutur kata yang diucapkan kurang sopan, dan tingkah laku yang kurang berkenan selama melakukan kerja praktik (KP) dibagian pelayanan (operasional) pada PT Bank Rakyat Indonesia Unit Rupat KC Dumai.

Penulis menyadari bahwa masih banyak kekurangan dalam penulisan laporan ini baik cara penyajiannya maupun susunannya, yang dikarenakan keterbatasan penulis. Untuk itu segala kritik dan saran yang bersifat membangun sangat diterima penulis. Harapan penulis semoga laporan ini dapat bermanfaat dan menjadi referensi bagi pembaca dan semua pihak yang membutuhkan.

> Bengkalis, 31 Desember 2023 Penulis

## <u>FATINAJIHA</u> NIM. 5103201466

## **DAFTAR ISI**

|         |       | Halaman                                                         |
|---------|-------|-----------------------------------------------------------------|
| HALAM   | IAN J | IUDULi                                                          |
| KATA P  | PENG  | ANTARiii                                                        |
| DAFTA   | R ISI |                                                                 |
| DAFTA   | R GA  | MBAR vii                                                        |
| DAFTA   | R TA  | BELix                                                           |
| DAFTA   | R LA  | MPIRAN x                                                        |
| BAB I   | PEN   | DAHULUAN1                                                       |
|         | 1.1   | Latar Belakang Pemikiran Kerja Praktik (KP)1                    |
|         | 1.2   | Tujuan dan Manfaat Kerja Praktik (KP) 3                         |
|         |       | 1.1.1 Tujuan Kerja Praktik                                      |
|         |       | 1.1.2 Manfaat Kerja Praktik                                     |
|         | 1.3   | Waktu dan Lama Kerja Praktik (KP) 4                             |
|         | 1.4   | Tempat Kerja Praktik (KP)                                       |
| BAB II  | GAI   | MBARAN UMUM PERUSAHAAN 6                                        |
|         | 2.1   | Sejarah Singkat PT Bank Rakyat Indonesia                        |
|         |       | 2.1.1 Logo PT Bank Rakyat Indonesia7                            |
|         | 2.2   | Visi dan Misi PT Bank Rakyat Indonesia9                         |
|         | 2.3   | Struktur Organisasi PT Bank Rakyat Indonesia Unit Rupat9        |
|         | 2.4   | Ruang Lingkup PT Bank Rakyat Indonesia Unit Rupat 13            |
| BAB III | DES   | SKRIPSI KEGIATAN KERJA PRAKTIK (KP) 18                          |
|         | 3.1   | Spesifikasi Tugas Yang Dilakukan Selama Kerja Praktik (KP) . 18 |
|         |       | 3.1.1 Agenda Kegiatan Kerja Praktik (KP) 19                     |
|         |       | 3.1.2 Uraian Kegiatan Kerja Praktik (KP) 33                     |
|         | 3.2   | Target yang diharapkan                                          |
|         | 3.3   | Perangkat Keras dan Perangkat Lunak Yang Digunakan              |
|         |       | 3.3.1 Perangkat Lunak yang digunakan 46                         |
|         |       | 3.3.2 Perangkat Keras yang digunakan 46                         |

|        | 3.4   | Peralatan dan Perlengkapan Kantor yang Digunakan       | 46  |
|--------|-------|--------------------------------------------------------|-----|
|        |       | 3.4.1 Peralatan Kantor                                 | 46  |
|        |       | 3.4.2 Perlengkapan Kantor                              | 48  |
|        | 3.5   | Data-data yang diperlukan selama Kerja Praktik (KP)    | 49  |
|        | 3.6   | Dokumen-dokumen yang dihasilkan                        | 50  |
|        | 3.7   | Kendala-kendala yang Dihadapi Dalam Kerja Praktik (KP) | 52  |
|        | 3.8   | Solusi yang Dilakukan                                  | 53  |
| BAB IV | KE    | GIATAN PEMBUKAAN REKENING MELALUI <i>DIGI</i>          | TAL |
| SAVING | ••••• |                                                        | 54  |
| BAB V  | PEI   | NUTUP                                                  | 66  |
|        | 5.1   | Kesimpulan                                             | 66  |
|        | 5.2   | Saran                                                  | 67  |
| LAMPII | RAN.  |                                                        | 69  |

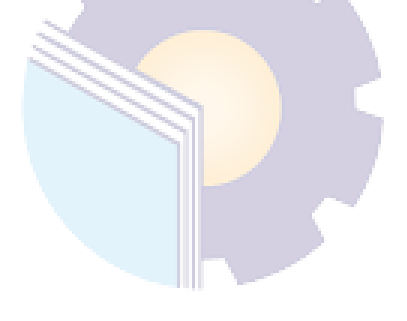

## DAFTAR GAMBAR

| Ha                                                                     | laman |
|------------------------------------------------------------------------|-------|
| Gambar 2. 1 Logo PT Bank Rakyat Indonesia                              | 8     |
| Gambar 2. 2 Struktur Organisasi PT Bank Rakyat Indonesia Unit Rupat KC | 2 10  |
| Gambar 3. 1 Input AMKKM dan BRINS                                      | 34    |
| Gambar 3. 2 Sortir Uang                                                | 35    |
| Gambar 3. 3 Mencari Berkas Pinjaman                                    | 35    |
| Gambar 3. 4 Arsip BRIMEN Bukti Kas                                     | 35    |
| Gambar 3. 5 Register Pengeluaran Butab dan Kartu ATM                   | 36    |
| Gambar 3. 6 Pengkinian Maintanance CIF                                 | 36    |
| Gambar 3. 7 Membubuhi Stempel Buku Tabungan                            | 37    |
| Gambar 3. 8 Input Register BRIMEN Teller Bukti Kas                     | 37    |
| Gambar 3. 9 Menempel Nomor Indeks berkas BRIMEN                        | 38    |
| Gambar 3. 10 Menempel Code Barcode BRIMEN                              | 38    |
| Gambar 3. 11 BRIMEN                                                    | 39    |
| Gambar 3. 12 Pemisahan Agunan dan Menempel Nomor Indeks                | 39    |
| Gambar 3. 13 Digital Saving                                            | 40    |
| Gambar 3. 14 Input Akuisisi Program Dagang Mudah Belanja Murah         | 41    |
| Gambar 3. 15 Hasil Register Butab dan Kartu ATM                        | 50    |
| Gambar 3. 16 Hasil Register SKPP                                       | 50    |
| Gambar 3. 17 Hasil Penyusunan Berkas Pengajuan Klaim KUR               | 51    |
| Gambar 3. 18 Hasil Arsip BRIMEN AR 01 dan FR 01                        | 51    |
| Gambar 3. 19 Hasil Membuat Surat Peringatan                            | 52    |
| Gambar 3. 20 Hasil Mengisi Link UMKM                                   | 52    |
| Gambar 4. 1 Bagan Alir Pembukaan Rekening Digital Saving               | 54    |
| Gambar 4. 2 Tampilan Awal Digital Saving                               | 55    |
| Gambar 4. 3 Klik Buka Rekening                                         | 55    |
| Gambar 4. 4 Pilih Jenis Tabungan                                       | 55    |
| Gambar 4. 5 Pilih Rekening                                             | 56    |
| Gambar 4. 6 Pilih Kantor BRI Terdekat                                  | 56    |

| Gambar 4. 7 Pilih Ambil Foto                         |
|------------------------------------------------------|
| Gambar 4. 8 Pilih Foto e-KTP 57                      |
| Gambar 4. 9 Input Data Diri 57                       |
| Gambar 4. 10 Kode Verifikasi SMS 57                  |
| Gambar 4. 11 Ambil Video 58                          |
| Gambar 4. 12 Perekaman Video 58                      |
| Gambar 4. 13 Gunakan Rekaman Video 59                |
| Gambar 4. 14 Foto Identitas Diri 59                  |
| Gambar 4. 15 Foto Selfie dengan KTP 59               |
| Gambar 4. 16 Tanda Tangan Elektronik 60              |
| Gambar 4. 17 Kelengkapan Data Diri                   |
| Gambar 4. 18 Syarat dan Ketentuan                    |
| Gambar 4. 19 Input Kode OTP 61                       |
| Gambar 4. 20 Konfirmasi Rekening 61                  |
| Gambar 4. 21 Setoran Awal                            |
| Gambar 4. 22 Rekening Berhasil Dibentuk              |
| Gambar 4. 23 Kode Verifikasi BRImo                   |
| Gambar 4. 24 Aktivasi User BRImo 63                  |
| Gambar 4. 25 Konfirmasi Password                     |
| Gambar 4. 26 Fitur-fitur BRImo 64                    |
| Gambar 4. 27 Dokumentasi Kegiatan 19 Oktober 2023 65 |
| Gambar 4. 28 Dokumentasi Kegiatan 27 Oktober 2023 65 |

## **DAFTAR TABEL**

| Halaman                                                                   |
|---------------------------------------------------------------------------|
| Tabel 1. 1 Jadwal Jam Kerja Praktik PT Bank Rakyat Indonesia Unit Rupat 4 |
| Tabel 1. 2 Pakaian Seragam PT Bank Rakyat Indonesia Unit Rupat 5          |
| Tabel 3. 1 Laporan Kegiatan Kerja Praktik (Kp) Minggu 119                 |
| Tabel 3. 2 Laporan Kegiatan Kerja Praktik (Kp) Minggu 2 19                |
| Tabel 3. 3 Laporan Kegiatan Kerja Praktik (Kp) Minggu 3 20                |
| Tabel 3. 4 Laporan Kegiatan Kerja Praktik (Kp) Minggu 4 21                |
| Tabel 3. 5 Laporan Kegiatan Kerja Praktik (Kp) Minggu 5 21                |
| Tabel 3. 6 Laporan Kegiatan Kerja Praktik (Kp) Minggu 6 22                |
| Tabel 3. 7 Laporan Kegiatan Kerja Praktik (Kp) Minggu 7 22                |
| Tabel 3. 8 Laporan Kegiatan Kerja Praktik (Kp) Minggu 8 23                |
| Tabel 3. 9 Laporan Kegiatan Kerja Praktik (Kp) Minggu 9 23                |
| Tabel 3. 10 Laporan Kegiatan Kerja Praktik (Kp) Minggu 10 24              |
| Tabel 3. 11 Laporan Kegiatan Kerja Praktik (Kp) Minggu 11 24              |
| Tabel 3. 12 Laporan Kegiatan Kerja Praktik (Kp) Minggu 12 25              |
| Tabel 3. 13 Laporan Kegiatan Kerja Praktik (Kp) Minggu 13 25              |
| Tabel 3. 14 Laporan Kegiatan Kerja Praktik (Kp) Minggu 14 26              |
| Tabel 3. 15 Laporan Kegiatan Kerja Praktik (Kp) Minggu 15 26              |
| Tabel 3. 16 Laporan Kegiatan Kerja Praktik (Kp) Minggu 16 27              |
| Tabel 3. 17 Laporan Kegiatan Kerja Praktik (Kp) Minggu 17 27              |
| Tabel 3. 18 Laporan Kegiatan Kerja Praktik (Kp) Minggu 18 28              |
| Tabel 3. 19 Laporan Kegiatan Kerja Praktik (Kp) Minggu 19 29              |
| Tabel 3. 20 Laporan Kegiatan Kerja Praktik (Kp) Minggu 20 29              |
| Tabel 3. 21 Laporan Kegiatan Kerja Praktik (Kp) Minggu 21 29              |
| Tabel 3. 22 Laporan Kegiatan Kerja Praktik (Kp) Minggu 22 30              |
| Tabel 3. 23 Laporan Kegiatan Kerja Praktik (Kp) Minggu 23 31              |
| Tabel 3. 24 Laporan Kegiatan Kerja Praktik (Kp) Minggu 24 31              |
| Tabel 3. 25 Laporan Kegiatan Kerja Praktik (Kp) Minggu 25 32              |
| Tabel 3. 26 Laporan Kegiatan Kerja Praktik (Kp) Minggu 26 32              |
| Tabel 3. 27 Laporan Kegiatan Kerja Praktik (Kp) Minggu 27 33              |

## DAFTAR LAMPIRAN

#### Halaman

| Lampiran 1 : Daftar Absensi Peserta Kerja Praktik (KP)                | 69 |
|-----------------------------------------------------------------------|----|
| Lampiran 2 : Lembar Penilaian Praktek Kerja Lapangan (PKL)            | 76 |
| Lampiran 3 : Sertifikat Kerja Praktik                                 | 77 |
| Lampiran 4 : Foto Bersama Pegawai PT Bank Rakyat Indonesia Unit Rupat | 77 |
| Lampiran 5 : Surat Keterangan Magang                                  | 78 |
| Lampiran 6 : Spesifikasi Kegiatan Kerja Praktik (KP)                  | 79 |
| Lampiran 7 : Dokumentasi Kegiatan Kerja Praktik (KP)                  | 80 |
| Lampiran 8 : Lembar Revisi                                            | 81 |
|                                                                       |    |

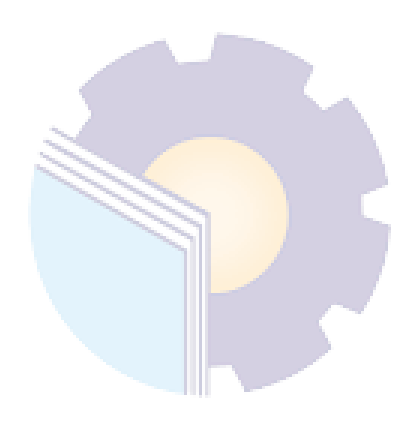

#### BAB I

#### PENDAHULUAN

#### 1.1 Latar Belakang Pemikiran Kerja Praktik (KP)

Politeknik adalah salah satu perguruan tinggi yang berbentuk vokasi. Politeknik Negeri Bengkalis didirikan pada tahun 2000 di bawah Yayasan Bangun Insani (YBI). Pada tanggal 29 Juli 2011, Politeknik Bengkalis resmi menjadi PTN dengan nama Politeknik Negeri Bengkalis melalui Peraturan Menteri Pendidikan Nasional (Permendiknas) No. 28 tahun 2011, tentang Pendirian Organisasi dan Tata Kerja Politeknik Negeri Bengkalis. Pada tanggal 26 Desember 2011 Politeknik Negeri Bengkalis diresmikan oleh Menteri Pendidikan dan Kebudayaan Republik Indonesia.

Politeknik Negeri Bengkalis saat ini memiliki 8 (delapan) jurusan dan 21 Program Studi yang terdiri dari tiga jenjang pendidikan yaitu Diploma IV (empat), Diploma III (tiga) dan Diploma II (dua). Salah satunya adalah Program Studi Sarjana Terapan Bisnis Digital. Program Studi Bisnis Digital merupakan Program Studi baru yang didirikan melalui proses *Upgrading* Program Studi Diploma Tiga Administrasi Bisnis sesuai surat keputusan Menteri Pendidikan, Kebudayaan, Riset dan Teknologi Nomor: 29/D/OT/2022 tentang izin Pembukaan Program Studi Bisnis Digital Program Sarjana Terapan pada Politeknik Negeri Bengkalis tertanggal 4 Maret 2022. Lulusan Program Studi Sarjana Terapan Bisnis Digital dirancang untuk dapat mengisi berbagai peluang kerja baik di instansi pemerintahan maupun swasta sebagai *Administrative Assistant, Digital Office, Manager, Digital Marketer, Business Digital Enterpreneur* dan *Business Assistant*.

Politeknik Negeri Bengkalis melaksanakan program kerja praktik (KP) yang wajib diikuti oleh seluruh mahasiswa. KP adalah serangkaian kegiatan yang mencakup pemahaman teori/konsep ilmiah yang diterapkan di tempat kerja sesuai dengan bidang studinya. KP dapat meningkatkan pengetahuan dan keterampilan mahasiswa serta memecahkan permasalahan ilmiah sesuai teori yang dipelajari

di perguruan tinggi. KP dilakukan agar mahasiswa dapat memahami dan mengaplikasikan bidang studinya secara utuh. Selain itu, mahasiswa juga belajar tentang karir dan lingkungan kerja yang sesuai dengan program studinya. Dengan demikian, KP menjadi jalan bagi mahasiswa untuk berkembang ketika memasuki dunia kerja. Dengan dilaksanakannya KP ini dapat memberikan kontribusi penuh yang berarti bagi perkembangan mahasiswa agar lebih siap sebelum memasuki dunia kerja.

Selama melaksanakan Kerja Praktik di PT Bank Rakyat Indonesia Unit Rupat, ada beberapa mata kuliah yang dipelajari semasa KP. Salah satunya adalah Buku Manajemen Risiko Bisnis Digital. Adapun isi dari pembahasan dalam buku ini salah satunya adalah Risiko Pembayaran Uang Digital. Penggunaan uang digital saat ini memberikan peran yang sangat berpengaruh dalam peningkatan terhadap perilaku transaksi bisnis. Sehingga transaksi bisnis dengan menggunakan digital harus diimbangi dengan metode pembayaran secara mobile yang memberikan keamanan, kecepatan, ketepatan, keandalan, fleksibel dan murah. Tren digitalisasi memengaruhi perilaku di semua lini kehidupan, salah satunya di bidang *financial* dalam meningkatkan arus perputaran perekonomian secara nasional. Kemajuan teknologi digital telah mengubah persepsi dan perilaku masyarakat dari tradisional ke digital di semua bidang, tidak terkecuali dalam hal aktivitas nasabah dalam melakukan transaksi. Dengan demikian, PT Bank Rakyat Indonesia (Persero) Tbk untuk terus meningkatkan kenyamanan nasabah sebagai unsur penting dari transformasi layanan. Salah satunya adalah dengan mengalihkan layanan internet banking berbasis aplikasi BRImo yang memiliki fitur-fitur lebih lengkap, aman dan mudah diakses oleh nasabah.

Bank BRI Unit Rupat merupakan salah satu Bank yang sangat berpengaruh di roda perekonomian pulau perbatasan ini. Karena saat ini, hanya ada dua bank yang ada di Pulau Rupat yaitu, Bank BRI dan Bank Riau Kepri. Hadirnya Bank BRI Unit Rupat memberikan kemudahan bagi masyarakat pulau Rupat untuk menabung, deposito, dan mengajukan kredit simpan pinjam. Dengan layanan yang diberikan Bank BRI ini memberikan kemudahan akses bagi masyarakat yang ingin membuka usaha dapat mengajukan pinjaman KUR (Kredit Usah Rakyat) dengan cicilan dan bunga yang terjangkau.

Penulis mendapatkan kesempatan untuk menerapkan ilmu pengetahuan berupa teori/konsep yang telah didapatkan selama perkuliahan ke dalam dunia kerja secara nyata dan penulis memperoleh pengalaman secara langsung dalam menerapkan ilmu pengetahuan berupa teori/konsep sesuai dengan bidang keahliannya. Kemudian, penulis mendapatkan kesempatan untuk menganalisis masalah yang berkaitan dengan ilmu pengetahuan yang diterapkan dalam pekerjaan sesuai dengan bidang keahliannya.

Selama melaksanakan KP, penulis ditempatkan dibagian operasional (pelayanan) pada PT Bank Rakyat Indonesia Unit Rupat. Pelaksanaan KP ini dapat menambah wawasan dan pengetahuan bagi penulis tentang berbagai pelaksanaan tugas yang baik dan benar serta dapat menghadapi dunia kerja yang sebenarnya dengan pengalaman yang sudah diperolehnya.

#### 1.2 Tujuan dan Manfaat Kerja Praktik (KP)

Kerja Praktik merupakan salah satu kegiatan bagi mahasiswa Politeknik Negeri Bengkalis dalam menyelesaikan tugasnya. Adapun tujuan dan manfaat Kerja Praktik adalah sebagai berikut:

1.1.1 Tujuan Kerja Praktik

- Untuk mengetahui spesifikasi pekerjaan yang dilakukan pada PT Bank Rakyat Indonesia Unit Rupat Kantor Cabang Dumai selama melaksanakan Kerja Praktik.
- Untuk mengetahui target yang diharapkan pada PT Bank Rakyat Indonesia Unit Rupat Kantor Cabang Dumai.
- Untuk mengetahui perangkat keras dan perangkat lunak yang diperlukan pada PT Bank Rakyat Indonesia Unit Rupat Kantor Cabang Dumai.
- Untuk mengetahui peralatan dan perlengkapan yang digunakan selama melaksanakan Kerja Praktik di PT Bank Rakyat Indonesia Unit Rupat Kantor Cabang Dumai.

- Untuk mengetahui data-data yang diperlukan selama melaksanakan Kerja Praktik di PT Bank Rakyat Indonesia Unit Rupat Kantor Cabang Dumai.
- 6. Untuk mengetahui dokumen dan *file* yang dihasilkan selama Kerja Praktik di PT Bank Rakyat Indonesia Unit Rupat Kantor Cabang Dumai.
- Untuk mengetahui kendala-kendala yang dihadapi dalam menyelesaikan tugas yang diberikan Kerja Praktik di PT Bank Rakyat Indonesia Unit Rupat Kantor Cabang Dumai.
- 1.1.2 Manfaat Kerja Praktik

Manfaat pelaksanaan kegiatan Kerja Praktik (KP) Politeknik Negeri Bengkalis adalah sebagai berikut:

- 1. Mendapatkan kesempatan untuk menerapkan ilmu pengetahuan teori/konsep yang diperoleh selama perkuliahan kedalam dunia kerja secara nyata.
- 2. Untuk meningkatkan pengetahuan dan keterampilan melalui keterlibatan secara langsung dalam berbagai kegiatan instansi pemerintahan khususnya pada PT Bank Rakyat Indonesia Unit Rupat Kantor Cabang Dumai.
- 3. Memperoleh pengalaman secara langsung dalam menerapkan ilmu pengetahuan/konsep sesuai dengan bidang keahliannya.
- 4. Memperoleh pengalaman didunia pekerjaan untuk mempersiapkan dan membenahi diri sebelum direkrut ke dunia kerja.
- 5. Melatih diri untuk lebih disiplin dalam bekerja.

#### 1.3 Waktu dan Lama Kerja Praktik (KP)

Kegiatan Kerja Praktik (KP) dilaksanakan sesuai dengan ketentuan dari aturan pelaksanaan Kerja Praktik. Jangka waktu Kerja Praktik yaitu, selama 6 (Enam) bulan, terhitung mulai tanggal 26 Juni 2023 sampai dengan 29 Desember 2023. Adapun jadwal kerja di PT Bank Rakyat Indonesia Unit Rupat KC Dumai, adalah sebagai berikut:

Tabel 1. 1 Jadwal Jam Kerja Praktik PT Bank Rakyat Indonesia Unit Rupat

| No | Hari            | Jam Kerja       | Istirahat           |
|----|-----------------|-----------------|---------------------|
| 1  | Senin s/d Kamis | 07.00 s/d 17.00 | 12.00 s/d 13.00 WIB |
| 2  | Jumat           | 07.00 s/d 16.30 | 11.30 s/d 13.00 WIB |
| 3  | Sabtu - Minggu  | Libur           | Libur               |

Dari tabel di atas dapat dijelaskan bahwa jam masuk kerja adalah pukul 07.00 WIB yang harus sudah berada di kantor. Untuk melakukan aktivitas *breafing* setiap paginya dimulai pada pukul 07.15 di hari senin sampai dengan hari kamis, dan untuk hari jumat dilaksanakan kajian pembacaan yasin. Sedangkan aktivitas pekerjaan dimulai pada pukul 08.00 WIB, kemudian istirahat pukul 12.00 WIB, kembali masuk setelah istirahat pukul 13.00 WIB, tutup pukul 15.00 WIB, dan pulang pukul 17.00 WIB. Pada hari jumat istirahat pukul 11.30 WIB dan kembali masuk pukul 13.00 WIB, tutup pada pukul 15.00 WIB dan pulang pukul 13.00 WIB, tutup pada pukul 15.00 WIB dan kembali masuk pukul 13.00 WIB, tutup pada pukul 15.00 WIB dan pulang pukul 13.00 WIB, tutup pada pukul 15.00 WIB dan pulang pukul 13.00 WIB, tutup pada pukul 15.00 WIB dan pulang pukul 13.00 WIB.

Seragam kerja PT Bank Rakyat Indonesia Unit Rupat KC Dumai dapat dilihat pada tabel berikut:

| No | Hari   | Jenis Seragam         |
|----|--------|-----------------------|
| 1  | Senin  | Seragam hitam putih   |
| 2  | Selasa | Seragam batik         |
| 3  | Rabu   | Seragam <i>casual</i> |
| 4  | Kamis  | Seragam batik         |
| 5  | Jumat  | Seragam <i>casual</i> |

Tabel 1. 2 Pakaian Seragam PT Bank Rakyat Indonesia Unit Rupat

#### 1.4 Tempat Kerja Praktik (KP)

Pelaksanaan Kerja Praktik (KP) pada PT Bank Rakyat Indonesia Unit Rupat KC Dumai yang beralamat di Jl. Hasyim AR II Desa Pangkalan Nyirih, Kecamatan Rupat, Kabupaten Bengkalis.

#### **BAB II**

#### GAMBARAN UMUM PERUSAHAAN

#### 2.1 Sejarah Singkat PT Bank Rakyat Indonesia

Bank Rakyat Indonesia (BRI) adalah salah satu bank milik pemerintah yang terbesar di Indonesia. Pada awalnya Bank Rakyat Indonesia (BRI) didirikan di Purwokerto, Jawa Tengah oleh Raden Bei Aria Wirjaatmadja dengan nama De Poerwokertosche Hulp en Spaarbank der Inlandsche Hoofden atau "Bank Bantuan dan Simpanan Milik Kaum Priyayi Purwokerto", suatu lembaga keuangan yang melayani orang-orang berkebangsaan Indonesia (pribumi). Lembaga tersebut berdiri tanggal 16 Desember 1895, yang kemudian dijadikan sebagai hari kelahiran BRI.

Pada periode setelah kemerdekaan RI, berdasarkan Peraturan Pemerintah No. 1 tahun 1946 Pasal 1 disebutkan bahwa BRI adalah sebagai Bank Pemerintah pertama di Republik Indonesia. Dalam masa perang mempertahankan kemerdekaan pada tahun 1948, kegiatan BRI sempat terhenti untuk sementara waktu dan baru mulai aktif kembali setelah perjanjian Renville pada tahun 1949 dengan berubah nama menjadi Bank Rakyat Indonesia Serikat. Pada waktu itu melalui PERPU No. 41 tahun 1960 dibentuklah Bank Koperasi Tani dan Nelayan (BKTN) yang merupakan peleburan dari BRI, Bank Tani Nelayan dan Nederlandsche Maatschappij (NHM). Kemudian berdasarkan Penetapan Presiden (Penpres) No. 9 tahun 1965, BKTN diintegrasikan ke dalam Bank Indonesia dengan nama Bank Indonesia Urusan Koperasi Tani dan Nelayan.

Setelah berjalan selama satu bulan, keluar Penpres No. 17 tahun 1965 tentang pembentukan bank tunggal dengan nama Bank Negara Indonesia. Dalam ketentuan baru itu, Bank Indonesia Urusan Koperasi, Tani dan Nelayan (BKTN) diintegrasikan dengan nama Bank Negara Indonesia unit II bidang Rural, sedangkan NHM menjadi Bank Negara Indonesia unit II bidang Ekspor Impor (Exim). Berdasarkan Undang-Undang No. 14 tahun 1967 tentang Undang-undang Pokok Perbankan dan Undang-undang No. 13 tahun 1968 tentang Undang-undang Bank Sentral, yang intinya mengembalikan fungsi Bank Indonesia sebagai Bank Sentral dan Bank Negara Indonesia Unit II Bidang Rular dan Ekspor Impor dipisahkan masing-masing menjadi dua Bank yaitu Bank Rakyat Indonesia dan Bank Ekspor Impor Indonesia.

Selanjutnya berdasarkan Undang-undang No. 21 tahun 1968 menetapkan kembali tugas-tugas pokok BRI sebagai bank umum. Sejak 1 Agustus 1992 berdasarkan Undang-Undang Perbankan No. 7 tahun 1992 dan Peraturan Pemerintah RI No. 21 tahun 1992 status BRI berubah menjadi perseroan terbatas. Kepemilikan BRI saat itu masih 100% di tangan Pemerintah Republik Indonesia. Pada tahun 2003, Pemerintah Indonesia memutuskan untuk menjual 30% saham bank ini, sehingga menjadi perusahaan publik dengan nama resmi PT. Bank Rakyat Indonesia (Persero) Tbk, yang masih digunakan sampai dengan saat ini. 2.1.1 Logo PT Bank Rakyat Indonesia

Pada dasarnya logo adalah gambar, grafis, simbol, tanda atau sketsa yang memiliki arti tertentu. Sebuah logo perusahaan tidak semata-mata hanya gambar tanpa makna. Logo harus bisa menyampaikan identitas perusahaan, sehingga mereka yang melihat akan mampu menghubungkannya dengan perusahaan

bersangkutan.

Logo mewakili visi dan misi dari sebuah perusahaan, lembaga, maupun instansi yang diwakilinya. Tentu saja pemilihan bentuk, warna, dan peletakan dari sebuah logo memiliki arti dan prinsipnya masing-masing. Sebuah logo dapat menceritrakan sejarah lahirnya instansi, lembaga, perusahaan, maupun sebuah organisasi. Selain itu, logo juga dapat mencitrakan ideologi, passion, serta hasrat dari penggunanya. Dengan kata lain, logo merupakan sebuah identitas. Logo adalah cerminan dari pengguna. Oleh karena itu sebuah logo sangat sarat akan makna yang filosofis, ideologis, dan historis.

7

# **BANK BRI**

#### Gambar 2. 1 Logo PT Bank Rakyat Indonesia

Banyak yang menilai logo BRI saat ini mencerminkan aspirasi dan arah pengembangan bisnisnya. Garis sederhana namun tegas dianggap lebih bisa mewakili perubahan ini. Untuk lebih jelasnya, berikut uraikan makna filosofi di balik logo BRI terbaru.

- Logo BRI didominasi warna biru dengan latar belakang putih. Huruf B, R, dan I dikreasikan dari lekukan-lekukan dan garis lurus, dinaungi oleh persegi empat dengan lengkung di sudut-sudutnya.
- 2. Cukup dilihat sekilas, kita sudah bisa melihat tulisan BRI pada logo tersebut. BRI yang mudah dibaca menandakan BRI merupakan sebuah perusahaan yang terbuka untuk siapa saja.
- Dari segi warna, biru laut menandakan kepercayaan dan ketenangan. Sehingga warna biru pada logo BRI menandakan kestabilan, bisa dipercaya dan diharapkan dapat memberikan ketenangan pada nasabahnya.
- 4. Sementara warna putih dalam logo perusahaan dapat memberikan kesan santun dan integritas tinggi.
- Persegi empat tertutup yang menaungi tulisan BRI, menandakan bahwa BRI merupakan perusahaan yang aman dan terlindungi. Sehingga nasabah tidak perlu khawatir saat memberikan kepercayaan kepada BRI.
- 6. Sementara kombinasi garis lurus dan lekuk yang digunakan dalam membuat logo, menandakan bahwa BRI sebagai sebuah bank yang telah melalui berbagai kejadian sejarah, senantiasa fleksibel (lengkung) dan mampu menyesuaikan diri. Namun demikian, tetap berpegang teguh pada hal-hal yang prinsipil (garis lurus).

#### 2.2 Visi dan Misi PT Bank Rakyat Indonesia

Dalam menjalankan kegiatan operasional bisnisnya PT Bank Rakyat Indonesia Unit Rupat KC Dumai memiliki visi dan misi, yaitu :

1. Visi

"Menjadi *The Most Valuable Banking Group* di Asia Tenggara dan *Champion of Financial Inclusion*".

- 2. Misi
  - Memberikan kegiatan perbankan yang terbaik dengan mengutamakan pelayanan kepada segmen mikro, kecil dan menengah untuk menunjang peningkatan ekonomi masyarakat.
  - b. Memberikan pelayanan prima dengan fokus kepada nasabah melalui sumber daya manusia yang profesional dan memiliki budaya berbasis kinerja (*perfomance driven culture*), teknologi informasi yang handal dan *future ready*, dan jaringan kerja konvensional maupun digital yang produktif dengan menerapkan prinsip operasional dan *risk management excellence*.
  - c. Memberikan keuntungan dan manfaat yang optimal kepada pihakpihak yang berkepentingan *(stakeholders)* dengan memperhatikan prinsip keuangan yang berkelanjutan dan praktik *Good Corpotate Governance* yang sangat baik.

#### 2.3 Struktur Organisasi PT Bank Rakyat Indonesia Unit Rupat

Struktur organisasi adalah salah satu bagan yang menggambarkan secara sistematis mengenai penetapan, tugas-tugas, fungsi, wewenang, serta tanggung jawab masing-masing dengan tujuan yang telah ditentukan sebelumnya. Bertujuan untuk membina keharmonisan kerja agar pekerjaan dapat dikerjakan dengan teratur dan baik untuk mencapai tujuan yang diinginkan secara maksimal. Adapun struktur organisasi PT.Bank Rakyat Indonesia Unit Rupat KC Dumai secara keseluruhan tempat penulis melaksanakan Kerja Praktik (KP) dapat dilihat pada gambar 2.2 berikut ini :

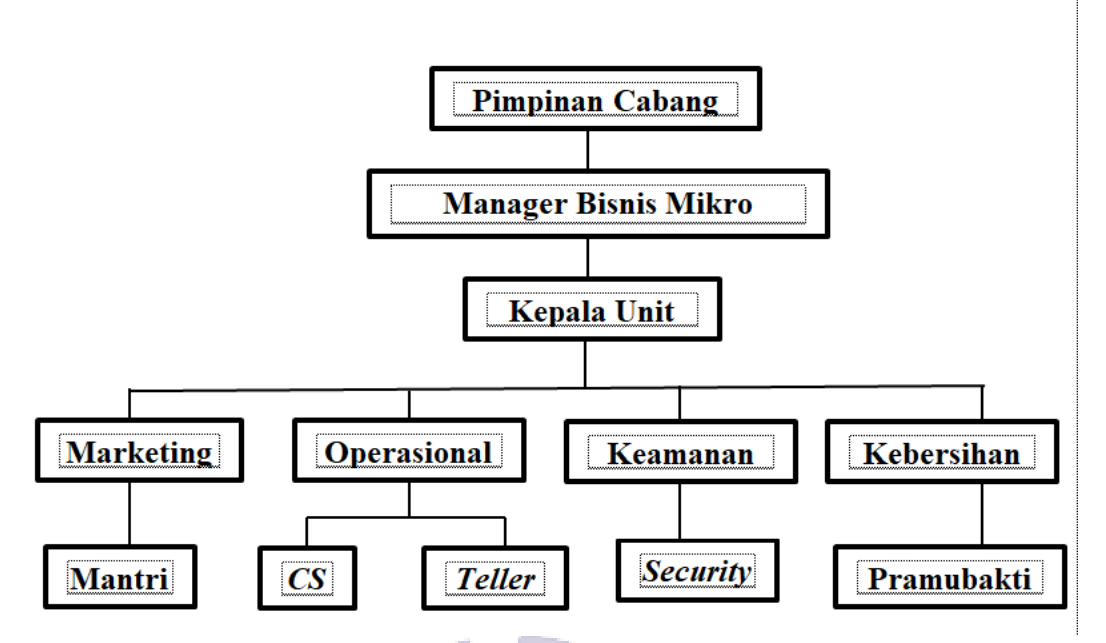

Gambar 2. 2 Struktur Organisasi PT Bank Rakyat Indonesia Unit Rupat KC Dumai

Dari struktur diatas penulis paparkan gambaran umum mengenai susunan, pembagian dan pelaksanaan tugas, wewenang dan tanggung jawab dari masing-masing bagian. Gambaran umum mengenai susunan pembagian dan pelaksanaan tugas dari masing-masing bagian organisasi tersebut adalah sebagai berikut:

1. Pimpinan Cabang (Pinca)

Adapun tugas seorang pimpinan cabang adalah:

- a. Selaku pimpinan tertinggi di kantor cabang, pimpinan cabang mengkoordinir seluruh kegiatan agar terarah dan dapat mencapai target yang telah ditetapkan.
- b. Sebagai wakil direktur kantor pusat untuk aktivitas bisnis Bank Rakyat Indonesia di wilayah kerjanya dan bertanggung jawab terhadap terlaksananya prinsip-prinsip dan prosedur bisnis kerja.
- 2. Manager Bisnis Mikro (MBM)

Berikut adalah tugas dari MBM, yaitu:

a. Membuat RKA PT Bank Rakyat Indonesia (Persero), Tbk unit sewilayah kerjanya untuk mencapai target bisnis yang telah ditetapkan

serta menetapkan strategi bisnis berdasarkan analisis peasing yang telah dilakukan untuk meningkatkan dan menguasai pangsa pasar bebas.

- b. Pengembangan bisnis PT Bank Rakyat Indonesia (Persero), Tbk unit di wilayah kerjanya untuk mencapai laba yang meksimal dan mengevaluasi/memonitor bisnis PT Bank Rakyat Indonesia (Persero), Tbk unit di wilayah kerjanya untuk mengetahui positioning PT Bank Rakyat Indonesia (Persero), Tbk unit dibandingkan bank pesaing.
- Melakukan *cross selling* untuk mendukung sinergi bisnis PT Bank Rakyat Indonesia (Persero), Tbk.
- 3. Kepala Unit (Ka.Unit) Kepala unit mempunyai tugas mengawasi pegawaipegawai dalam melakukan tugasnya, menerima laporan dan melakukan analisis atas kredit yang disampaikan oleh unit kerja terkait, menyusun target anggaran kredit bulanan dan tahunan, meninjau dan mengawasi jalannya pelaksanaan dari perencanaan dan strategi pemasaran yang telah ditentukan, memberikan keputusan dan kebijakan dalam proses kredit dan juga membina hubungan baik dengan nasabah, khususnya nasabah potensial yang dapat memberikan keuntungan dan perkembangan yang baik bagi usaha Bank.
- 4. Account Officer (Mantri)

Account Officer berperan penting dalam proses pemasaran produk kredit yaitu bertugas sebagai:

- Mencari nasabah yang mempunyai usaha dan memerlukan dana untuk memajukan usahanya seperti untuk modal kerja atau stok barang dagangannya.
- b. Mencari informasi nasabah yang dibutuhkan dengan cara melakukan survei kepada nasabah yang selanjutnya menganalisis dan mengevaluasi calon nasabah dan perkembangan usaha nasabah.
- c. Melayani kebutuhan dan keluhan nasabah dalam perkembangan usaha nasabah yang terkait dengan Bank.
- 5. *Customer Service* (CS)

*Customer service* bertugas melayani dan memberikan informasi yang dibutuhkan oleh calon nasabah atau nasabah yang datang ke Bank dan juga menawarkan produk-produk yang dihasilkan oleh Bank agar nasabah mengetahui dan mengerti dari kegunaan produk yang ditawarkan.

6. Teller

*Teller* mempunyai tugas untuk melayani nasabah yang akan melakukan setoran atau penarikan uang dan juga setoran cicilan kredit. Selain itu Teller juga melakukan pencairan untuk kredit, *stock opname* anjungan tunai mandiri (ATM) dan mengisi uang ATM.

7. Satpam

Adapun tugas dari satpam, yaitu:

- a. Sebagai tenaga keamanan tetapi juga berfungsi sebagai navigator bagi nasabah yang datang ke unit kerja.
- Membantu membukakan pintu dan menyapa nasabah, disamping itu menawarkan bantuan dan menanyakan keperluan nasabah. Jika keperluan nasabah dapat dilayani di *e-channel* BRI (ATM, CRM, EDC), maka satpam mengedukasi dan mengarahkan nasabah untuk menggunakan *e-channel* BRI.
- c. Memastikan kelengkapan dokumen persyaratan dan memandu nasabah untuk mengisi formulir, apabila nasabah akan melalukan transaksi di *Teller* atau *Customer Service* (CS).
- d. Satpam wajib memberikan rasa aman kepada nasabah dan pekerja BRI dengan selalu siap siaga pada posisi yang strategis untuk memantau keadaan di area kantor BRI.
- e. Melalukan monitoring secara intensif kegiatan di *e-channel* unit kerja yang berada di *banking hall* ataupun galeri ATM dan selalu mengedukasi nasabah tata tertib dan keamanan bertransaksi di *echannel* BRI.
- 8. Pramubakti

Adapun tugas seorang pramubakti, yaitu:

a. Menjaga dan memastikan seluruh kebersihan kantor.

- b. Memperhatikan kebutuhan dapur/alat-alat kebersihan kantor dan melaporkan ke bagian Administrasi jika ada kekurangan.
- c. Membantu pembelian barang-barang kebutuhan kantor secara rutin setiap bulan.
- Menyiapkan dan mengantarkan minuman bagi tamu atau karyawan sesuai permintaan baik sehari-hari maupun pada acara khusus pelatihan atau pertemuan.
- e. Melaksanakan tugas-tugas lain yang diinstruksikan oleh atasan untuk kepentingan kantor.

#### 2.4 Ruang Lingkup PT Bank Rakyat Indonesia Unit Rupat KC Dumai

PT Bank Rakyat Indonesia merupakan salah satu Bank milik pemerintah yang terbesar di Indonesia. Bank Rakyat Indonesia memiliki tiga kegiatan operasional seperti yang ada pada kegiatan operasional bank umum lainnya. Berikut dapat dijelaskan mengenai kegiatan operasional Bank Rakyat Indonesia :

1. Menghimpun dana dari masyarakat (*funding*)

*Funding* adalah dana simpanan. *Funding* di dalam dunia perbankan yaitu produk-produk yang dikeluarkan oleh pihak perbankan yang bertujuan untuk menyimpan atau menghimpun dana yang berasal dari masyarakat seperti tabungan, giro, deposito, dan beberapa produk yang berbentuk menghimpun dana dari nasabah. Berikut adalah beberapa produk tabungan BRI yaitu :

- a. Tabungan BRI
  - 1) Tabungan BRI Simpedes

Tabungan Simpedes adalah simpanan masyarakat dalam bentuk tabungan dengan mata uang Rupiah yang dapat dilayani di seluruh unit kerja BRI yang penyetoran dan pengambilannya tidak dibatasi baik frekuensi maupun jumlahnya sepanjang memenuhi aturan yang berlaku, dengan jumlah setoran awal hanya Rp50.000,-

2) Tabungan BRI BritAma Produk tabungan yang memberikan beragam kemudahan dalam melakukan transaksi perbankan dengan

didukung fasilitas *e-banking* dan sistem *real time online* yang akan memungkinkan nasabah untuk bertransaksi kapanpun dan dimanapun.

- 3) BritAma Bisnis Produk tabungan BRI yang diutamakan untuk digunakan dalam bisnis dengan memberikan keleluasaan lebih dalam bertansaksi, kejelasan lebih dalam pencatatan transaksi dan keuntungan yang lebih untuk menjunjang transaksi kebutuhan bisnis nasabah.
- 4) BritAma X Produk tabungan dengan desain kartu debit khusus yang elegan untuk anak muda serta memberikan beragam kemudahan dalam melakukan transaksi perbankan dengan didukung fasilitas *ebanking* dan sistem *real time online* yang akan memungkinkan nasabah untuk bertransaksi kapanpun dan dimanapun.
- 5) Simpedes TKI Tabungan yang diperuntukan bagi para TKI untuk mempermudah transaksi mereka termasuk untuk penyaluran/penampungan gaji TKI.
- 6) Tabungan Haji BRI Produk yang diperuntukkan bagi perorangan guna mempersiapkan biaya penyelenggaraan ibadah haji (BPIH).
- 7) BritAma Rencana Tabungan ini merupakan investasi dengan setoran tetap setiap bulannya serta fasilitas asuransi jiwa bagi nasabah. Tabungan ini cocok digunakan bagi karyawan yang ingin menabung untuk hari tuanya.
- BritAma Valas Tabungan mata uang asing dengan kemudahan transaksi dan nilai tukar yang kompetitif. Tersedia dalam 10 jenis *currency*.
- Tabungan BRI Junio Merupakan produk Tabungan BRI yang ditujukan khusus kepada segmen anak dengan fasilitas dan fitur yang menarik bagi anak.
- 10) Tabungan BRI Simpel (Simpanan Pelajar) Tabungan untuk siswa/pelajar yang diterbitkan oleh Bank BRI dengan persyaratan mudah dan sederhana serta memiliki fitur yang menarik, dalam

rangka memberikan edukasi dan inklusi keuangan untuk mendorong budaya menabung sejak dini.

- 11) Tabunganku BRI Produk simpanan untuk nasabah perorangan dengan persyaratan mudah dan ringan yang diterbitkan secara bersama oleh bankbank di Indonesia yang bertujuan untuk menumbuhkan budaya menabung serta meningkatkan kesejahteraan masyarakat
- b. Deposito BRI

Deposito adalah simpanan uang dari masyarakat kepada bank yang penarikannya hanya dapat dilakukan dalam jangka waktu tertentu, sesuai dengan yang telah disetujui antara nasabah dengan bank yang bersangkutan. Terdiri dari tiga produk utama, yaitu :

- Deposito Rupiah, simpanan berjangka dalam mata uang rupiah dengan memberikan bunga yang menarik dan beragam keuntungan lainnya.
- 2) Deposito Valas

Simpanan berjangka dalam mata uang asing yang penarikannya hanya dapat dilakukan pada jangka waktu tertentu dengan memberikan bunga menarik dan beragam keuntungan lainnya.

- Deposit On Call (DOC) Deposito Internet Banking BRI merupakan produk deposito yang menawarkan suku bunga yang kompetitif.
- c. Giro

Yaitu simpanan/dana pihak ketiga dan dimana penarikannya dapat dilakukan setiap saat dengan menggunakan media yaitu cek, bilyet giro dan sarana perintah pembayaran lainnya. Penyetoran rekening giro dapat dilakukan oleh siapapun tetapi pengambilannya hanya dapat dilakukan oleh pemegang rekening yang bersangkutan. Beberapa macam giro yang ada di bank BRI :

 Giro BRI Rupiah Jenis simpanan dalam mata uang rupiah dengan kemudahan transaksi menggunakan warkat (cek/bilyet giro), kartu ATM atau surat perintah lainnya.

- Giro BRI Valas Jenis simpanan dalam mata uang asing yang penarikannya dapat dilakukan sewaktu-waktu dengan surat perintah penarikan yang telah ditentukan oleh BRI.
- 2. Menyalurkan dana ke masyarakat (*Lending*), dalam bentuk pinjaman atau kredit.

Fasilitas kredit/pinjaman BRI, beberapa produk pinjaman di BRI antara lain pinjaman mikro, ritel menengah, dan kredit program. Berikut produk kredit / pinjaman yang terdapat pada PT. Bank Rakyat Indonesia (Persero) Tbk.

- a. Pinjaman Mikro
  - Kredit Usaha Rakyat (KUR) Kredit Modal Kerja dan atau kredit investasi dengan batas atas kredit hingga Rp500 juta diberikan kepada usaha mikro, usaha kecil dan koperasi dengan bisnis produktif yang akan mendapat jaminan dari perusahaan penjamin. Namun untuk KUR pada BRI Unit Rupat batas yang di berikan maksimal hingga Rp100 juta.
  - 2) KUPEDES (Kredit Umum Pedesaan)

KUPEDES merupakan fasilitas kredit untuk pengembangan usaha keatas dengan persyaratan yang mudah. Kredit dengan bunga bersaing yang bersifat umum untuk semua sektor ekonomi, ditunjukkan untuk individual (badan usaha maupun perseorangan) yang memenuhi persyaratan dan dilayani seluruh BRI Unit dan Teras BRI. Namun untuk KUPEDES ini batas yang di berikan maksimal hingga Rp500 juta.

b. Ritel Menengah

Untuk kredit ritel menegah terdapat dua jenis yaitu kredit modal kerja dan kredit investasi, yang keduanya merupakan fasilitas kredit untuk membiayai operasional usaha termasuk kebutuhan untuk pengadaan bahan baku, proses produksi, piutang dan juga persediaan.

c. Kredit program

- Kredit pangan Kredit investasi dan/atau modal kerja komersial khusus di bidang pangan yang diberikan dalam rangka mendukung kedaulatan pangan dan kemaritiman.
- 2) Resi gudang Kredit dengan jaminan resi gudang yang diberikan Bank kepada petani, kelompok tani, dan koperasi. Dengan jangka waktu maksimum 6 tahun. Plafond maksimum dari nilai resi gudang 70% bunga efektif 6% tahun.
- 3) Kredit kemaritiman Pemberian dana program kemitraan untuk membiayai modal kerja dan atau pembelian aktiva tetap dalam rangka meningkatkan produksi dan penjualan.
- 3. Memberikan jasa-jasa perbankan lainnya (service)
  - a. Bill Payment

Adalah sarana pembayaran tagihan publik dengan memanfaatkan fasilitas ATM dan layanan di *Teller* BRI.

b. Jasa penerimaan setoran

BRI melayani transaksi setoran atau pembayaran untuk berbagai macam keperluan.

c. Transaksi *online* 

Transakasi *online* atau transaksi antar cabang adalah layanan antar rekening *online* yang dapat dilakukan di semua kantor cabang BRI dan unit BRI yang telah *online*. Jenis produk yang dapat bertansaksi *online* yaitu britAma dan giro BRI.

d. Transfer dan LLG

Merupakan layanan pengiriman uang dalam bentuk mata uang rupiah dan valas ke bank lain melalui sistem kliring melalui BRI. Layanan LLG (Lalu Lintas Giro) adalah layanan pengiriman uang ke bank lain melalui kliring.

e. BRIfast Remittance

Merupakan jasa layanana pengiriman uang valas antar bank yang diselenggarakan oleh BRI.

#### **BAB III**

#### DESKRIPSI KEGIATAN KERJA PRAKTIK (KP)

#### 3.1 Spesifikasi Tugas Yang Dilakukan Selama Kerja Praktik (KP)

Tugas-tugas selama menjalankan Kerja Praktik (KP) di PT Bank Rakyat Indonesia Unit Rupat KC Dumai selama 6 (enam) bulan yang dilaksanakan mulai tanggal 26 Juni 2023 sampai dengan 29 Desember 2023. Adapun bidang pekerjaan yang dilakukan penulis selama melaksanakan Kerja Praktik (KP) di PT Bank Rakyat Indonesia Unit Rupat KC Dumai pada bagian pelayanan antara lain sebagai berikut:

- 1. Melakukan input data asuransi AMKKM (Asuransi Mikro Kecelakaan Kesehatan dan Meninggal Dunia) dan BRINS (BRI *insurance*)
- 2. Membantu sortir uang
- 3. Mencari berkas pinjaman nasabah
- 4. Melakukan arsip BRImen (BRI Dokumen) bukti kas
- 5. Register pengeluaran buku tabungan dan kartu ATM
- 6. Register SKPP (Surat Keterangan Permohonan Pinjaman)
- Mendata, menyusun dan memeriksa kelengkapan pengajuan berkas nasabah klaim KUR (Kredit Usaha Rakyat)
- 8. Mengarsip berkas BRImen AR 01 (tabungan baru) dan FR 01 (form penambahan & perubahan fasilitas produk BRI)
- 9. Melakukan input pengkinian maintenance CIF (Costumer Information File)
- 10. Membubuhi stempel buku tabungan
- 11. Melakukan input register BRImen bukti kas
- 12. Menempel label BRImen pada map berkas
- 13. Menempel kode barcode BRImen pada map berkas
- 14. Membuat surat peringatan (SP)
- 15. Melakukan pemindahan dokumen (scan)
- 16. BRImen (BRI Dokument Management System)
- 17. Memisahkan agunan dari map berkas kredit dan menempel nomor indeks

- 18. Melakukan pembukaan tabungan baru melalui Digital Saving
- 19. Mengisi link UMKM
- 20. Input akuisisi dagang mudah belanja murah Branch Office Dumai

3.1.1 Agenda Kegiatan Kerja Praktik (KP)

Laporan tugas yang telah dilaksanakan selama pelaksanaan Kerja Praktik di PT Bank Rakyat Indonesia Unit Rupat KC Dumai yang berlangsung selama 6 bulan, terhitung dari 26 Juni sampai dengan 29 Desember 2023. Dengan ketentuan masuk pada hari Senin sampai dengan Jumat mulai pukul 07.00 hinga 17.00 WIB.

Laporan agenda kegiatan atau pekerjaan yang telah dilaksanakan pada PT Bank Rakyat Indonesia Unit Rupat KC Dumai di Minggu pertama dapat dilihat selengkapnya pada tabel 3.1 berikut ini:

Tabel 3. 1 Laporan Kegiatan Kerja Praktik (Kp) Minggu 1 (Pertama) Tanggal 26 Juni s/d 28 Juni 2023

| No | Hari/Tanggal | Kegiatan                      | Tempat Pelaksanaan      |  |  |  |
|----|--------------|-------------------------------|-------------------------|--|--|--|
| 1  | Senin        | 1. Perkenalan dengan karyawan | Bagian Costumer service |  |  |  |
|    | 26 Juni 2023 | kantor.                       |                         |  |  |  |
|    |              | 2. Melakukan scan dokumen     |                         |  |  |  |
|    |              | 3. Mendata, menyusun dan      |                         |  |  |  |
|    |              | memeriksa kelengkapan dokumen |                         |  |  |  |
|    |              | klaim KUR                     |                         |  |  |  |
| 2  | Selasa       | 1. Melakukan scan dokumen     | Bagian Costumer service |  |  |  |
|    | 27 Juni 2023 | 2. Mendata, menyusun dan      |                         |  |  |  |
|    |              | memeriksa kelengkapan dokumen |                         |  |  |  |
|    |              | klaim KUR                     |                         |  |  |  |
| 3  | Rabu         | 1. Melakukan scan dokumen     | Bagian Costumer service |  |  |  |
|    | 28 Juni 2023 | 2. Mendata, menyusun dan      |                         |  |  |  |
|    |              | memeriksa kelengkapan dokumen |                         |  |  |  |
|    |              | klaim KUR                     |                         |  |  |  |
| 4  | Kamis        | Libur Bersama Hari Raya Idul  | _                       |  |  |  |
|    | 29 Juni 2023 | Adha                          |                         |  |  |  |
| 5  | Jumat        | Libur Bersama Hari Raya Idul  | _                       |  |  |  |
|    | 30 Juni 2023 | Adha                          |                         |  |  |  |

Laporan agenda kegiatan atau pekerjaan yang telah dilaksanakan pada PT Bank Rakyat Indonesia Unit Rupat di Minggu kedua dapat dilihat selengkapnya pada tabel 3.2 berikut ini:

Tabel 3. 2 Laporan Kegiatan Kerja Praktik (Kp) Minggu 2 (Kedua) Tanggal 03 Juli s/d 07 Juli 2023

| No | Hari/Tanggal | Kegiatan                  | Tempat Pelaksanaan      |
|----|--------------|---------------------------|-------------------------|
| 1  | Senin        | 1. Melakukan scan dokumen | Bagian Costumer service |

|   | r                     |                |                                                                                                    | r                       |
|---|-----------------------|----------------|----------------------------------------------------------------------------------------------------|-------------------------|
|   | 03 Juli 2023          | 2.             | Mendata, menyusun dan<br>memeriksa kelengkapan dokumen<br>klaim KUR                                                                  |                         |
| 2 | Selasa<br>04 uli 2023 | 1.<br>2.       | Melakukan scan dokumen<br>Mendata, menyusun dan<br>memeriksa kelengkapan dokumen<br>klaim KUR                                        | Bagian Costumer service |
| 3 | Rabu<br>05 Juli 2023  | 1.<br>2.<br>3. | Melakukan scan dokumen<br>Mendata, menyusun dan<br>memeriksa kelengkapan dokumen<br>klaim KUR<br>Membubuhi stempel buku<br>tabungan. | Bagian Costumer service |
| 4 | Kamis<br>05 Juli 2023 | 1.<br>2.       | Melakukan scan dokumen<br>Mendata, menyusun dan<br>memeriksa kelengkapan dokumen<br>klaim KUR                                        | Bagian Costumer service |
| 5 | Jumat<br>07 uli 2023  | 1.<br>2.       | Melakukan scan dokumen<br>Mendata, menyusun dan<br>memeriksa kelengkapan dokumen<br>klaim KUR                                        | Bagian Costumer service |

Laporan agenda kegiatan atau pekerjaan yang telah dilaksanakan pada PT Bank Rakyat Indonesia Unit Rupat di Minggu ketiga dapat dilihat selengkapnya pada tabel 3.3 berikut ini:

| Tabel 3. 3 Laporan Kegi | atan Kerja Praktik (Kp) | Minggu 3 (Ketiga) | Tanggal 10 Juli s/d 14 |
|-------------------------|-------------------------|-------------------|------------------------|
| Juli 2023               |                         |                   |                        |
|                         |                         |                   |                        |

| No | Hari/Tanggal | Kegiatan                            | Tempat Pelaksanaan      |
|----|--------------|-------------------------------------|-------------------------|
| 1  | Senin        | 1. Mencari berkas pinjaman nasabah. | Bagian Costumer service |
|    | 10 Juli 2023 | 2. Membantu sortir uang.            | dan <i>Teller</i>       |
|    |              | 3. BRImen                           |                         |
| 2  | Selasa       | 1. BRImen                           | Bagian Costumer service |
|    | 11 Juli 2023 | 2. Mencari berkas pinjaman nasabah. |                         |
| 3  | Rabu         | 1. Mencari berkas pinjaman nasabah. | Bagian Costumer service |
|    | 12 Juli 2023 | 2. BRImen                           | dan <i>Teller</i>       |
|    |              | 3. Membantu sortir uang             |                         |
|    |              | 4. Menyusun dan merapikan berkas    |                         |
|    |              | di ruangan BRImen                   |                         |
| 4  | Kamis        | 1. BRImen                           | Bagian Costumer service |
|    | 13 Juli 2023 | 2. Membantu sortir uang             | dan <i>Teller</i>       |
|    |              | 3. Menempel nomor indeks pada       |                         |
|    |              | berkas BRImen                       |                         |
| 5  | Jumat        | 1. BRImen.                          | Bagian Costumer service |
|    | 14 Juli 2023 | 2. Membubuhi stempel buku           |                         |
|    |              | tabungan.                           |                         |

Laporan agenda kegiatan atau pekerjaan yang telah dilaksanakan pada PT Bank Rakyat Indonesia Unit Rupat di Minggu keempat dapat dilihat selengkapnya pada tabel 3.4 berikut ini:

| No | Hari/Tanggal | Kegiatan Tempat Pelaksanaan                                                 |  |  |
|----|--------------|-----------------------------------------------------------------------------|--|--|
| 1  | Senin        | 1. Mencari berkas pinjaman nasabah. Bagian <i>Costumer service</i>          |  |  |
|    | 17 Juli 2023 | 2. BRImen.                                                                  |  |  |
| 2  | Selasa       | 1. Input register BRImen <i>Teller</i> bukti Bagian <i>Costumer service</i> |  |  |
|    | 18 Juli 2023 | kas dan Teller                                                              |  |  |
|    |              | 2. BRImen.                                                                  |  |  |
|    |              | 3. Membantu sortir uang.                                                    |  |  |
| 3  | Rabu         | Libur Tahun Baru Islam -                                                    |  |  |
|    | 19 Juli 2023 |                                                                             |  |  |
| 4  | Kamis        | 1. Mencari berkas pinjaman nasabah. Bagian <i>Costumer service</i>          |  |  |
|    | 20 Juli 2023 | 2. BRImen                                                                   |  |  |
|    |              | 3. Membubuhi stampel buku                                                   |  |  |
|    |              | tabungan.                                                                   |  |  |
| 5  | Jumat        | 1. Membubuhi stampel buku Bagian Costumer service                           |  |  |
|    | 21 Juli 2023 | tabungan.                                                                   |  |  |
|    |              | 2. BRImen.                                                                  |  |  |
|    |              | 3. Mencari berkas pinjaman nasabah.                                         |  |  |

Tabel 3. 4 Laporan Kegiatan Kerja Praktik (Kp) Minggu 4 (Keempat) Tanggal 17 Juli s/d 21 Juli 2023

Laporan agenda kegiatan atau pekerjaan yang telah dilaksanakan pada PT Bank Rakyat Indonesia Unit Rupat di Minggu kelima dapat dilihat selengkapnya pada tabel 3.5 berikut ini:

|    | Juli 2023    |                                     |                         |  |
|----|--------------|-------------------------------------|-------------------------|--|
| No | Hari/Tanggal | Kegiatan                            | Tempat Pelaksanaan      |  |
| 1  | Senin        | 1. Membantu sortir uang             | Bagian Costumer service |  |
|    | 24 Juli 2023 | 2. BRImen                           | dan <i>Teller</i>       |  |
|    |              | 3. Mencari berkas pinjaman nasabah  |                         |  |
| 2  | Selasa       | 1. Membantu sortir uang             | Bagian Costumer service |  |
|    | 25 Juli 2023 | 2. Register kartu ATM               | dan Teller              |  |
|    |              | 3. Mencari berkas pinjaman          |                         |  |
|    |              | 4. BRImen                           |                         |  |
|    |              | 5. Input AMKKM dan BRINS            |                         |  |
| 3  | Rabu         | 1. Mencari berkas pinjaman nasabah  | Bagian Costumer service |  |
|    | 26 Juli 2023 | 2. Membantu sortir uang             | dan Teller              |  |
|    |              | 3. BRImen                           |                         |  |
|    |              | 4. Input AMKKM dan BRINS            |                         |  |
| 4  | Kamis        | 1. Mencari berkas pinjaman nasabah  | Bagian Costumer service |  |
|    | 27 Juli 2023 | 2. Membantu sortir uang             | dan Teller              |  |
|    |              | 3. BRImen                           |                         |  |
|    |              | 4. Melabeli berkas pinjaman nasabah |                         |  |
| 5  | Jumat        | 1. Mencari berkas pinjaman nasabah  | Bagian Costumer service |  |
|    | 28 Juli 2023 | 2. BRImen <i>teller</i> bukti kas   | dan <i>Teller</i>       |  |
| 6  | Sabtu        | 1. Input pengkinian data CIF        | Bagian Costumer service |  |
|    | 29 Juli 2023 |                                     |                         |  |

Tabel 3. 5 Laporan Kegiatan Kerja Praktik (Kp) Minggu 5 (Kelima) Tanggal 24 Juli s/d 29

Laporan agenda kegiatan atau pekerjaan yang telah dilaksanakan pada PT Bank Rakyat Indonesia Unit Rupat di Minggu keenam dapat dilihat selengkapnya pada tabel 3.6 berikut ini:

| No | Hari/Tanggal    | Kegiatan                            | Tempat Pelaksanaan      |
|----|-----------------|-------------------------------------|-------------------------|
| 1  | Senin           | 1. Mencari berkas pinjaman nasabah. | Bagian Costumer service |
|    | 31 Juli 2023    | 2. Sortir Uang.                     | dan <i>Teller</i>       |
|    |                 | 3. Input pengkinian CIF.            |                         |
| 2  | Selasa          | 1. Mencari berkas pinjaman nasabah. | Bagian Costumer service |
|    | 01 Agustus 2023 | 2. Membubuhi stempel butab.         | dan <i>Teller</i>       |
|    |                 | 3. Register BRImen bukti kas.       |                         |
| 3  | Rabu            | 1. BRImen                           | Bagian Costumer service |
|    | 02 Agustus 2023 |                                     |                         |
| 4  | Kamis           | 1. BRImen                           | Bagian Costumer service |
|    | 03 Agustus 2023 | 2. Membantu sortir uang             | dan <i>Teller</i>       |
|    |                 | 3. Mencari berkas pinjaman nasabah  |                         |
| 5  | Jumat           | 1. Menempel nomor indeks pada       | Bagian Costumer service |
|    | 04 Agustus 2023 | berkas BRImen.                      | dan Teller              |
|    |                 | 2. Mencari berkas pinjaman nasabah  |                         |
|    |                 | 3. Membantu sotir uang              |                         |

Tabel 3. 6 Laporan Kegiatan Kerja Praktik (Kp) Minggu 6 (Keenam) Tanggal 31 Juli s/d 04 Agustus 2023

Laporan agenda kegiatan atau pekerjaan yang telah dilaksanakan pada PT Bank Rakyat Indonesia Unit Rupat di Minggu ketujuh dapat dilihat selengkapnya pada tabel 3.7 berikut ini:

| Tabel | 3. 7 Laporan Keg | iatan Kerja Praktik (K | p) Minggu 7 | (Ketujuh) | Tanggal 07  | 7 Agustus |
|-------|------------------|------------------------|-------------|-----------|-------------|-----------|
|       | s/d 11 Agustu    | ıs 2023                |             |           |             |           |
| No    | Hari/Tanggal     | Kegiatar               | 1           | Ten       | nnat Pelaks | anaan     |

| No | Hari/Tanggal    |    | Kegiatan                         | Tempat Pelaksanaan      |
|----|-----------------|----|----------------------------------|-------------------------|
| 1  | Senin           | 1. | Mencari berkas pinjaman nasabah. | Bagian Costumer service |
|    | 07 Agustus 2023 | 2. | Sortir Uang.                     | dan Teller              |
|    |                 | 3. | BRImen                           |                         |
| 2  | Selasa          | 1. | Mencari berkas pinjaman nasabah  | Bagian Costumer service |
|    | 08 Agustus 2023 | 2. | BRImen                           |                         |
| 3  | Rabu            | 1. | Mencari berkas pinjaman nasabah  | Bagian Costumer service |
|    | 09 Agustus 2023 | 2. | Sortir uang                      | dan Teller              |
|    |                 | 3. | BRImen                           |                         |
| 4  | Kamis           | 1. | Mencari berkas pinjaman nasabah  | Bagian Costumer service |
|    | 10 Agustus 2023 | 2. | BRImen                           |                         |
|    |                 | 3. | Menempel nomor indeks            |                         |
|    |                 | 4. | Input AMKKM dan Brins            |                         |
| 5  | Jumat           | 1. | Mencari berkas pinjaman nasabah  | Bagian Costumer service |
|    | 11 Agustus 2023 | 2. | Brimen                           |                         |
|    |                 | 3. | Menempel nomor indeks            |                         |
|    |                 | 4. | Input AMKKM                      |                         |

Laporan agenda kegiatan atau pekerjaan yang telah dilaksanakan pada PT Bank Rakyat Indonesia Unit Rupat di Minggu kedelapan dapat dilihat selengkapnya pada tabel 3.8 berikut ini:

| No | Hari/Tanggal    | Kegiatan                                     | Tempat Pelaksanaan      |
|----|-----------------|----------------------------------------------|-------------------------|
| 1  | Senin           | 1. Mencari berkas pinjaman nasabah           | Bagian Costumer service |
|    | 14 Agustus 2023 | 2. Membantu sortir uang                      | dan <i>Teller</i>       |
|    | C               | 3. BRImen                                    |                         |
|    |                 | 4. Menempel nomor indeks                     |                         |
| 2  | Selasa          | 1. BRImen                                    | Bagian Costumer service |
|    | 15 Agustus 2023 | 2. Menempel nomor indeks                     |                         |
| 3  | Rabu            | 1. Melakukan arsip berkas pinjaman           | Bagian Costumer service |
|    | 16 Agustus 2023 | nasabah                                      | dan Teller              |
|    |                 | 2. Menempel nomor indeks                     |                         |
|    |                 | 3. Input register BRImen <i>Teller</i> bukti |                         |
|    |                 | kas                                          |                         |
| 4  | Kamis           | Libur Bersama Memperingati                   | -                       |
|    | 17 Agustus 2023 | Hari Ulang Tahun                             |                         |
|    |                 | Kemerdekaan Republik                         |                         |
|    |                 | Indonesia Ke 78                              |                         |
| 5  | Jumat           | 1. Input Register BRImen Teller              | Bagian Teller           |
|    | 18 Agustus 2023 | bukti kas.                                   |                         |
|    |                 | 2. Membantu sortir uang.                     |                         |

Tabel 3. 8 Laporan Kegiatan Kerja Praktik (Kp) Minggu 8 (Kedelapan) Tanggal 14 Agustus s/d 18 Agustus 2023

Laporan agenda kegiatan atau pekerjaan yang telah dilaksanakan pada PT Bank Rakyat Indonesia Unit Rupat di Minggu kesembilan dapat dilihat selengkapnya pada tabel 3.9 berikut ini:

 Tabel 3. 9 Laporan Kegiatan Kerja Praktik (Kp) Minggu 9 (ke Sembilan) Tanggal 21

 Agustus s/d 25 Agustus 2023

| No | Hari/Tanggal    | Kegiatan                              | Tempat Pelaksanaan      |
|----|-----------------|---------------------------------------|-------------------------|
| 1  | Senin           | 1. Membantu sortir uang               | Bagian Costumer service |
|    | 21 Agustus 2023 | 2. Mencari berkas pinjaman            | dan Teller              |
|    |                 | 3. Membubuhi stempel buku             |                         |
|    |                 | tabungan                              |                         |
|    |                 | 4. Input AMKKM dan Brins              |                         |
| 2  | Selasa          | 1. Mencari berkas pinjaman nasabah    | Bagian Costumer service |
|    | 22 Agustus 2023 | 2. Input register BRImen teller bukti | dan Teller              |
|    |                 | kas                                   |                         |
|    |                 | 3. Input AMKKM dan BRINS              |                         |
| 3  | Rabu            | 1. Membantu sortir uang               | Bagian Costumer service |
|    | 23 Agustus 2023 | 2. Input register BRImen teller bukti | dan Teller              |
|    |                 | kas                                   |                         |
|    |                 | 3. BRImen                             |                         |
|    |                 | 4. Mencari berkas pinjaman nsabah     |                         |
| 4  | Kamis           | 1. Mencari berkas pinjaman nasabah    | Bagian Costumer service |
|    | 24 Agustus 2023 | 2. Membantu sortir uang               | dan Teller              |
|    |                 | 3. BRImen                             |                         |
| 5  | Jumat           | 1. Membantu sortir uang               | Bagian Costumer service |
|    | 25 Agustus 2023 | 2. BRImen                             | dan Teller              |
|    |                 | 3. Mencari berkas pinjaman nasabah    |                         |
|    |                 | 4. Input BRINS dan melakukan          |                         |
|    |                 | approval                              |                         |

Laporan agenda kegiatan atau pekerjaan yang telah dilaksanakan pada PT Bank Rakyat Indonesia Unit Rupat di Minggu kesepuluh dapat dilihat selengkapnya pada tabel 3.10 berikut ini:

| Tabel 3. 10 Laporan Kegiatan Kerja Praktik | (Kp) Minggu 10 (ke Sepuluh) Tanggal 28 |
|--------------------------------------------|----------------------------------------|
| Agustus s/d 01 September 2023              |                                        |

| No | Hari/Tanggal    | Kegiatan                                     | Tempat Pelaksanaan      |
|----|-----------------|----------------------------------------------|-------------------------|
| 1  | Senin           | 1. Mencari berkas pinjaman nasabah           | Bagian Costumer service |
|    | 28 Agustus 2023 | 2. Membantu sortir uang                      | dan Teller              |
|    |                 | 3. Menempel nomor indeks berkas              |                         |
|    |                 | pinjaman nasabah                             |                         |
| 2  | Selasa          | 1. Mencari berkas pinjaman                   | Bagian Costumer service |
|    | 29 Agustus 2023 | 2. Membantu sortir uang                      | dan Teller              |
| 3  | Rabu            | 1. Mencari berkas pinjaman                   | Bagian Costumer service |
|    | 30 Agustus 2023 | 2. BRImen                                    | dan Teller              |
| 4  | Kamis           | 1. Mencari berkas pinjaman nasabah           | Bagian Costumer service |
|    | 31 Agustus 2023 | 2. Input register BRImen <i>Teller</i> bukti |                         |
|    |                 | kas                                          |                         |
| 5  | Jumat           | 1. Mencari berkas pinjaman nasabah           | Bagian Costumer service |
|    | 01 Sep 2023     | 2. Mengarsip kembali berkas                  | dan Teller              |
|    |                 | pinjaman nasabah di ruang                    |                         |
|    |                 | BRImen                                       |                         |
|    |                 | 3. Melakukan arsip BRImen bukti              |                         |
|    |                 | kas                                          |                         |

Laporan agenda kegiatan atau pekerjaan yang telah dilaksanakan pada PT Bank Rakyat Indonesia Unit Rupat di Minggu kesebelas dapat dilihat selengkapnya pada tabel 3.11 berikut ini:

Tabel 3. 11 Laporan Kegiatan Kerja Praktik (Kp) Minggu 11 (ke Sebelas) Tanggal 04September s/d 08 September 2023

| No | Hari/Tanggal | Kegiatan                           | Tempat Pelaksanaan      |
|----|--------------|------------------------------------|-------------------------|
| 1  | Senin        | 1. Mencari berkas pinjaman nasabah | Bagian Costumer service |
|    | 04 Sep 2023  | 2. Register pengeluaran kartu ATM  | dan Teller              |
|    |              | 3. Membantu sortir uang dan        |                         |
|    |              | memasang ban                       |                         |
| 2  | Selasa       | 1. Mengarsip berkas AR 01 dan FR   | Bagian Costumer service |
|    | 05 Sep 2023  | 2. Mencari berkas pinjaman nasabah |                         |
| 3  | Rabu         | 1. Mencari berkas pinjaman nasabah | Bagian Costumer service |
|    | 06 Sep 2023  | 2. Menginput link UMKM data        |                         |
|    |              | nasabah                            |                         |
|    |              | 3. BRImen                          |                         |
|    |              | 4. Mengarsip berkas AR 01          |                         |
| 4  | Kamis        | 1. Mencari berkas pinjaman nasabah | Bagian Costumer service |
|    | 07 Sep 2023  | 2. Membantu sortir uang            | dan Teller              |
|    |              | 3. Mengisi link UMKM               |                         |
|    |              | 4. BRImen                          |                         |
| 5  | Jumat        | 1. Mencari berkas pinjaman nasabah | Bagian Costumer service |
|    | 08 Sep 2023  | 2. BRImen                          |                         |
|    |              | 3. Mengisi link umkm               |                         |

Laporan agenda kegiatan atau pekerjaan yang telah dilaksanakan pada PT Bank Rakyat Indonesia Unit Rupat di Minggu kedua belas dapat dilihat selengkapnya pada tabel 3.12 berikut ini:

| Tabel 3. 12 Laporan Kegiatan Kerja Praktik (Kp) Minggu 12 (ke Dua | Belas) Tanggal 11 |
|-------------------------------------------------------------------|-------------------|
| September s/d 15 September 2023                                   |                   |

| No | Hari/Tanggal | Kegiatan                           | Tempat Pelaksanaan      |
|----|--------------|------------------------------------|-------------------------|
| 1  | Senin        | 1. Mencari berkas pinjaman nasabah | Bagian Costumer service |
|    | 11 Sep 2023  | 2. Membantu sortir uang            | dan Teller              |
|    |              | 3. BRImen                          |                         |
|    |              | 4. Mengarsip berkas AR dan FR      |                         |
| 2  | Selasa       | 1. Mencari berkas pinjaman nasabah | Bagian Costumer service |
|    | 12 Sep 2023  | 2. BRImen                          |                         |
| 3  | Rabu         | 1. Mencari berkas pinjaman nasabah | Bagian Costumer service |
|    | 13 Sep 2023  | 2. Mengarsip berkas AR (Formulir   |                         |
|    |              | pembukaan tabungan baru) dan       |                         |
|    |              | FR (Formulir perubahan dan         |                         |
|    |              | penambahan produk BRI)             |                         |
|    |              | 3. Mengisi link UMKM               |                         |
| 4  | Kamis        | 1. Mencari berkas pinjaman nasabah | Bagian Costumer service |
|    | 14 Sep 2023  | 2. Membuat surat peringatan (SP)   |                         |
| 5  | Jumat        | 1. Mencari berkas pinjaman nasabah | Bagian Costumer service |
|    | 15 Sep 2023  | 2. BRImen                          |                         |

Laporan agenda kegiatan atau pekerjaan yang telah dilaksanakan pada PT Bank Rakyat Indonesia Unit Rupat di Minggu ketiga belas dapat dilihat selengkapnya pada tabel 3.13 berikut ini:

| Tabel 3. 13 Laporan Kegiatan Ker | ja Praktik (Kp) N | Minggu 13 (ke Tiga Be | las) Tanggal 18 |
|----------------------------------|-------------------|-----------------------|-----------------|
| September s/d 22 Septe           | ember 2023        |                       |                 |

| No | Hari/Tanggal | Kegiatan                           | Tempat Pelaksanaan      |
|----|--------------|------------------------------------|-------------------------|
| 1  | Senin        | 1. Mencari berkas pinjaman nasabah | Bagian Costumer service |
|    | 18 Sep 2023  | 2. Membantu sortir uang            | dan Teller              |
|    |              | 3. Mengarsip berkas AR dan FR      |                         |
| 2  | Selasa       | 1. Mencari berkas pinjaman nasabah | Bagian Costumer service |
|    | 19 Sep 2023  | 2. Menginput AMKKM dari            |                         |
|    |              | Aplikasi Brilink Mobile            |                         |
|    |              | 3. BRImen                          |                         |
| 3  | Rabu         | 1. Mencari berkas pinjaman nasabah | Bagian Costumer service |
|    | 20 Sep 2023  | 2. Menginput AMKKM dan BRINS       |                         |
|    |              | dari Aplikasi Brilink Mobile       |                         |
|    |              |                                    |                         |
| 4  | Kamis        | 1. Mencari berkas pinjaman nasabah | Bagian Costumer service |
|    | 21 Sep 2023  | 2. Menempel kode barcode di berkas | dan <i>Teller</i>       |
|    |              | kredit                             |                         |
|    |              | 3. Membantu sortir uang            |                         |
| 5  | Jumat        | 1. Mencari berkas pinjaman nasabah | Bagian Costumer service |
|    | 22 Sep 2023  | 2. Membubuhi stempel butab         |                         |
|    |              | 3. Menginput AMKKM                 |                         |
|    |              | 4. Menempel kode barcode di berkas |                         |
|    |              | kredit                             |                         |

Laporan agenda kegiatan atau pekerjaan yang telah dilaksanakan pada PT Bank Rakyat Indonesia Unit Rupat di Minggu keempat belas dapat dilihat selengkapnya pada tabel 3.14 berikut ini:

| No | Hari/Tanggal | Kegiatan                              | Tempat Pelaksanaan      |
|----|--------------|---------------------------------------|-------------------------|
| 1  | Senin        | 1. Mencari berkas pinjaman nasabah    | Bagian Costumer service |
|    | 25 Sep 2023  | 2. Membantu sortir uang               | dan <i>Teller</i>       |
|    |              | 3. Menempel kode barcode BRImen       |                         |
|    |              | di berkas pinjaman kredit             |                         |
|    |              | 4. Melakukan pemindahan dokumen       |                         |
| 2  | Selasa       | 1. Mencari berkas pinjaman nasabah    | Bagian Costumer service |
|    | 26 Sep 2023  | 2. Menempel kode barcode BRImen       |                         |
|    |              | di berkas pinjaman kredit             |                         |
|    |              | 3. Menginput AMKKM                    |                         |
| 3  | Rabu         | 1. Mencari berkas pinjaman nasabah    | Bagian Costumer service |
|    | 27 Sep 2023  | 2. Menginput AMKKM dan BRINS          |                         |
|    |              | 3. Menempel kode barcode BRImen       |                         |
|    |              | di berkas pinjaman kredit             |                         |
|    |              | 4. Mendata, menyusun, dan             |                         |
|    |              | memeriksa kelengkapan dokumen         |                         |
|    |              | nasabah klaim kur                     |                         |
|    |              |                                       |                         |
| 4  | Kamis        | TANGGAL MERAH                         | -                       |
|    | 28 Sep 2023  | MEMPERING <mark>ATI KE</mark> LAHIRAN |                         |
|    |              | NABI MUHAMMAD SAW                     |                         |
| 5  | Jumat        | 1. Mencari berkas pinjaman nasabah    | Bagian Costumer service |
|    | 29 Sep 2023  | 2. Menginput AMKKM                    |                         |
|    |              | 3. Menempel kode barcode BRImen       |                         |
|    |              | di berkas pinjaman kredit             |                         |

Tabel 3. 14 Tabel 3.14 Laporan Kegiatan Kerja Praktik (Kp) Minggu 14 (ke Empat Belas) Tanggal 25 September s/d 29 September 2023

Laporan agenda kegiatan atau pekerjaan yang telah dilaksanakan pada PT Bank Rakyat Indonesia Unit Rupat di Minggu kelima belas dapat dilihat selengkapnya pada tabel 3.15 berikut ini:

Tabel 3. 15 Tabel 3.15 Laporan Kegiatan Kerja Praktik (Kp) Minggu 15 (ke Lima Belas)Tanggal 01 Oktober s/d 05 Oktober 2023

| No | Hari/Tanggal | Kegiatan                              | Tempat Pelaksanaan      |
|----|--------------|---------------------------------------|-------------------------|
| 1  | Senin        | 1. Mencari berkas pinjaman            | Bagian Costumer service |
|    | 02 Okt 2023  | 2. Input register BRImen teller bukti | dan Teller              |
|    |              | kas                                   |                         |
|    |              | 3. Menempel kode barcode di berkas    |                         |
|    |              | kredit                                |                         |
| 2  | Selasa       | 1. Mencari berkas pinjaman nasabah    | Bagian Costumer service |
|    | 03 Okt 2023  | 2. Menginput AMKKM                    |                         |
|    |              | 3. Register alamat berkas DH dan      |                         |
|    |              | mengindeks                            |                         |
| 3  | Rabu         | 1. Mencari berkas pinjaman nasabah    | Bagian Costumer service |
|    | 04 Okt 2023  | 2. Register alamat berkas DH dan      |                         |
|    |              | mengindeks                            |                         |
|    |              | 3. Menempel label indeks di map       |                         |
|   |             |    | berkas                          |                         |
|---|-------------|----|---------------------------------|-------------------------|
| 4 | Kamis       | 1. | Mencari berkas pinjaman         | Bagian Costumer service |
|   | 05 Okt 2023 | 2. | Menempel indeks di map berkas   | dan <i>Teller</i>       |
|   |             | 3. | Membantu sortir uang            |                         |
|   |             | 4. | Membubuhi stempel butab         |                         |
|   |             | 5. | BRImen                          |                         |
| 5 | Jumat       | 1. | Mencari berkas pinjaman nasabah | Bagian Costumer service |
|   | 06 Okt 2023 | 2. | Input AMKKM dan BRINS           |                         |

Laporan agenda kegiatan atau pekerjaan yang telah dilaksanakan pada PT Bank Rakyat Indonesia Unit Rupat di Minggu keenam belas dapat dilihat selengkapnya pada tabel 3.16 berikut ini:

Tabel 3. 16 Tabel 3.16 Laporan Kegiatan Kerja Praktik (Kp) Minggu 16 (ke Enam Belas) Tanggal 09 Oktober s/d 13 Oktober 2023

| No | Hari/Tanggal          | Kegiatan                                                                                                    | Tempat Pelaksanaan                                  |
|----|-----------------------|----------------------------------------------------------------------------------------------------|-----------------------------------------------------|
| 1  | Senin<br>09 Okt 2023  | <ol> <li>Mencari berkas pinjaman nasabah</li> <li>Menginput AMKKM dan BRINS</li> <li>Mendata, menyusun, dan<br/>memeriksa kelengkapan dokumen<br/>klaim kur</li> </ol> | Bagian Costumer service                             |
|    |                       | 4. Melakukan penggandaan<br>dokumen                                                                                                    |                                                     |
| 2  | Selasa<br>10 Okt 2023 | <ol> <li>Mencari berkas pinjaman</li> <li>Menginput AMKKM dan BRINS</li> <li>Membuat surat peringatan</li> <li>Register alamat berkas DH</li> </ol>                    | Bagian Costumer service                             |
| 3  | Rabu<br>11 Okt 2023   | <ol> <li>Mencari berkas pinjaman</li> <li>Menginput AMKKM</li> <li>BRImen</li> <li>Membantu sortir uang</li> </ol>                                                     | Bagian Costumer service                             |
| 4  | Kamis<br>12 Okt 2023  | <ol> <li>Mencari berkas pinjaman</li> <li>BRImen</li> <li>Menginput AMKKM dan BRINS</li> <li>Membantu sortir uang dan<br/>memasang ban</li> </ol>                      | Bagian <i>Costumer service</i><br>dan <i>Teller</i> |
| 5  | Jumat<br>13 Okt 2023  | <ol> <li>Mencari berkas pinjaman</li> <li>BRImen</li> <li>Membantu sortir uang</li> <li>Melakukan pemindahan dokumen<br/>(scan)</li> <li>Register SKPP</li> </ol>      | Bagian <i>Costumer service</i><br>dan <i>Teller</i> |

Laporan agenda kegiatan atau pekerjaan yang telah dilaksanakan pada PT Bank Rakyat Indonesia Unit Rupat di Minggu ketujuh belas dapat dilihat selengkapnya pada tabel 3.17 berikut ini:

Tabel 3. 17 Laporan Kegiatan Kerja Praktik (Kp) Minggu 17 (ke Tujuh Belas) Tanggal 16 Oktober s/d 20 Oktober 2023

| No | Hari/Tanggal | Kegiatan                   | Tempat Pelaksanaan      |
|----|--------------|----------------------------|-------------------------|
| 1  | Senin        | 1. Mencari berkas pinjaman | Bagian Costumer service |

|   |             | -  |                              |                         |
|---|-------------|----|------------------------------|-------------------------|
|   | 16 Okt 2023 | 2. | Membantu sortir uang dan     |                         |
|   |             |    | memasang ban                 |                         |
|   |             | 3. | BRImen                       |                         |
| 2 | Selasa      | 1. | Mencari berkas pinjaman      | Bagian Costumer service |
|   | 17 Okt 2023 | 2. | BRImen                       |                         |
| 3 | Rabu        | 1. | Mencari berkas pinjaman      | Bagian Costumer service |
|   | 18 Okt 2023 | 2. | Input AMKKM dan BRINS        |                         |
|   |             | 3. | Mengisi link UMKM mantri     |                         |
| 4 | Kamis       | 1. | Mencari berkas pinjaman      | Bagian Costumer service |
|   | 19 Okt 2023 | 2. | Melakukan pembukaan tabungan | dan <i>Teller</i>       |
|   |             |    | baru melalui digital saving  |                         |
|   |             | 3. | Membantu sortir uang         |                         |
|   |             | 4. | Register pengeluaran buku    |                         |
|   |             |    | tabungan                     |                         |
| 5 | Jumat       | 1. | Mencari berkas pinjaman      | Bagian Costumer service |
|   | 20 Okt 2023 | 2. | Mengisi link UMKM mantri     |                         |

Laporan agenda kegiatan atau pekerjaan yang telah dilaksanakan pada PT Bank Rakyat Indonesia Unit Rupat di Minggu kedelapan belas dapat dilihat selengkapnya pada tabel 3.18 berikut ini:

 Tabel 3. 18 Laporan Kegiatan Kerja Praktik (Kp) Minggu 18 (ke Delapan Belas) Tanggal 23

 Oktober s/d 27 Oktober 2023

| No | Hari/Tanggal | Kegiatan                          | Tempat Pelaksanaan      |
|----|--------------|-----------------------------------|-------------------------|
| 1  | Senin        | 1. Mencari berkas pinjaman        | Bagian Costumer service |
|    | 23 Okt 2023  | 2. Mengisi link UMKM              |                         |
|    |              | 3. Input AMKKM dan BRINS          |                         |
|    |              | 4. Melakukan pemindahan (scan)    |                         |
|    |              | dokumen                           |                         |
| 2  | Selasa       | 1. Mencari berkas pinjaman        | Bagian Costumer service |
|    | 24 Okt 2023  | 2. Input AMKKM dan BRINS          | dan Teller              |
|    |              | 3. Mengisi link UMKM              |                         |
|    |              | 4. Membantu sotir uang dan        |                         |
|    |              | memasang ban                      |                         |
| 3  | Rabu         | 1. Mencari berkas pinjaman        | Bagian Costumer service |
|    | 25 Okt 2023  | 2. Mengisi link UMKM              |                         |
| 4  | Kamis        | 1. Mencari berkas pinjaman        | Bagian Costumer service |
|    | 26 Okt 2023  | 2. Membantu sortir uang           | dan Teller              |
|    |              | 3. Mengisi link UMKM              |                         |
|    |              | 4. Input AMKKM dan BRINS          |                         |
| 5  | Jumat        | 1. Mencari berkas pinjaman        | Bagian Costumer service |
|    | 27 Okt 2023  | 2. Akuisisi pembukaan tabungan    |                         |
|    |              | baru melalui digital saving       |                         |
|    |              | 3. Register pengeluaran kartu ATM |                         |
|    |              | dan butab                         |                         |
|    |              | 4. Input AMKKM dan BRINS          |                         |

Laporan agenda kegiatan atau pekerjaan yang telah dilaksanakan pada PT Bank Rakyat Indonesia Unit Rupat di Minggu kesembilan belas dapat dilihat selengkapnya pada tabel 3.19 berikut ini:

Tabel 3. 19Laporan Kegiatan Kerja Praktik (Kp) Minggu 19 (ke Sembilan Belas) Tanggal<br/>30 Oktober s/d 03 November 2023

| No | Hari/Tanggal | Kegiatan                      | Tempat Pelaksanaan      |
|----|--------------|-------------------------------|-------------------------|
| 1  | Senin        | 1. Mencari berkas pinjaman    | Bagian Costumer service |
|    | 30 Okt 2023  | 2. Input AMKKM dan BRINS      | dan Teller              |
|    |              | 3. Membantu sortir uang       |                         |
| 2  | Selasa       | 1. Mencari berkas pinjaman    | Bagian Costumer service |
|    | 31 Okt 2023  | 2. Input AMKKM dan BRINS      |                         |
|    |              | 3. Mengisi link UMKM          |                         |
|    |              |                               |                         |
| 3  | Rabu         | 1. Mencari berkas pinjaman    | Bagian Costumer service |
|    | 01 Nov 2023  | 2. Mengisi link UMKM          |                         |
|    |              | 3. Input AMKKM dan BRINS      |                         |
| 4  | Kamis        | 1. Mencari berkas pinjaman    | Bagian Costumer service |
|    | 02 Nov 2023  | 2. Membantu sortir uang       | dan Teller              |
|    |              | 3. Input AMKKM dan BRINS      |                         |
|    |              | 4. Memisahkan agunan dari map |                         |
|    |              | berkas                        |                         |
| 5  | Jumat        | 1. Mencari berkas pinjaman    | Bagian Costumer service |
|    | 03 Nov 2023  | 2. BRImen                     |                         |
|    |              | 3. Memisahkan agunan dari map |                         |
|    |              | berkas                        |                         |

Laporan agenda kegiatan atau pekerjaan yang telah dilaksanakan pada PT Bank Rakyat Indonesia Unit Rupat di Minggu dua puluh dapat dilihat selengkapnya pada tabel 3.20 berikut ini:

Tabel 3. 20 Laporan Kegiatan Kerja Praktik (Kp) Minggu 20 (Keduapuluh) Tanggal 06 November s/d 10 November 2023

| No | Hari/Tanggal | Kegiatan                   | Tempat Pelaksanaan      |
|----|--------------|----------------------------|-------------------------|
| 1  | Senin        | 1. Mencari berkas pinjaman | Bagian Costumer service |
|    | 06 Nov 2023  | 2. Sortir uang             | dan Teller              |
|    |              | 3. BRImen                  |                         |
|    |              | 4. Input AMKKM dan BRINS   |                         |
| 2  | Selasa       | 1. Membubuhi stempel butab | Bagian Costumer service |
|    | 07 Nov 2023  | 2. Input AMKKM dan BRINS   |                         |
| 3  | Rabu         | 1. Mengisi link UMKM       | Bagian Costumer service |
|    | 08 Nov 2023  | 2. Input AMKKM dan BRINS   |                         |
| 4  | Kamis        | 1. Mengisi link UMKM       | Bagian Costumer service |
|    | 09 Nov 2023  | 2. Register butab          | dan Teller              |
| 5  | Jumat        | 1. Mencari berkas pinjaman | Bagian Costumer service |
|    | 10 Nov 2023  | 2. Input AMKKM dan BRINS   |                         |
|    |              | 3. Mengisi link UMKM       |                         |

Laporan agenda kegiatan atau pekerjaan yang telah dilaksanakan pada PT Bank Rakyat Indonesia Unit Rupat di Minggu dua puluh satu dapat dilihat selengkapnya pada tabel 3.21 berikut ini:

 Tabel 3. 21 Laporan Kegiatan Kerja Praktik (Kp) Minggu 21 (Keduapuluh satu ) Tanggal

 13 November s/d 17 November 2023

| No | Hari/Tanggal | Kegiatan | Tempat Pelaksanaan |
|----|--------------|----------|--------------------|
|----|--------------|----------|--------------------|

| 1 | Senin       | 1  | Mencari berkas piniaman         | Bagian Costumer service |
|---|-------------|----|---------------------------------|-------------------------|
| 1 | 13 Nov 2023 | 2  | Menempel code barcode BRImen    | Bugiun costumer service |
| 2 | Salasa      | 1  | Meneniper code barcode Dicinien | Dagion Costumon comuios |
| Z | Selasa      | 1. | Mencari berkas pinjaman         | Bagian Costumer service |
|   | 14 Nov 2023 | 2. | Memisahkan agunan dari map      |                         |
|   |             |    | berkas                          |                         |
| 3 | Rabu        | 1. | Mencari berkas pinjaman         | Bagian Costumer service |
|   | 15 Nov 2023 | 2. | Sortir uang                     |                         |
|   |             | 3. | Memisahkan agunan dari map      |                         |
|   |             |    | berkas                          |                         |
|   |             | 4  | Membuat surat peringatan        |                         |
| 4 | Vamia       | 1  | Monoori horkog pinjaman         | Pagian Castuman samuias |
| 4 | Kalliis     | 1. | Mencari berkas pinjaman         | Bagian Costumer service |
|   | 16 Nov 2023 | 2. | Memisahkan agunan dari map      |                         |
|   |             |    | berkas                          |                         |
|   |             | 3. | Mendata, menyusun dan           |                         |
|   |             |    | memeriksa kelengkapan berkas    |                         |
|   |             |    | klaim KUR                       |                         |
|   |             | 4. | Meggandakan dokumen             |                         |
|   |             | 5  | Membuat surat peringatan (SP)   |                         |
| 5 | Iumat       | 1  | Mencari berkas piniaman         | Bagian Costumer service |
| 5 | 17 Nov 2023 | 2  | Mamisahkan agunan dari man      | Dagian Costaner service |
|   | 17 100 2023 | ∠. | harbar                          |                         |
|   |             |    | Derkas                          |                         |
|   |             | 3. | Input AMKKM dan BRINS           |                         |

Laporan agenda kegiatan atau pekerjaan yang telah dilaksanakan pada PT Bank Rakyat Indonesia Unit Rupat di Minggu dua puluh dua dapat dilihat selengkapnya pada tabel 3.22 berikut ini:

| Tabel 3. 22 Laporan Kegiata | n Kerja Praktik ( | (Kp) Minggu | ı 22 (Keduapuluh | dua ) Tanggal |
|-----------------------------|-------------------|-------------|------------------|---------------|
| 20 November s/d             | 24 November 202   | 23          |                  |               |

| No | Hari/Tanggal | Kegiatan                             | Tempat Pelaksanaan      |
|----|--------------|--------------------------------------|-------------------------|
| 1  | Senin        | 1. Mencari berkas pinjaman           | Bagian Costumer service |
|    | 20 Nov 2023  | 2. Memisahkan agunan dari map        | dan <i>Teller</i>       |
|    |              | berkas                               |                         |
|    |              | 3. Input AMKKM dan BRINS             |                         |
| 2  | Selasa       | 1. Mencari berkas pinjaman           | Bagian Costumer service |
|    | 21 Nov 2023  | 2. Menempel kode barcode             |                         |
|    |              | BRIMEN                               |                         |
|    |              | 3. Menempel nomor indeks di berkas   |                         |
|    |              | agunan                               |                         |
| 3  | Rabu         | 1. Mengikuti kegiatan sosialiasi BRI | Bagian Costumer service |
|    | 22 Nov 2023  | menanam di Kantor Camat Rupat        |                         |
|    |              | Utara                                |                         |
| 4  | Kamis        | 1. Mencari berkas pinjaman           | Bagian Costumer service |
|    | 23 Nov 2023  | 2. Pembukaan tabungan baru melalui   |                         |
|    |              | digital saving                       |                         |
|    |              | 3. Register pengeluaran butab dan    |                         |
|    |              | kartu ATM                            |                         |
|    |              | 4. Scan dokumen                      |                         |
|    |              | 5. Input AMKKM dan BRINS             |                         |
| 5  | Jumat        | 1. Mencari berkas pinjaman           | Bagian Costumer service |
|    | 24 Nov 2023  | 2. Memisahkan agunan dari map        |                         |
|    |              | berkas dan memasukkan kedalam        |                         |
|    |              | lemari tahan api                     |                         |

Laporan agenda kegiatan atau pekerjaan yang telah dilaksanakan pada PT Bank Rakyat Indonesia Unit Rupat di Minggu dua puluh tiga dapat dilihat selengkapnya pada tabel 3.23 berikut ini:

| Tabel 3. 23 Laporan Kegiatan Kerja Praktik (Kp) Minggu 23 (Keduapuluh tiga ) Tang | gal |
|-----------------------------------------------------------------------------------|-----|
| 27 November s/d 01 Desember 2023                                                  |     |

| No | Hari/Tanggal | Kegiatan                          | Tempat Pelaksanaan      |
|----|--------------|-----------------------------------|-------------------------|
| 1  | Senin        | 1. Mencari berkas pinjaman        | Bagian Costumer service |
|    | 27 Nov 2023  | 2. Memisahkan agunan dari map     | dan <i>Teller</i>       |
|    |              | berkas                            |                         |
|    |              | 3. Input AMKKM dan BRINS          |                         |
|    |              | 4. Register pengeluaran kartu ATM |                         |
|    |              | dan butab                         |                         |
| 2  | Selasa       | 1. Mencari berkas pinjaman        | Bagian Costumer service |
|    | 28 Nov 2023  | 2. Memisahkan agunan dari map     |                         |
|    |              | berkas                            |                         |
| 3  | Rabu         | 1. Mencari berkas pinjaman        | Bagian Costumer service |
|    | 29 Nov 2023  | 2. Memisahkan agunan dari map     |                         |
|    |              | berkas                            |                         |
|    |              | 3. Membuat berita acara DH        |                         |
| 4  | Kamis        | 1. Mencari berkas pinjaman        | Bagian Costumer service |
|    | 30 Nov 2023  | 2. Scan dokumen                   |                         |
|    |              | 3. Memisahkan agunan dari map     |                         |
|    |              | berkas                            |                         |
|    |              | 4. Sortir uang                    |                         |
|    |              | 5. Membubuhi stempel butab        |                         |
| 5  | Jumat        | 1. Mencari berkas pinjaman        | Bagian Costumer service |
|    | 01 Des 2023  | 2. BRImen                         |                         |
|    |              |                                   |                         |

Laporan agenda kegiatan atau pekerjaan yang telah dilaksanakan pada PT Bank Rakyat Indonesia Unit Rupat di Minggu dua puluh empat dapat dilihat selengkapnya pada tabel 3.24 berikut ini:

Tabel 3. 24 Laporan Kegiatan Kerja Praktik (Kp) Minggu 24 (Keduapuluh empat ) Tanggal 04 Desember s/d 08 Desember 2023

| No | Hari/Tanggal |    | Kegiatan                      | Tempat Pelaksanaan      |
|----|--------------|----|-------------------------------|-------------------------|
| 1  | Senin        | 1. | Mencari berkas pinjaman       | Bagian Costumer service |
|    | 04 Des 2023  | 2. | BRImen                        |                         |
| 2  | Selasa       | 1. | Mencari berkas pinjaman       | Bagian Costumer service |
|    | 05 Des 2023  | 2. | Memisahkan agunan dari map    |                         |
|    |              |    | berkas                        |                         |
| 3  | Rabu         | 1. | Mencari berkas pinjaman       | Bagian Costumer service |
|    | 06 Des 2023  | 2. | Sortir uang dan memasang ban  | dan <i>Teller</i>       |
|    |              | 3. | Membuat surat peringatan      |                         |
|    |              | 4. | Scan dokumen                  |                         |
|    |              | 5. | Melengkapi kekurangan dokumen |                         |
|    |              |    | klaim KUR                     |                         |
| 4  | Kamis        | 1. | Mencari berkas pinjaman       | Bagian Costumer service |
|    | 07 Des 2023  | 2. | Memisahkan agunan dari map    |                         |
|    |              |    | berkas                        |                         |
|    |              | 3. | Melengkapi berkas klaim KUR   |                         |

| 5 | Iumat       | 1  | Mencari berkas pinjaman         | Bagian Costumar sarvica |
|---|-------------|----|---------------------------------|-------------------------|
| 5 | Juillat     | 1. | Meneari berkas pinjaman         | Dagian Costumer service |
|   | 08 Des 2023 | 2. | Membubuhi stempel butab         |                         |
|   |             | 3. | Input AMKKM dan BRINS di        |                         |
|   |             |    | portal SSO                      |                         |
|   |             | 4. | Menempel label indeks di berkas |                         |
|   |             |    | agunan                          |                         |

Laporan agenda kegiatan atau pekerjaan yang telah dilaksanakan pada PT Bank Rakyat Indonesia Unit Rupat di Minggu dua puluh lima dapat dilihat selengkapnya pada tabel 3.25 berikut ini:

Tabel 3. 25 Laporan Kegiatan Kerja Praktik (Kp) Minggu 25 (Keduapuluh lima ) Tanggal 11 Desember s/d 15 Desember 2023

| No | Hari/Tanggal | Kegiatan                           | Tempat Pelaksanaan      |
|----|--------------|------------------------------------|-------------------------|
| 1  | Senin        | 1. Mencari berkas pinjaman         | Bagian Costumer service |
|    | 11 Des 2023  | 2. BRImen                          |                         |
| 2  | Selasa       | 1. Mencari berkas pinjaman         | Bagian Costumer service |
|    | 12 Des 2023  | 2. BRImen                          |                         |
|    |              | 3. Input AMKKM dan BRINS           |                         |
| 3  | Rabu         | 1. Mencari berkas pinjaman         | Bagian Costumer service |
|    | 13 Des 2023  | 2. BRImen                          | dan Teller              |
|    |              | 3. Input AMKKM dan BRINS           |                         |
| 4  | Kamis        | 1. Mencari berkas pinjaman         | Bagian Costumer service |
|    | 14 Des 2023  | 2. BRImen                          |                         |
|    |              | 3. Input AMKKM dan BRINS           |                         |
| 5  | Jumat        | 1. Mencari berkas pinjaman         | Bagian Costumer service |
|    | 15 Des 2023  | 2. Menempel nomor indeks di berkas |                         |
|    |              | BRImen                             |                         |
|    |              | 3. BRImen                          |                         |
|    |              |                                    |                         |

Laporan agenda kegiatan atau pekerjaan yang telah dilaksanakan pada PT Bank Rakyat Indonesia Unit Rupat di Minggu dua puluh enam dapat dilihat selengkapnya pada tabel 3.26 berikut ini:

Tabel 3. 26 Laporan Kegiatan Kerja Praktik (Kp) Minggu 26 (Keduapuluh enam ) Tanggal 18 Desember s/d 22 Desember 2023

| No | Hari/Tanggal |    | Kegiatan                       | Tempat Pelaksanaan      |
|----|--------------|----|--------------------------------|-------------------------|
| 1  | Senin        | 1. | Mencari berkas pinjaman        | Bagian Costumer service |
|    | 18 Des 2023  | 2. | BRImen                         |                         |
|    |              | 3. | Memisahkan agunan dari map     |                         |
|    |              |    | berkas                         |                         |
|    |              | 4. | Scan dokumen LKN               |                         |
| 2  | Selasa       | 1. | Mencari berkas pinjaman        | Bagian Costumer service |
|    | 19 Des 2023  | 2. | Scan dokumen LKN               |                         |
| 3  | Rabu         | 1. | Mencari berkas pinjaman        | Bagian Costumer service |
|    | 20 Des 2023  | 2. | Merapikan kembali arsip berkas |                         |
|    |              |    | pinjaman                       |                         |
|    |              | 3. | BRImen                         |                         |
|    |              | 4. | Menempel nomor indeks di map   |                         |
|    |              |    | berkas                         |                         |
|    |              | 5. | Input AMKKM dan BRINS          |                         |

| 4 | Kamis       | 1. | Mencari berkas pinjaman      | Bagian Costumer service |
|---|-------------|----|------------------------------|-------------------------|
|   | 21 Des 2023 | 2. | Melengkapi berkas pengajuan  | -                       |
|   |             |    | klaim KUR                    |                         |
|   |             | 3. | Scan dokumen                 |                         |
|   |             | 4. | BRImen                       |                         |
| 5 | Jumat       | 1. | Mencari berkas pinjaman      | Bagian Costumer service |
|   | 22 Des 2023 | 2. | Memisahkan agunan dari map   | Dan Teller              |
|   |             |    | berkas                       |                         |
|   |             | 3. | Menempel nomor indeks di map |                         |
|   |             |    | berkas                       |                         |
|   |             | 4. | Melengkapi kekurangan berkas |                         |
|   |             |    | pengajuan klaim KUR          |                         |
|   |             | 5. | Membubuhi stempel butab      |                         |
|   |             | 6. | Membantu sortir uang         |                         |

Laporan agenda kegiatan atau pekerjaan yang telah dilaksanakan pada PT Bank Rakyat Indonesia Unit Rupat di Minggu dua puluh tujuh dapat dilihat selengkapnya pada tabel 3.27 berikut ini:

Tabel 3. 27 Laporan Kegiatan Kerja Praktik (Kp) Minggu 27 (Keduapuluh tujuh) Tanggal25 Desember s/d 29 Desember 2023

| No | Hari/Tanggal | Kegiatan                             | Tempat Pelaksanaan      |
|----|--------------|--------------------------------------|-------------------------|
| 1  | Senin        | Lib <mark>ur Hari R</mark> aya Natal | Bagian Costumer service |
|    | 25 Des 2023  |                                      |                         |
| 2  | Selasa       | Libur H <mark>ari Ra</mark> ya Natal | Bagian Costumer service |
|    | 26 Des 2023  |                                      |                         |
| 3  | Rabu         | 1. Mencari berkas pinjaman           | Bagian Costumer service |
|    | 27 Des 2023  | 2. Memisahkan agunan dari map        | dan Teller              |
|    |              | berkas                               |                         |
|    |              | 3. Menempel nomor indeks di map      |                         |
|    |              | berkas                               |                         |
|    |              | 4. BRImen                            |                         |
|    |              | 5. Membantu sortir uang              |                         |
| 4  | Kamis        | 1. Mencari berkas pinjaman           | Bagian Costumer service |
|    | 28 Des 2023  | 2. Memisahkan agunan dari map        |                         |
|    |              | berkas                               |                         |
|    |              | 3. BRImen                            |                         |
|    |              | 4. Membantu sortir uang              |                         |
| 5  | Jumat        | 1. Mencari berkas pinjaman           | Bagian Costumer service |
|    | 29 Des 2023  | 2. BRImen                            |                         |
|    |              | 3. Memisahkan agunan dari map        |                         |
|    |              | berkas                               |                         |
|    |              | 4. Melengkapi berkas kekurangan      |                         |
|    |              | klaim KUR                            |                         |
|    |              | 5. Perpisahan                        |                         |

3.1.2 Uraian Kegiatan Kerja Praktik (KP)

Uraian dari tugas-tugas yang dilaksanakan selama Kerja Praktik (KP) adalah sebagai berikut:

1. Melakukan input data asuransi AMKKM (Asuransi Kesehatan Kecelakaan dan Meninggal Dunia) dan BRINS (BRI *Insurance*)

AMKKM dan BRINS merupakan sebuah asuransi yang memberikan manfaat perlindungan kepada nasabah. AMKKM adalah produk asuransi mikro yang memberikan berbagai macam manfaat santunan perlindungan selama setahun terhadap kecelakaan, kesehatan dan meninggal dunia. AMKKM bisa dibilang seperti produk asuransi yang terjangkau karena pembayaran premi hanya butuh Rp. 50.000 per tahunnya. Adapun BRINS ini adalah berfokus pada asuransi umum (kerugian) seperti asuransi kendaraan, ganti rugi akibat kecelakaan, dan lain-lain. Adapun tugas yang dilakukan adalah menginput nomor rekening nasabah yang terdaftar ke dalam asuransi AMKKM dan BRINS. Setelah data berhasil di *submit* maka lanjut untuk melakukan *approval*. Untuk penginputan AMKKM dan BRINS ini dilakukan dengan menggunakan *software* khusus yaitu portal SSO.

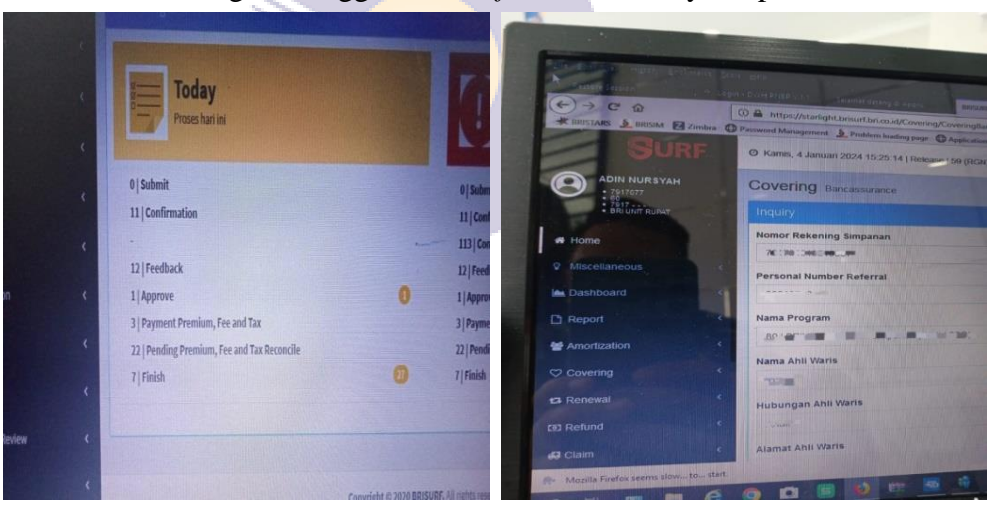

Gambar 3. 1 Input AMKKM dan BRINS

## 2. Membantu sortir uang

Dalam rangka menjaga kualitas uang beredar di masyarakat, Bank BRI menerapkan kebijakan untuk melakukan penyortiran atau penyeleksian uang tidak layak edar dengan uang yang layak edar. Kebijakan ini bertujuan untuk menjaga uang Rupiah yang beredar dalam kualitas yang baik sehingga mudah dikenali ciri-ciri keasliannya. Sortir uang dilakukan untuk

melihat uang nya apakah ada yang koyak atau terlipat dan sebagainya yang mengakibatkan uang jika dihitung dimesin tidak sesuai.

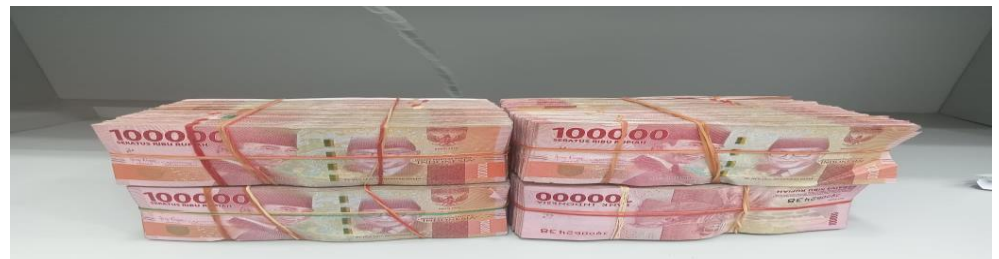

Gambar 3. 2 Sortir Uang

3. Mencari berkas pinjaman kredit

Mencari berkas pinjaman dilakukan pada saat Mantri membutuhkan berkas untuk melihat data nasabah pinjaman tersebut. Dan juga pencarian berkas dilakukan jika nasabah sudah melakukan pelunasan untuk mengambil surat agunan yang dijaminkannya, dan akan menyambung pinjamannya lagi kepada BRI.

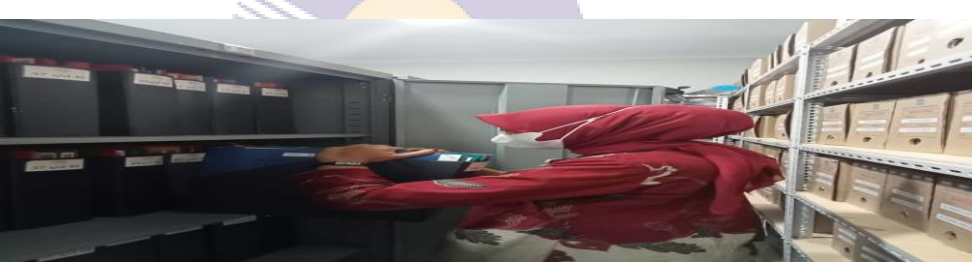

Gambar 3. 3 Mencari Berkas Pinjaman

4. Melakukan arsip BRImen bukti kas

Tugas yang selanjutnya adalah melakukan arsip BRImen bukti kas. Dalam proses penyusunan dilakukan sesuai tanggal berurut disetiap bulannya secara berbaris dalam tiap kotaknya dan menempel label indeks disetiap tanggalnya.

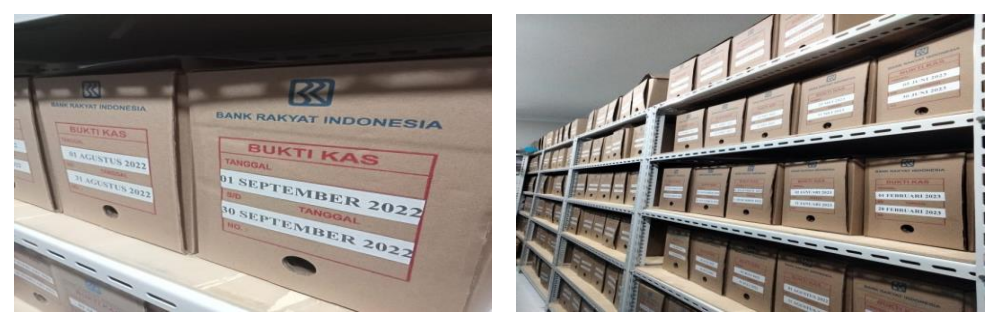

Gambar 3. 4 Arsip BRIMEN Bukti Kas

5. Register pengeluaran kartu ATM dan buku tabungan

Kegiatan yang dilakukan adalah mencatat nomor yang ada di kartu ATM dan buku tabungan kedalam buku folio, tujuan dilakukan register ini adalah untuk mengetahui pengeluaran kartu ATM dan buku tabungan pada saat hari kerja berlangsung.

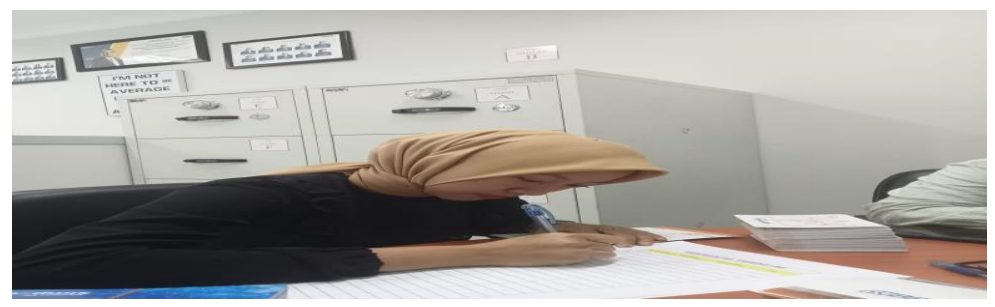

Gambar 3. 5 Register Pengeluaran Butab dan Kartu ATM

6. Melakukan input pengkinian *maintenance* CIF (*Costumer Information File*) Pengkinian data *maintenance* CIF adalah proses pembaruan data nasabah, dimana CIF berisikan seluruh informasi nasabah pada suatu Bank. CIF harus dibuat sebelum nasabah membuka rekening di suatu Bank. Nomor CIF ini merupakan sebuah kombinasi huruf dan angka dari Bank yang berfungsi untuk mencatat serta mengetahui data-data pribadi, dan data-data lainnya. Setiap nasabah memiliki nomor CIF yang berbeda antara nasabah yang lainnya. Tugas yang dilaksanakan adalah melakukan pengkinian CIF nasabah yang belum terverifikasi. Melakukan proses pengkinian CIF nasabah melalui NDS (*New Delivery System*).

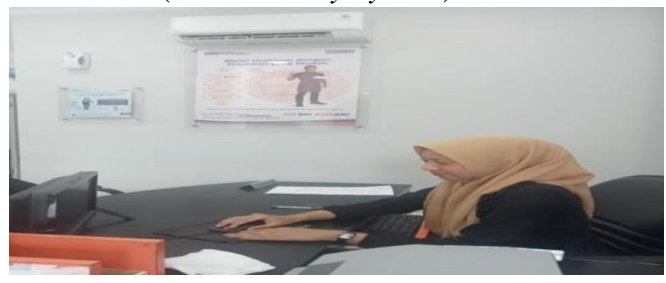

Gambar 3. 6 Pengkinian Maintanance CIF

7. Membubuhi stempel buku tabungan

Membubuhi buku tabungan dengan menggunakan stempel logo Bank Rakyat Indonesia Unit Rupat, dan stempel nama Ka.Unit. Stampel dilakukan sebagai pendukung legalitas suatu dokumen dan menjadikannya selaku bukti pendukung yang kuat.

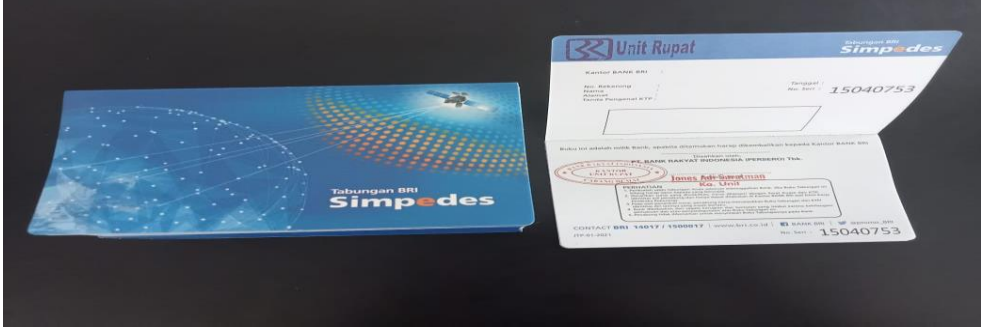

Gambar 3. 7 Membubuhi Stempel Buku Tabungan

8. Melakukan input register BRImen *teller* bukti kas

Input register BRImen *Teller* bukti kas adalah memasukkan semua tanggal transaksi di setiap bulannya kedalam *Ms. Excel*, adapun penginputan register tersebut mencakup alamat berkas beserta nama *file* nya. Input register ini bertujuan untuk mengarsip secara elektronik.

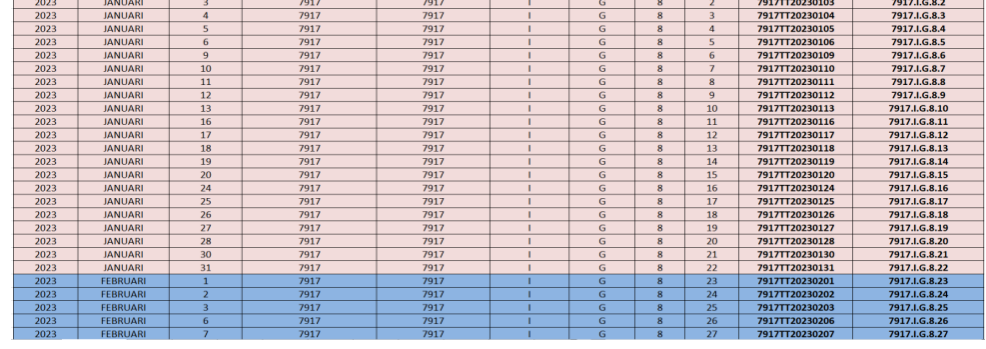

Gambar 3. 8 Input Register BRIMEN Teller Bukti Kas

9. Menempel nomor indeks pada berkas BRImen (BRI Document Management System)

Berkas nasabah yang sudah ditandatangani oleh Ka.Unit atau Pgs Ka.Unit dan sudah selesai di BRImen, maka berkas nasabah akan diarsip sesuai dengan nomor indeks lalu di tempel label BRImen. Setelah selesai pemasangan label, maka berkas akan diarsip dan dimasukkan kedalam *box file* untuk berkas pinjaman dan dimasukkan kedalam lemari agar tetap terjaga keamananya.

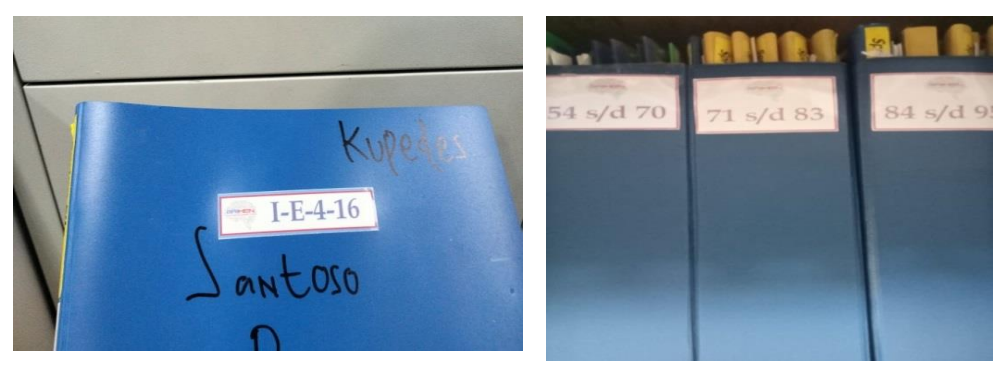

Gambar 3. 9 Menempel Nomor Indeks berkas BRIMEN

10. Menempel kode *barcode* BRImen pada map berkas

Kegiatan yang dilakukan adalah menempel kode *barcode* BRImen pada berkas pinjaman kredit setelah dokumen telah selesai diunggah di user BRImen. Kode *barcode* BRImen merupakan langkah akhir dari proses BRImen. Didalam kode *barcode* BRImen yang ditempel di berkas pinjaman kredit, terdapat informasi berupa CIF, nomor indeks arsip berkas, bulan dan tahun pencairan.

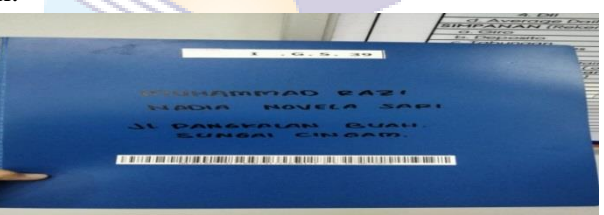

Gambar 3. 10 Menempel Code Barcode BRIMEN

11. BRImen (BRI Dokument Management System)

BRImen merupakan sistem pengelolaan dokumen kredit dimana dokumen kredit disimpan dalam bentuk elektronik di dalam sistem. Sistem yang dibuat untuk membantu kinerja karyawan Bank BRI dalam pengelolaan dan pencarian dokumen nasabah dengan cepat, mudah dan aman tanpa harus ke brangkas/lemari arsip. BRImen memiliki peran yang penting salah satu upaya perlindungan data nasabah.

Kegiatan yang dilakukan adalah melakukan *upload* dokumen seperti putusan kredit, surat permohonan pinjaman, SPH (Surat Pengakuan Hutang) dan Agunan. Data yang diperlukan adalah nama nasabah, nomor pinjaman, bulan, dan tahun pencairan.

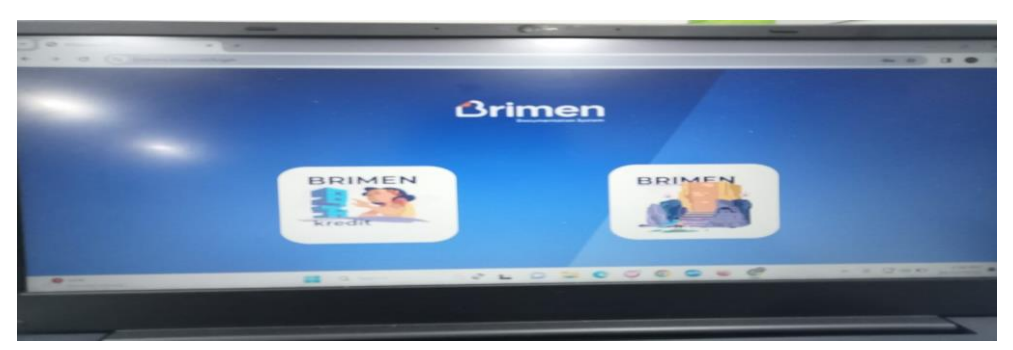

Gambar 3. 11 BRIMEN

12. Memisahkan agunan dari map berkas dan menempel nomor indeks kemudian dimasukkan kedalam lemari tahan api

Untuk memitigasi resiko akibat penatakerjaan agunan yang tidak sesuai dengan ketentuan yang menyebabkan kerugian bagi BRI, maka *Branch Office* diluar uker diminta untuk segera melaksanakan akselerasi/percepatan pemisahan/penyimpanan agunan nasabah khususnya di BRI unit. Tujuan percepatan pemisahan agunan tersebut untuk mengurangi kerugian BRI terkait resiko dokumen hilang atau tidak ditemukan.

Tugas yang dilakukan adalah memisahkan agunan dari map berkas, kemudian disampul dengan menggunakan plastik transparan warna putih dan di isolasi dengan rapi. Agunan yang sudah disampul, kemudian ditempel nomor indeks, tujuannnya adalah untuk memudahkan penemuan berkas tersebut apabila diperlukan sewaktu-waktu. Berkas agunan diarsip sesuai dengan nomor indeksnya secara berurutan dan dimasukkan kedalam lemari tahan api supaya tetap terjaga keamananya.

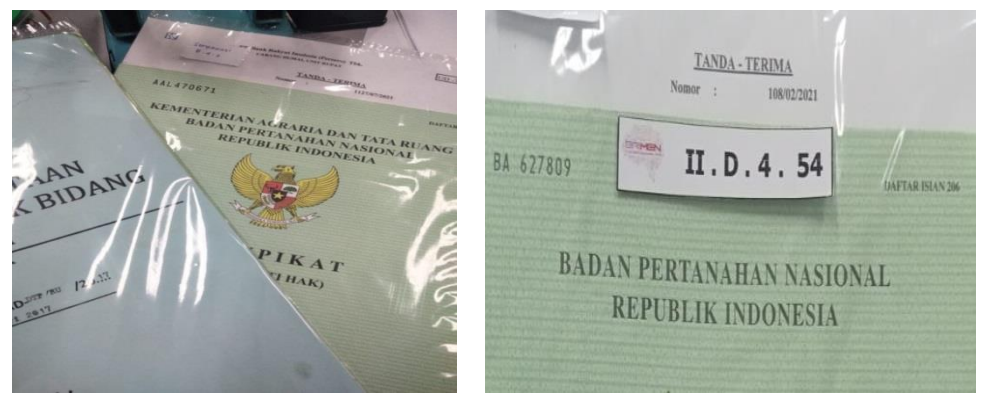

Gambar 3. 12 Pemisahan Agunan dan Menempel Nomor Indeks

#### 13. Pembukaan tabungan baru melalui Digital Saving

*Digital saving* BRI adalah sebuah layanan dimana nasabah eksisting dan baru bisa membuka rekening tabungan secara *online* tanpa harus menunggu antrian ke *Costumer Service*. Inovasi *Digital Saving* BRI menjadi salah satu solusi pelayanan membuka tabungan baru secara cepat, mudah, dan aman. Dengan fasilitas *Digital Saving* BRI, nasabah yang datang ke kantor langsung bisa diarahkan ke *digital saving* untuk pembukaan rekening tabungan baru, dengan membuka situs resmi BRI melalui *Google Chrome*.

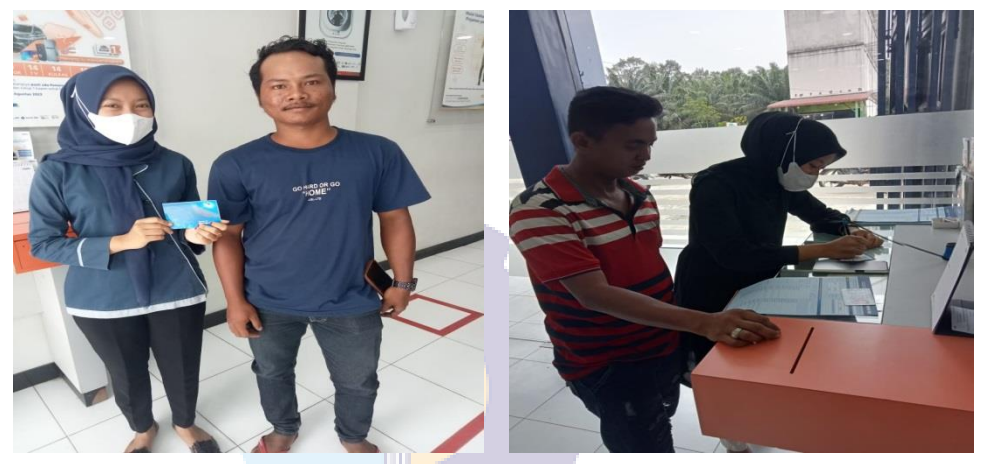

Gambar 3. 13 Digital Saving

14. Input akuisi program dagang mudah belanja murah *Branch Office* Dumai Tujuan program "Dagang Mudah Belanja Murah" diharapkan dapat memberikan kontribusi positif dan juga mendorong peningkatan literasi digital serta menjadi katalis transaksi berbasis *cashless* bagi para pelaku usaha. Untuk mengikuti program tersebut, caranya cukup mudah sekali. Nasabah yang datang ke uker bisa membuka tabungan melalui Simpedes BRI dengan saldo minimal Rp250.000. Dengan begitu, nasabah berkesempatan mendapatkan hadiah berupa sembako dan harus disertai dengan aktivasi BRImo.

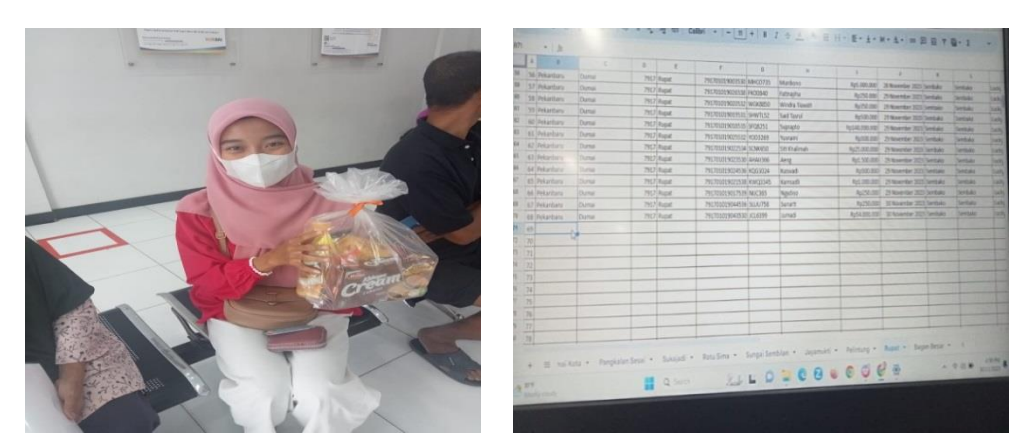

Gambar 3. 14 Input Akuisisi Program Dagang Mudah Belanja Murah

- 15. Register SKPP (Surat Keterangan Permohonan Pinjaman) Pencatatan register ini wajib dilakukan setiap kali ada nasabah pencairan pinjaman dihari berlangsung. Hal tersebut penting dilakukan karena sebagai laporan. Register SKKP ini adalah catatan yakni mengenai informasi nama nasabah, nama pemutus pinjaman, jenis nasabah, dan besar plafond pinjaman.
- 16. Mendata, menyusun dan memeriksa kelengkapan pengajuan berkas nasabah klaim KUR (Kredit Usaha Rakyat)

Timbulnya hak klaim dapat diajukan kepada perusahaan penjamin setelah perjanjian kredit jatuh tempo dan debitur KUR tidak melunasi kewajiban pengembalian kewajibannya kepada BRI, dalam hal ini debitur telah melakukan ingkar janji karena tidak melaksanakan kewajibannya kepada BRI.

Tugasnya adalah mendata, menyusun dan memeriksa kelengkapan dokumen nasabah klaim KUR. Penyusunan berkas nasabah klaim KUR dilakukan secara teliti dan sesuai dengan urutannya dengan benar dan memastikan bahwa data tersebut sesuai. Kelengkapan berkas setiap nasabah yang akan diajukan klaim seperti fotocopy SPH, LKN, SP(1,2,3), KTP, KK, rekening koran 6 bulan terakhir, payoff, SKU, dan check list dokumen klaim KUR.

 Mengarsip berkas BRImen AR 01 (Tabungan Baru) dan FR 01 (Form Penambahan & Perubahan Fasilitas Produk BRI) Kegiatan yang dilakukan adalah mengarsip berkas AR 01 dan FR 01 yang sudah ditandatangi oleh Ka.unit atau Pgs Ka.unit, berkas tersebut diarsip dan disusun secara berurutan sesuai dengan tanggal, bulan dan tahun. Tujuan dilakukannya pengarsipan ini adalah untuk menjaga berkas agar tetap rapi dan tidak hilang karena dapat digunakan sewaktu-waktu. Berkas AR 01 dan FR 01 kemudian diarsip dan dimasukkan kedalam map *ornder*.

18. Membuat surat peringatan (SP)

Kegiatan yang dilakukan adalah membuat surat peringatan (SP) dengan tujuan untuk mengingatkan pemilik hutang terhadap kewajibannya kepada BRI, sehingga pemilik hutang akan segera melunasi hutangnya. Surat peringatan diberikan jika jatuh tempo pembayaran sudah melewati masa berlaku. Adapun tugas yang dilakukan adalah membuat surat peringatan kepada nasabah yang menunggak. Surat peringatan tersebut diketik manual di *Ms. Word* atau bisa menggunakakan BRISPOT. Surat peringatan berupa SP 1, 2 dan 3.

19. Melakukan pemindahan dokumen (*Scan*)

Memindai atau scan dokumen merupakan langkah efisien untuk menjadikan salinan dokumen yang bisa dibagi secara digital. Pemindahan dokumen *scan* berupa pdf. Kegiatan yang dilakukan adalah memindai dokumen SPH dan LKN kedalam bentuk pdf menggunakan mesin *scanner*. Melakukan pemindahan dokumen (*scan*) termasuk berkas nasabah pinjaman kredit yang akan di *upload* di user BRImen.

20. Mengisi Link UMKM

Link UMKM merupakan UMKM umum yang memiliki usaha baik berupa barang atau jasa yang lolos verifikasi dan validasi data, antara lain nama sesuai NIK, KTP, dan nomor *handphone* yang terekam dalam sistem *database* link UMKM. Tujuan dilakukannya penginputan link UMKM ini adalah untuk mendaftarkan nama nasabah supaya terdaftar kedalam kategori UMKM. Kegiatan yang dilakukan adalah mengisi link UMKM dengan memasukkan identitas diri nasabah perorangan seperti nomor NIK, nama, nomor *handphone*, dan *password*. Selanjutnya mengisi seperti kuesioner setelah masuk ke link UMKM, dan mengunduh sertifikat hasil pengisian link UMKM.

## **3.2** Target yang diharapkan

Adapun target uraian yang diharapkan dari beberapa pekerjaan selama melaksanakan Kerja Praktik (KP) dapat dilihat pada uraian sebagai berikut:

- Input data asuransi AMKKM (Asuransi Mikro Kecelakaan Kesehatan dan Meninggal Dunia) dan data asmik BRINS (BRI Insurance) Target yang diharapkan untuk penginputan data asuransi AMKKM dan data asmik BRINS adalah memberikan santunan perlindungan ataupun kerugian yang dialami kepada nasabah yang terdaftar kedalam asuransi tersebut.
- 2. Mensortir uang

Adapun target yang diharapkan adalah untuk menjaga agar uang rupiah yang beredar dalam kondisi yang layak edar dan terhindar dari kepalsuan.

3. Mencari berkas pinjaman

Target yang diharapkan di dalam mencari berkas pinjaman nasabah adalah menemukan kembali berkas nasabah yang telah diarsip sebelumnya tujuannya untuk keperluan pihak Bank.

- Melakukan arsip BRImen bukti kas
   Target yang diharapkan adalah untuk menunjang kemudahakan pencarian dan pengelolaan dokumen dikemudian hari.
- Register pengeluaran kartu ATM dan buku tabungan Target yang diharapkan adalah untuk melihat dan mengetahui transaksitransaksi pengeluaran butab dan kartu ATM yang terjadi pada hari berlangsung.
- Register SKPP (Surat Keterangan Permohonan Pinjaman)
   Setiap pencatatan register SKPP yang dilakukan tentunya berfungsi untuk melihat dan mengetahui transaksi dari dilakukannya pencairan nasabah di hari berlangsung.
- Mendata, menyusun dan memeriksa kelengkapan dokumen nasabah klaim KUR (Kredit Usaha Rakyat)

Target yang diharapkan pada berkas pengajuan nasabah klaim KUR adalah agar bisa lebih efisien didalam bekerja dan memudahkan dalam pencarian dokumen nasabah.

- 8. Mengarsip berkas BRImen AR 01 (Tabungan Baru) dan FR 01 (Form perubahan & penambahan fasilitas produk BRI) Target yang diharapkan adalah untuk memudahkan penemuan kembali berkas nasabah yang suatu saat jika dibutuhkan datanya dan juga sebagai bukti fisik bahwa nasabah sudah melakukan pembukaan tabungan baru (AR 01) dan juga permohonan penambahan fasilitas BRI (FR 01).
- 9. Melakukan *input* pengkinian *maintanance* CIF (*Costumer Information File*) Target yang diaharapkan adalah didapatkan kemudahan saat proses verifikasi dan transaksi, karena data sudah dalam pembaharuan dan juga sudah tersimpan dan terverifikasi dengan baik.
- Membubuhi stempel buku tabungan Target yang diharapkan adalah untuk menandakan keabsahan suatu dokumen. Dengan adanya stempel, sebuah dokumen akan memiliki kekuatan hukum yang mengikat.
- 11. Input register BRImen bukti kas

Target yang diharapkan adalah didapatkan kemudahan saat proses pencarian berkas, karena sudah terregister penyimpanannya secara elektronik didalam sistem.

- Menempel label BRImen di map berkas Target yang diharapkan adalah untuk mempermudah penemuan berkas kembali apabila diperlukan berkasnya.
- 13. Menempel kode *barcode* BRImen di map berkas

Target yang diharapkan adalah untuk memudahkan penemuan berkas kembali dan mengetahui informasi nasabah secara cepat apabila diperlukan berkasnya.

14. Membuat surat peringatan (SP)

Target yang diharapkan adalah sebagai upaya tindakan penyelamatan kredit. Tindakan Bank dalam memberikan surat peringatan agar debitur melaksanakan kewajibannya dalam perjanjian kredit. Surat peringatan yang diberikan pihak Bank kepada nasabah terdapat kewajiban yang harus dipenuhi dan undangan dari pihak kreditur kepada debitur untuk melakukan negoisasi.

- 15. Melakukan pemindahan dokumen (*scan*) Target yang diharapkan adalah untuk menyalin dokumen dalam berbagai format pdf di komputer. Hal ini untuk mempermudah dalam penyimpanan dokumen. Dokumen yang sudah di *scan* tidak akan mudah rusak dan bahkan menjadi cara alternatif apabila dokumen fisik hilang.
- 16. BRImen (BRI Dokument Management System) Target yang diharapkan dalam melakukan BRImen adalah membantu karyawan Bank BRI khususnya BRI Unit Rupat dalam mengelola dan mencari dokumen nasabah dengan cepat tanpa harus ke brankas.
- 17. Memisahkan agunan dari map berkas dan menempel nomor indeks Target yang diharapkan adalah tentunya untuk pemisahan agunan adalah tentunya untuk memudahkan penataan arsip di Bank BRI Unit Rupat dalam penemuan berkas kembali apabila nasabah sudah melunasi kewajibannya kepada BRI dan akan mengambil sertifikat yang dijaminkannya.
- Melakukan pembukaan tabungan baru melalui *digital saving* Target yang diharapkan adalah untuk membantu kinerja karyawan Bank
   BRI Unit Rupat khususnya CS (*Costumer Service*) dalam pembukaan tabungan baru melalui *Digital Saving* tanpa harus mengantri panjang ke CS.
- 19. Mengisi Link UMKM Target yang diharapkan adalah menginput link UMKM sebanyakbanyaknya karena dalam *input* link UMKM tersebut ada kesempatan untuk menang yang akan diperoleh khususnya mantri yang banyak melakukan *input* link UMKM dan dalam *input* link UMKM ini membantu target mantri dalam menyelesaikan tugasnya.
- 20. Input akuisisi dagang mudah belanja murah Brand Office Dumai

Adapun target yang diharapkan adalah setiap penginputan akuisisi dagang mudah belanja murah tentunya untuk mengetahui dan sebagai laporan nasabah yang membuka tabungan baru di hari berlangsung.

## 3.3 Perangkat Keras dan Perangkat Lunak Yang Digunakan

3.3.1 Perangkat Lunak yang digunakan

Perangkat lunak yang digunakan selama melaksanakan Kerja Praktik (KP) adalah sebagai berikut:

1. Microsoft Word dan Microsoft Excel

Merupakan salah satu program aplikasi *for window* yang dapat mengolah dan mengoperasikan data (*Processing*). *Ms.Word* dan *Ms. Excel* ini pada umumnya digunakan dalam pekerjaan administrasi dibidang apapun. Fungsinya adalah untuk mengetik surat, laporan, skripsi/makalah, mengarsip dan naskah lainnya sesuai dengan pekerjaan yang ditekuninya.

#### 3.3.2 Perangkat Keras yang digunakan

Adapun perangkat keras yang digunakan pada saat melaksankan Kerja Praktik (KP) pada bagian operasional PT Bank Rakyat Indonesia Unit Rupat adalah sebagai berikut:

1. PC (Personal Computer) Desktop

*PC Desktop* adalah komputer yang didesain untuk penggunaan harian disatu tempat. Pada bagian operasional menggunakan *PC Desktop* sebagai perangkat untuk mengoperasikan tugas-tugas yang akan menghasilkan dokumen seperti surat menyurat, laporan layanan informasi, dan dokumen lainnnya.

#### 3.4 Peralatan dan Perlengkapan Kantor yang Digunakan

3.4.1 Peralatan Kantor

Dalam melaksanakan Kerja Praktik (KP) pada PT Bank Rakyat Indonesia Unit Rupat peralatan kantor yang digunakan untuk menyelesaikan pekerjaan adalah sebagai berikut:

## 1. Printer

Printer adalah sebuah peralatan untuk mencetak dan menggandakan laporan-laporan atau dokumen yang telah dibuat menggunakan komputer.

2. Mesin Scanner

*Scanner* merupakan sebuah alat elektronik yang memiliki fungsi sebagai pengganda berkas atau memindai dokumen dan kemudian dikonversi dan disimpan dalam bentuk digital.

3. *Perforator* 

Pada bagian operasional *perforator* ini berfungsi sebagai alat untuk melubangi berkas yang akan disimpan dan diarsip kedalam map ordner atau map berkas nasabah.

4. *Stapler* 

*Stapler* adalah sebuah alat yang digunakan untuk membantu menjepit kertas dalam jumlah tertentu agar tidak tercecer.

5. Pisau *Cutter* 

Pisau *cutter* digunakan untuk menggunting bahan yang tipis seperti kertas tempelan nomor indeks untuk berkas pinjaman kredit.

6. *Filling Cabinet* 

*Filling cabinet* adalah lemari besi yang digunakan untuk menyimpan datadata perusahaan.

7. Lemari Tahan Api

Lemari tahan api adalah perangkat penyimpanan yang dirancang khusus untuk melindungi dokumen, catatan dan barang berharga lainnya dari kerusakan akibat kebakaran.

- Dispenser Isolasi/tape dispenser Tape dispenser adalah alat yang digunakan untuk memudahkan proses pemasangan dan perekatan lakban.
- Plastik putih/transparan
   Pada bagian operasional plastik putih/transparan digunakan untuk menyampul berkas agunan dan diberi isolasi supaya kelihatan rapi.
- 10. Gunting

Gunting pada bagian operasional digunakan untuk menggunting bahan yang yang tipis seperti kertas.

3.4.2 Perlengkapan Kantor

Dalam melaksanakan Kerja Praktik (KP) pada PT Bank Rakyat Indonesia Unit Rupat pada bagian operasional, perlengkapan kantor yang digunakan untuk menyelesaikan pekerjaan adalah sebagai berikut:

1. Map Ordner

Map *ordner* adalah map besar yang memiliki warna sangat banyak dengan bahan karton tebal yang berfungsi menyimpan arsip penting.

2. Binder *Clip* 

Binder *clip* adalah sebuah penjepit yang umumnya berwarna hitam dan digunakan untuk merapikan benda-benda yang terbuat dari kertas agar dapat menguncinya sehingga menjadi tertata rapi.

3. Pena

Pena adalah salah satu peralatan yang wajib ada pada saat mencatat register, menulis kertas OB, dan mencatat berkas lainnya.

4. Penggaris

Penggaris adalah sebuah alat ukur dan alat bantu gambar untuk menggambar garis lurus.

5. Box File

*Box file* adalah salah satu benda yang digunakan untuk menyimpan berbagai arsip.

6. Spidol

Spidol adalah suatu alat tulis yang menggunakan tinta cair berwarna hitam ataupun biru.

7. *Tipp- ex* 

*Tipp- ex* adalah cairan putih yang digunakan untuk melapisi kesalahankesalahan pada hasil penulisan.

8. Buku Folio

Buku folio adalah salah satu jenis buku tulis yang memiliki ukuran lebih besar dari pada kertas biasa.

## 3.5 Data-data yang diperlukan selama Kerja Praktik (KP)

Adapun data-data yang diperlukan dalam menyelesaikan tugas yang dilaksanakan adalah sebagai berikut:

- Melakukan *input* data asuransi AMKKM dan BRINS Dalam melakukan *input* data asmik yang dibutuhkan adalah nomor rekening simpanan nasabah.
- Mencari berkas pinjaman nasabah
   Data yang diperlukan pada saat mencari berkas pinjaman nasabah adalah nama dan beserta nomor pinjaman dari nasabah yang akan dicari berkasnya.
- 3. Register pengeluaran kartu ATM dan buku tabungan Data-data yang diperlukan di dalam register buku tabungan dan kartu ATM adalah formulir AR 01 atau FR 01 yang telah melakukan pembuatan rekening simpanan pada hari berlangsung. Data nasabah dicatat pada buku register dengan melampirkan nama, nomor rekening, nomor kartu, dan tanda tangan nasabah dan petugas CS.
- 4. Register SKPP (Surat Keterangan Permohonan Pinjaman)

Data yang diperlukan adalah data nasabah yang sudah disetujui oleh pihak
bank dalam pengajuan pinjaman. Data nasabah dicatat pada buku register
SKPP masing-masing mantri dengan melampirkan nama nasabah, besar
permohonan, jenis pinjaman, paraf Ka.Unit dan tanggal jatuh temponya.

- Melakukan input pengkinian maintanance CIF (Costumer Information File) Data yang diperlukan dalam pengkinian maintanance CIF adalah nomor CIF nasabah. Setiap nasabah memiliki nomor CIF yang berbeda antara nasabah satu dengan yang lainnya.
- 6. Membuat surat peringatan

Data yang diperlukan pada saat membuat surat peringatan adalah nama nasabah tunggakan pinjaman dan jumlah dari besarnya kewajiban dari tunggakannya. 7. Melakukan *input* akuisisi dagang mudah belanja murah

Data yang diperlukan pada saat *input* akuisisi dagang mudah belanja murah adalah nama nasabah, nomor rekening simpanan, CIF, dan jumlah setoran.

8. BRImen (BRI Document Management System)

Data yang diperlukan pada saat menggunggah BRImen adalah nama nasabah, nomor rekening, dan tanggal pencairan untuk menarik datanya dari *BRISPOT*.

## 3.6 Dokumen-dokumen yang dihasilkan

Dokumen-dokumen yang dihasilkan pada saat melaksanakan Kerja Praktik (KP) pada bagian operasional di PT Bank Rakyat Indonesia Unit Rupat adalah sebagai berikut:

1. Register pengeluaran buku tabungan dan kartu ATM

Pada saat register pengeluaran buku tabungan dan kartu ATM, dokumen yang dihasilkan adalah sebagai berikut:

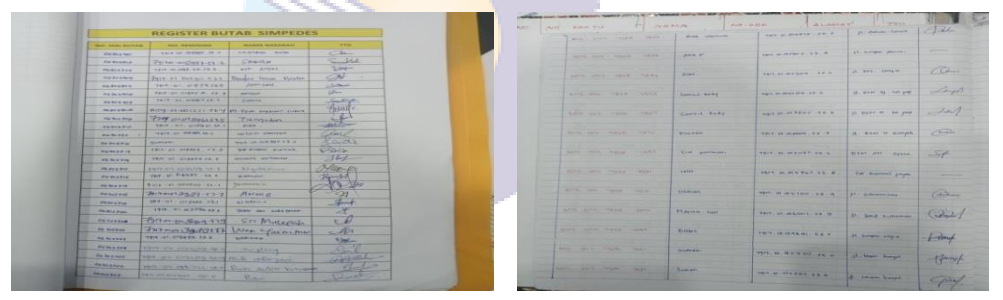

Gambar 3. 15 Hasil Register Butab dan Kartu ATM

2. Register SKPP (Surat Keterangan Permohonan Pinjaman)

Pencatatan dari register SKPP ini sangat penting dilakukan untuk laporan dari sejumlah pinjaman yang diberikan kepada kreditur. Adapaun dokumen yang dihasilkan adalah sebagai berikut:

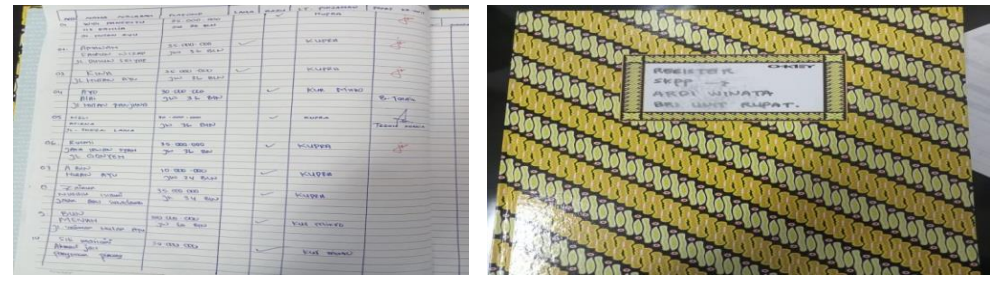

Gambar 3. 16 Hasil Register SKPP

3. Mendata, menyusun, dan memeriksa kelengkapan dokumen pengajuan klaim KUR

Pada kegiatan ini perlu dilakukan karena untuk memudahkan dalam pencarian dan juga memastikan bahwa berkas sudah tersusun dengan rapi. Setelah berkas sudah tersusun dengan rapi dan sudah lengkap, kemudian berkas dimasukkan kedalam amplop dan diantar ke perusahaan JAMKRINDO. Adapun kegiatan yang didapatkan adalah sebagai berikut:

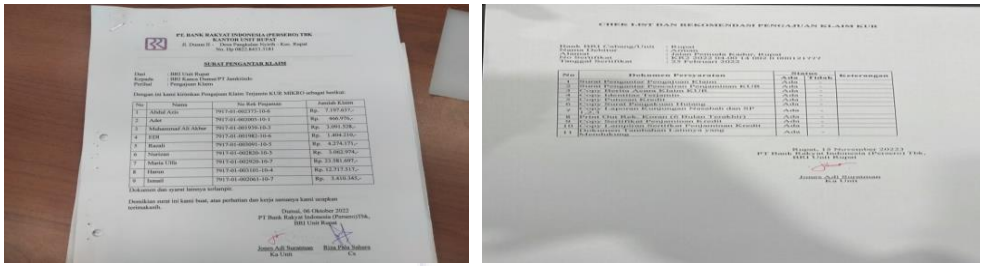

Gambar 3. 17 Hasil Penyusunan Berkas Pengajuan Klaim KUR

4. Mengarsip berkas AR 01 dan FR 01

Kegiatan mengarsip merupakan penyimpanan yang sangat membantu untuk pencarian, dan juga menghemat ruangan BRImen. Contoh berkas yang sudah dilakukan pengarsipan adalah sebagai berikut:

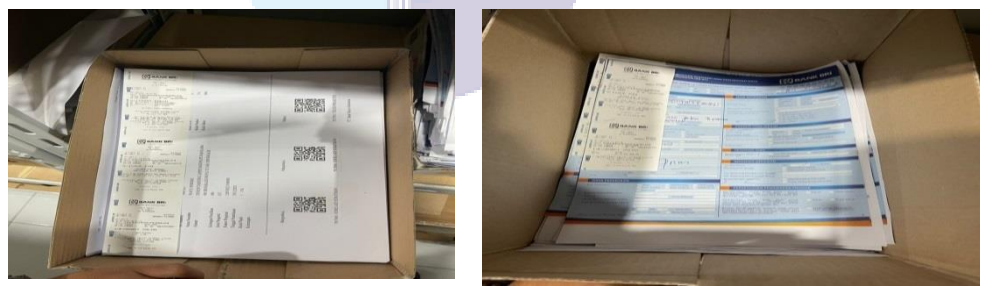

Gambar 3. 18 Hasil Arsip BRIMEN AR 01 dan FR 01 Sumber: PT Bank Rakyat Indonesia Unit Rupat

5. Membuat surat peringatan

Surat peringatan ini dibuat dan diberikan kepada debitur ketika terjadi tunggakan pembayaran hutang sudah melewati dari batas waktu yang telah ditentukan. Adapun hasil dari membuat surat peringatan adalah sebagai berikut:

|    | Rupat, 09 November 2023<br>Reparts 201                                                                                                    |
|----|----------------------------------------------------------------------------------------------------|
|    | The second second second second second second second second second second second second second second second se                                                                                                    |
|    | Phy. ( 1402-041-042-041-041-040-0-0                                                                                                    |
|    | Dengan ku kant kashakukan kapada Dapak kalawa (                                                                                                    |
|    | Beauti decigen Sterner Pergekrunde Hinters (2014), eine schut, bereik tende tengent of Reek Reekruit<br>einer Pergekrunde tengent einer einer Sterner Sterner Sterner keinen bergenstehen einergenstehen perjektionen<br>einer Sterner                                                                                                    |
|    |                                                                                                    |
|    | The set of the set of the set of  |
|    | Frankling and a later malagene allow. Charter and a strend strend strends and strends and strends and strends and                                                                                                    |
|    | CONTRACTOR OF THE CONTRACTOR OF THE                                                                                                    |
|    | And Links and Andrew Control of the State of the State of |
| 7. | Andrasan J.<br>Barre Carbanag Shannas                                                                                                    |
|    |                                                                                                    |
|    |                                                                                                    |
|    |                                                                                                    |

Gambar 3. 19 Hasil Membuat Surat Peringatan

6. Mengisi link UMKM

Link UMKM merupakan UMKM umum yang memiliki usaha baik berupa barang atau jasa yang lolos verifikasi dan validasi data, antara lain nama sesuai NIK, KTP, dan nomor *handphone* yang terekam dalam sistem *database* link UMKM. Adapun hasil dari mengisi link UMKM adalah sebagai berikut:

| Kecil Modern 🧩 🌟 🌟 🌟                                                                          | n Teladan |                                                                                                    |
|-----------------------------------------------------------------------------------------------|-----------|----------------------------------------------------------------------------------------------------|
| Manujamen Raidal Paulo (10.00) Bioto Octors (10.00) Reparementations (10.00)                  | 00        | Modern Teladan (8.43 ≼ skor ⊲= 10)<br>Modern Ulama (7.39 ≼ skor ⊲= 8,43)                                           |
| Institution Industri & Paul (10.00)                                                           | 000       | Modern (6.34 < skor <= 7.39)<br>Berkembang Teladan (5.30 < skor <= 6.34)<br>Berkembang Utama (4.26 < skor <= 5.30) |
| vri sosial itari lingkungari (10.88)                                                          |           | Berkembang (3.21 < skor <= 4.26)<br>Tradisional Teladan (2.17 < skor <= 3.21)                                      |
| Legulitas dan kepatuhan (10.00)<br>Manajemen Operasional (10.00<br>Manajemen Kenangen (10.00) | . 0       | Tradisional Utama $(1.12 \ll skor \iff 2.17)$<br>Tradisional (0 $\ll skor \iff 1.12$ )                             |
| liokuóżko                                                                                     |           | <b>K</b> IBR                                                                                                    |

Gambar 3. 20 Hasil Mengisi Link UMKM

## 3.7 Kendala-kendala yang Dihadapi Dalam Kerja Praktik (KP)

Kendala-kendala yang dihadapi selama melaksanakan Kerja Praktik (KP) pada bagian operasional di PT Bank Rakyat Indonesia Unit Rupat adalah sebagai berikut:

- 1. Saat mengisi data terdapat beberapa nasabah yang kurang melengkapi datanya dengan identitas diri, sehingga membuat pekerjaan tersebut ditunda terlebih dahulu.
- 2. Pengarsipan dan penyimpanan berkas yang tersusun tidak rapi dan tidak sesuai dengan urutan. Hal tersebut tentu saja akan menghambat dalam pencarian berkas dan akan mendatangkan dampak tidak baik dikemudian hari.

- 3. Adanya kesalahan kerja oleh petugas terdahulu dan ketidaktelitian dalam penyimpanan berkas yang sudah keluar, sehingga pada saat pencarian berkas membutuhkan waktu yang lama.
- 4. Pada saat melakukan pengarsipan berkas BRImen AR 01 dan FR 01 tidak ada map *ordner*, sehingga pada saat mengarsip berkas tersebut menggunakan kardus/karton.
- Pada saat BRImen berkas nasabah kurang dilengkapi seperti tidak dicantumkan nama nasabah, nomor pinjaman, dan tanggal pencairan. Sehingga pekerjaan ditunda terlebih dahulu.

## 3.8 Solusi yang Dilakukan

Dari beberapa kendala yang dihadapi selama melaksanakan Kerja Praktik (KP) dapat diatasi dengan cara sebagai berikut:

- 1. Untuk data nasabah yang tidak dilengkapi dengan berkas yang lengkap, penulis bertanya kepada karyawan yang bertugas menangani masalah pemberkasan khususnya CS dan informasi tindakan apa yang harus dilakukan jika menghadapi kendala seperti ini, sehingga penulis dapat melanjutkan pekerjaannya.
- 2. Melakukan pengarsipan secara teliti, jika sedang mengarsip maka kosentrasi harus maksimal dan hati-hati agar tidak terjadi kesalahan dalam mengarsip dan menghindari terjadinya *complaint* dikemudian hari.
- Dan untuk kedala yang dihadapi maka harus berinisiatif untuk melakukan register berkas keluar dan menyimpan kembali berkas setelah selesai dibutuhkan untuk diarsip kembali sesuai dengan tempatnya.
- 4. Seharusnya pihak perusahaan khususnya Bank BRI Unit Rupat menyediakan dan melengkapi perlengkapan kantor seperti map ordner untuk memudahkan pengarsipan berkas supaya berkas tersebut tidak hilang apabila dibutuhkan sewaktu-waktu.
- 5. Untuk data nasabah yang tidak dilengkapi, penulis bertanya kepada petugas yang bertanggung jawab agar bisa melengkapi informasi nasabah, sehingga pekerjaan dapat dilanjutkan.

# BAB IV KEGIATAN PEMBUKAAN REKENING MELALUI *DIGITAL SAVING*

Digital saving BRI merupakan layanan yang diberikan untuk melakukan pembukaan rekening tabungan BRI secara digital. Sebelum rekening tabungan Digital Saving dapat digunakan, nasabah harus mendaftarkan diri dengan syarat dan ketentuan yang berlaku. Berikut ini adalah bagan alir dari Digital Saving BRI:

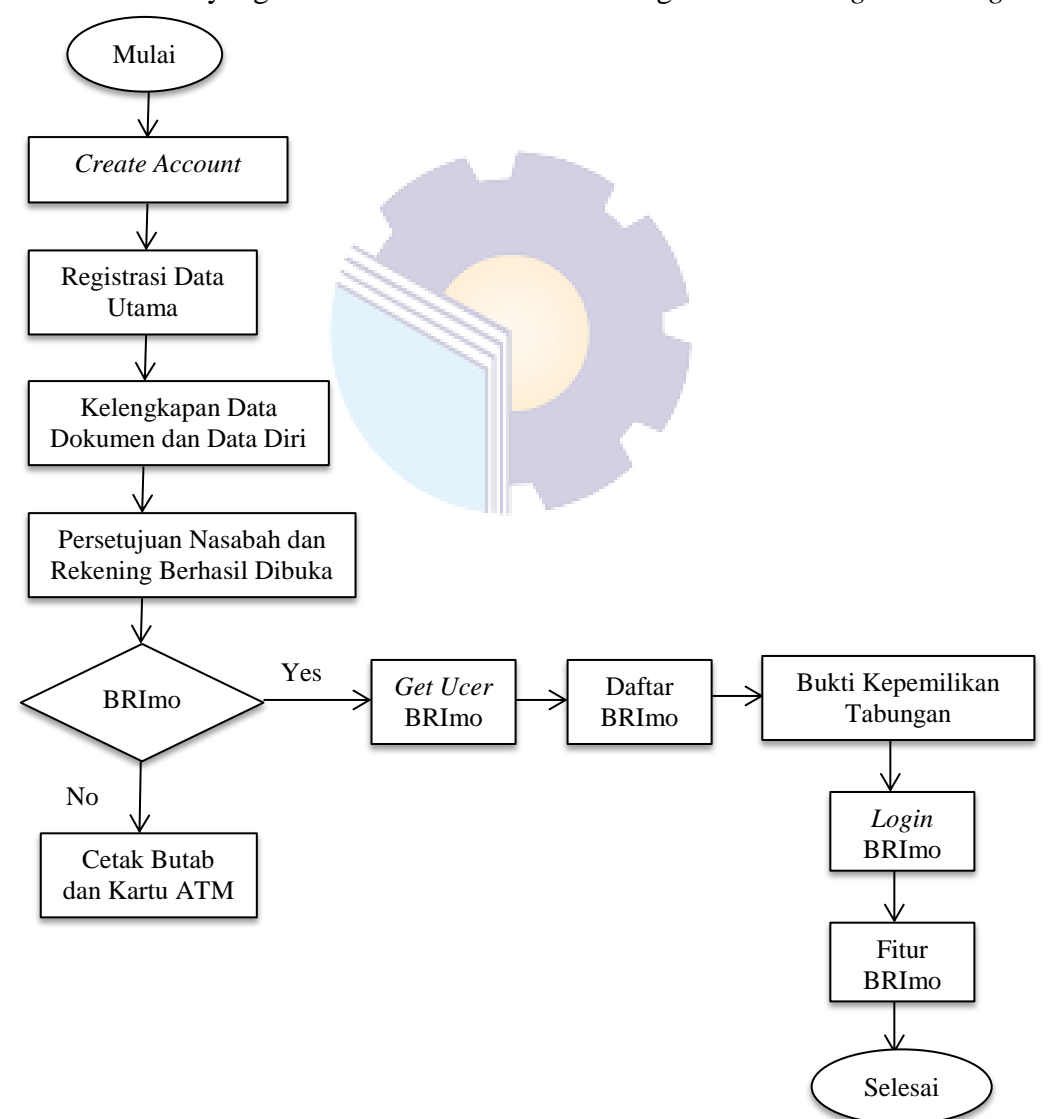

Gambar 4. 1 Bagan Alir Pembukaan Rekening Digital Saving

Berikut ini adalah proses pembukaan rekening Digital Saving BRI:

## 1. Create Account

Langkah pertama dalam pembukaan rekening *Digital Saving* BRI yang dilakukan oleh nasabah yaitu dengan membuat akun terlebih dahulu. Proses pembuatan akun adalah sebagai berikut:

 a. Nasabah akan diminta untuk membuka URL Digital Saving https://bukarekening.bri.co.id/digital-saving/ pada aplikasi google chrome, maka akan muncul tampilan selamat datang di Rekening Bank BRI.

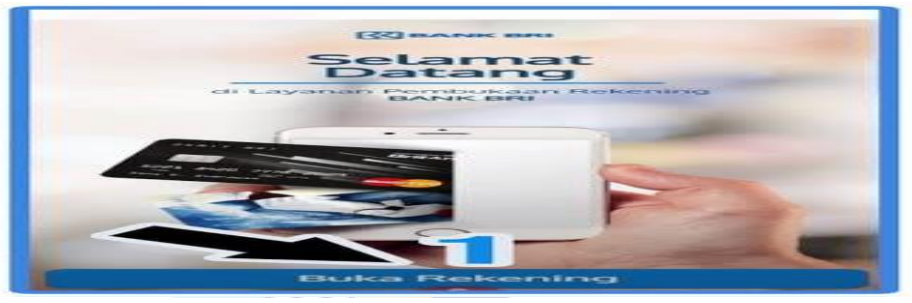

Gambar 4. 2 Tampilan Awal Digital Saving

b. Klik fitur BRI Buka Rekening pada menu utama

| Basilican Fill | ekening Baru                                                                                                    |
|----------------|----------------------------------------------------------------------------------------------------|
|                | torregions includes the second states and a second second se |
|                | 1. Skapkan Dokumen                                                                                                    |
| 1.00.11        | Completence access and the completence of the                                                                                                    |
|                | 2 Western contraction                                                                                                    |
|                | Landsonburgers Weinlands Filmersserflictung samelistic<br>enternanterfilmerseit effektigten Weinliche.                                                                                                    |
| -              | 3. Sectores Annal.                                                                                                    |
|                | Children Philippering Philippering                                                                                                    |
|                | 4. Buat Asun Bristo                                                                                                    |
| -              | EDLAND AND DESCRIPTION DESCRIPTION DESCRIPTION CONTRACTORS                                                                                                    |
|                |                                                                                                    |
|                |                                                                                                    |
|                | Buka Rekening                                                                                                    |

Gambar 4. 3 Klik Buka Rekening

c. Selanjutnya akan ada tampilan mengenai info tahapan Buka Rekening, informasi produk BRI, setelah itu nasabah dapat memilih jenis tabungan yang diinginkan.

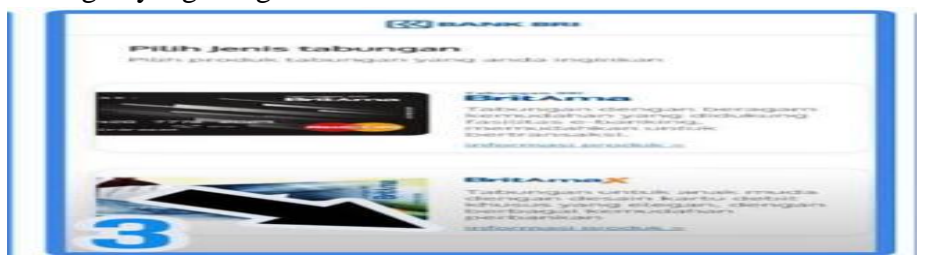

Gambar 4. 4 Pilih Jenis Tabungan

 Masuk ke *onboarding*, Klik Buka Rekening. Nikmati 4 langkah mudah Buka Rekening BRI dimanapun dan kapanpun (Siapkan Dokumen, Verifikasi Diri, Setoran Awal, dan Buat Akun BRImo).

| Keuntungan                                    | Persyaratan     |
|-----------------------------------------------|-----------------|
| Dunga Kompetitir                              |                 |
| Setoran Awat                                  | P40-000         |
| Buganan Buganan                               | Rp5.000         |
| Sintche Publicaryaurya                        | PID10.000       |
| Bilaya Penutupan<br>Rekening di Unit<br>Kerja | Rp50.000        |
| LIMBE TAC                                     | Ptp-200.000.000 |
| Blaya Perneliharaan Kartu                     | (Butanan)       |
| R-conditions.                                 | Chrontes        |
| Gentleman                                     | Caratis         |
| - There -                                     | Gratis          |
| Pillih Re                                     | kening          |

Gambar 4. 5 Pilih Rekening

2. Registrasi Data Utama

Setelah nasabah memilih jenis tabungan yang sesuai dengan keiinginannya, langkah kedua yang dilakukan nasabah adalah registrasi data utama. Registrasi data utama adalah sebagai berikut:

 Nasabah disarankan untuk memilih kantor BRI yang diinginkan untuk mempermudah pembukaan rekening. Nasabah dapat mencari lokasi kantor BRI terdekat yaitu "Unit Rupat"

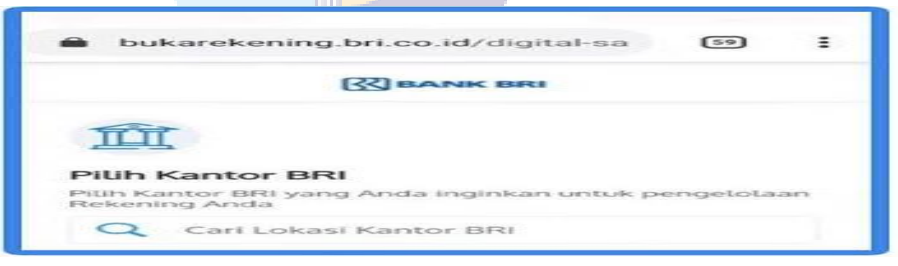

Gambar 4. 6 Pilih Kantor BRI Terdekat

b. Setelah itu nasabah menyiapkan dokumen yang diperlukan untuk mempermudah pembukaan rekening, data-data yang diperlukan seperti: Foto KTP, Foto *Selfie* dan KTP, dan tanda tangan nasabah

## sesuai dengan KTP.

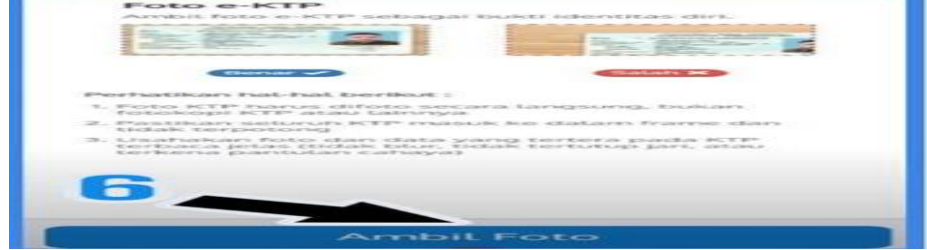

Gambar 4. 7 Pilih Ambil Foto

c. Selanjutnya mengambil foto *e*-KTP sebagai bukti identitas diri, tidak boleh menggunakan *e*-KTP orang lain, dan pada saat pembukaan rekening harus orang yang bersangkutan.

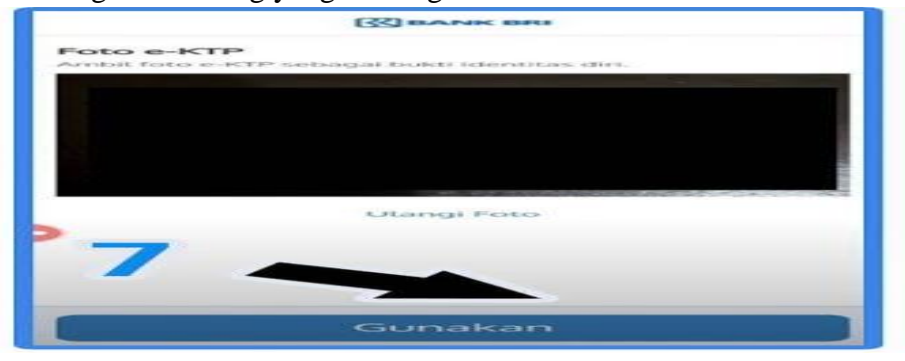

Gambar 4. 8 Pilih Foto e-KTP

d. Setelah itu input data utama untuk proses registrasi, isi data utama untuk mempermudah pembukaan rekening. Pastikan data diisi dengan benar. Data yang perlu diisi seperti: NIK (harus sesuai dengan KTP), Nama (sesuai dengan KTP), Tempat dan Tanggal Lahir (Sesuai dengan KTP), NO HP (nomor HP akan digunakan untuk verifikasi nantinya), *e-mail* (digunakan untuk verifikasi), dan Nama Gadis Ibu Kandung (pastikan nama ibu kandung sesuai dengan KK).

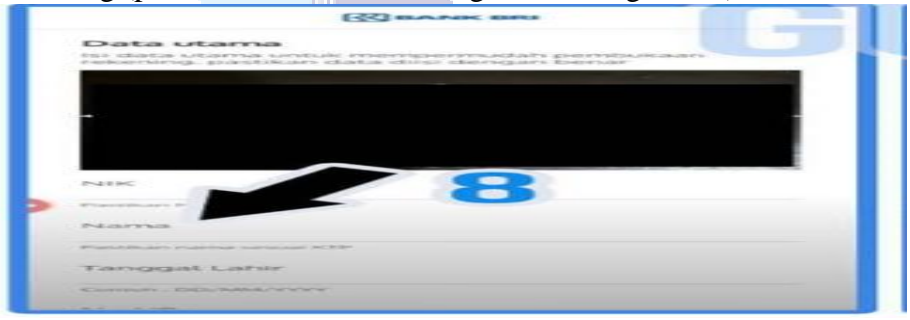

Gambar 4. 9 Input Data Diri

e. Selanjutnya proses verifikasi No HP, masukkan kode verifikasi 6 digit yang masuk di SMS, jangan berikan kode verifikasi kepada siapapun, termasuk karyawan Bank BRI.

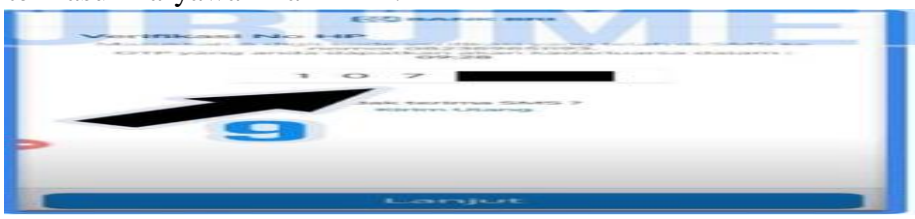

Gambar 4. 10 Kode Verifikasi SMS

## 3. Step e-KYC by Face Recognition

Langkah ketiga setelah registrasi data utama adalah *Step e-KYC by Face Recognition*. Pada *Step e-KYC by Face Recognition* ini *video* nasabah akan di cek *liveness* dan kecocokan dengan foto kependudukan. Langkah-langkah yang harus dilakukan nasabah antara lain sebagai berikut:

 Nasabah akan diberikan petunjuk mengenai perekaman video untuk verifikasi diri, seperti perekaman video akan berlangsung selama 8 detik, nasabah dimohon untuk melepas kacamata, masker, topi, dan benda-benda yang menutupi wajah.

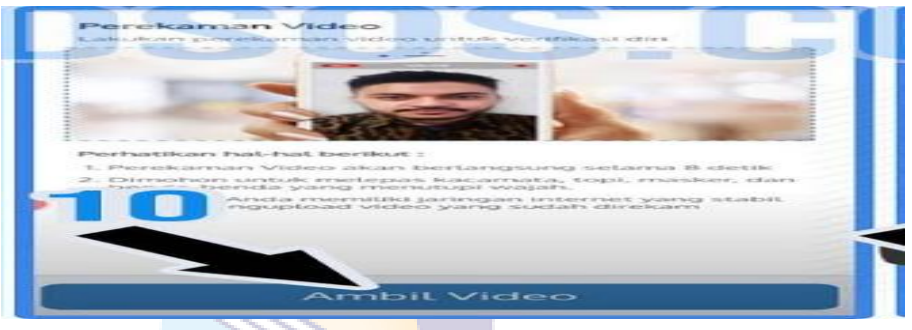

Gambar 4. 11 Ambil Video

b. Dalam perekaman video wajah selama 8 detik, nasabah diminta untuk tidak bergoyang-goyang dan tidak membuka mulut apabila sedang melakukan perekaman video.

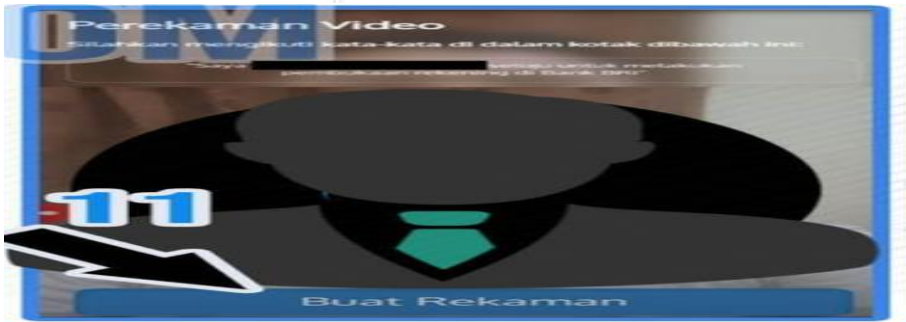

Gambar 4. 12 Perekaman Video

c. Lanjut atau ulangi rekaman video, jika video tidak berhasil nasabah dapat mengulangi perekaman video, dan pastikan nasabah memiliki jaringan internet yang stabil untuk mengunggah video yang sudah direkam. Pastikan video yang di unggah berhasil, apabila terjadi 3 kali pengulangan saat pengunggahan video, maka otomatis terblokir.

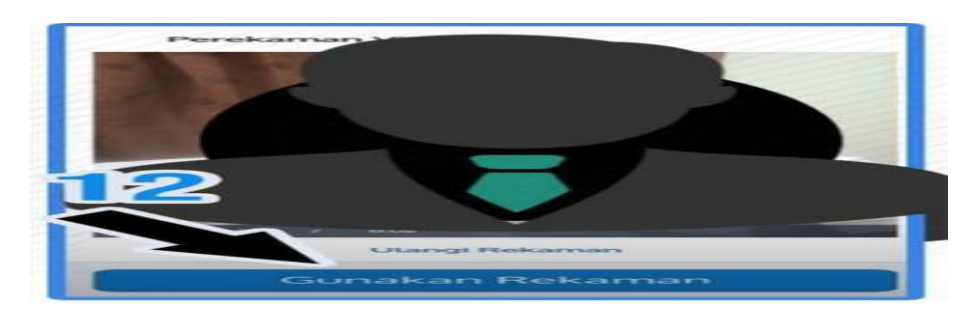

Gambar 4. 13 Gunakan Rekaman Video

4. Kelengkapan Dokumen

Kelengkapan dokumen sangat dibutuhkan dalam proses pembukaan rekening tabungan. Langkah yang harus dilakukan nasabah adalah menyiapkan dan melengkapi dokumen yang sesuai dengan syarat dan ketentuan yang berlaku, langkah-langkahnya adalah sebagai berikut:

a. Panduan untuk foto *selfie* dengan KTP. Terdapat hal-hal yang harus diperhatikan dalam foto *selfie* dengan KTP, seperti memastikan agar KTP tidak menutupi wajah, pastikan nasabah menggunakan kartu identitas yang sama dengan kartu identitas yang tadi digunakan dan pastikan foto *selfie* dengan KTP terlihat secara menyeluruh dan

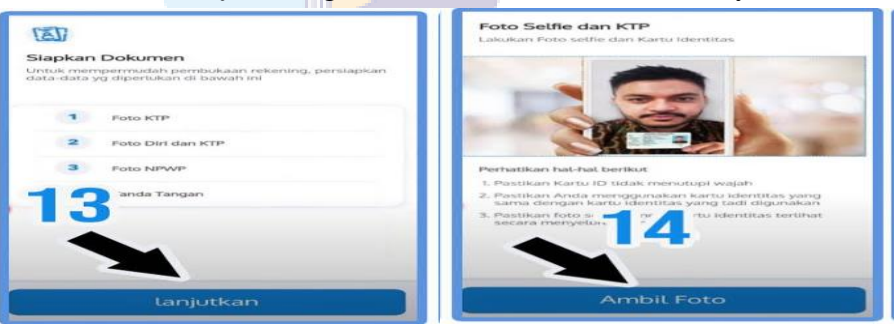

Gambar 4. 14 Foto Identitas Diri

b. Pastikan foto *selfie* dengan kartu identitas terlihat secara menyeluruh dan hasilnya jelas.

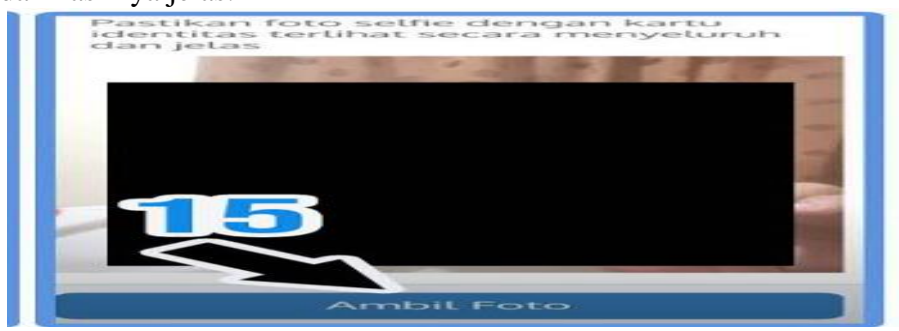

Gambar 4. 15 Foto Selfie dengan KTP

c. Selanjutnya tanda tangan secara elektronik pada layar HP, bubuhkan tanda tangan di dalam kotak yang sudah disediakan. Diusahakan agar tanda tangan sesuai dengan KTP.

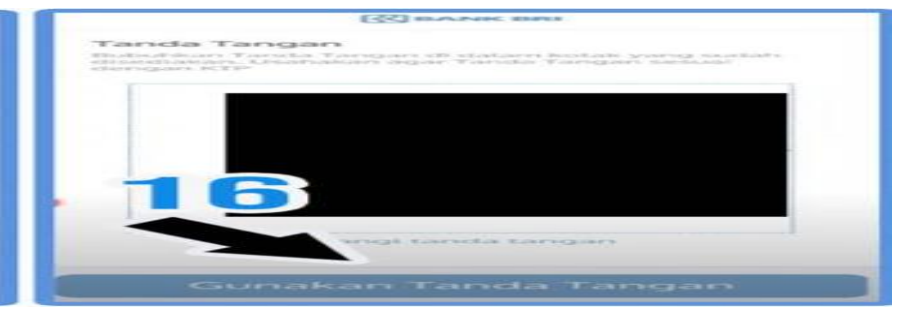

Gambar 4. 16 Tanda Tangan Elektronik

## 5. Kelengkapan Data Diri

Step ini adalah langkah kelima hanya untuk nasabah baru, yang sebelumnya belum memiliki kelengkapan data diri di BRI. Nasabah hanya perlu input data yang belum otomatis terisi berdasarkan data kependudukan, antara lain sebagai berikut:

- 1. Data diri dan kontak
- 2. Data alamat
- 3. Data pekerjaan
- 4. Data keuangan

| 9.58 %, () 28% ·                                            | 19.58 % st.d 78%                                                                                                    | 20.01 92.41= 72%                                            | 20.02                                                                                                    |
|-------------------------------------------------------------|----------------------------------------------------------------------------------------------------|-------------------------------------------------------------|----------------------------------------------------------------------------------------------------|
| a butineeringtriceut 🔇                                      | (20) suurai essa                                                                                                    | (CORANG BRI                                                 | C2 is Bulkarikemptrice.td                                                                                                    |
|                                                             | Data Diri                                                                                                    | Data Pekerjaan                                              | (C) BAARS BRU                                                                                                    |
| Data                                                        | Cob boreduals dona pong ada oblassah ru,                                                                                                    | Camptage chara chosenin' no service doregan minorpant Annos | Data Alamat KTR                                                                                                    |
| tari pembekaan Rekening, Kami pertu tanyi data tankang Anda | The second second | Norra Formal can                                            | Concernited data yerg ada ditawali in.                                                                                                    |
|                                                             | - NOVEL                                                                                                    | Summar Personal ware territion boline (ar                   | Alart pl.                                                                                                    |
| 1 Data Diri                                                 | Jorda Rabaran                                                                                                    | aria palargani<br>jaria Palargani                           | 66.000                                                                                                    |
| 2 Kontak                                                    | O Luke - Luke O Warvita                                                                                                    | (1903) (an in Palendary)                                    | Pathbas inputan second danges hormat (col: 000/000)                                                                                                    |
|                                                             | Terripid, Lafor                                                                                                    | Televis Principals                                          | Karde Pen                                                                                                    |
| 3 Data Alamat                                               | Prolificani Marc Alah Sensar                                                                                                    | Philh Bickerg Policipien                                    |                                                                                                    |
| A Data Priverson                                            | The logal Laker                                                                                                    | 300101                                                      | Radja shar (Dena<br>DATE) EAPON (DAVA WITH                                                                                                    |
|                                                             |                                                                                                    | - Jabatah ····                                              | Reconstant                                                                                                    |
| S Data Keuangan                                             | Agema •                                                                                                    |                                                             |                                                                                                    |
|                                                             | Paulinar formal Designs (17)                                                                                                    | Alarian Poter juin                                          | home training partners<br>Child Poline (XCC) C                                                                                                    |
|                                                             |                                                                                                    | Parallelin Alamat benat                                     | Province<br>and the province of the province of |
|                                                             |                                                                                                    | Studie Play                                                 | Data Alamat Domisili                                                                                                    |
|                                                             |                                                                                                    | Paddicer Koda Pos Lennar ewigar skarvat                     | Mangalaan diste dhingan waterse becanger. Ces kendust<br>periotose dist oparingis                                                                                                    |
| Buka Bekening                                               |                                                                                                    |                                                             | Contract of statement of black                                                                                                    |

Gambar 4. 17 Kelengkapan Data Diri

6. Persetujuan Nasabah

Langkah keenam, nasabah akan diminta persetujuan dalam syarat dan ketentuan yang berlaku, antara lain sebagai berikut:

a. Persetujuan syarat dan ketentuan, nasabah akan klik 4 point syarat dan ketentuan pembukaan rekening melalui BRI Buka Rekening. Untuk

dapat melanjutkan nasabah diminta untuk membaca syarat dan ketentuan yang berlaku.

| =>- | arat dan Ketentuan                                                                                                    |
|-----|----------------------------------------------------------------------------------------------------|
| -   | Mernherikan kuse pada Bark soluh<br>Bertu bir yang dan bark ber dan grang                                                                                                    |
|     | Merrikari kuasa pada Bark untuk<br>penggunaan data nasabah dalam penawaran<br>preduk danz atau jasa dari Pinak ke-3 yang<br>bekerjasama dengan BRI <i>(Optiona)</i>                  |
| _   | Nortkari tanda apalida nasabah tidak setuju<br>mensapatkan SMS Notifikasi transaksi atas<br>rekening nasabah mulai dari Pip500.000,- pada<br>Nis Handphune diatas, <i>Manidatang</i> |
|     | Dernam in have menyatekan behave dete yere<br>saya bi adalah berad dan saya bilah merubaka<br>dan menahami, dan menyekaja beterbaan<br>perdudu an merumening. <i>Mandalangi</i>      |
|     | Lihat Dokumen Syarat dan Ketentuan<br>Pembukaan Rekening tebih tengkap                                                                                                    |
|     |                                                                                                    |
|     | Lanjut                                                                                                    |

Gambar 4. 18 Syarat dan Ketentuan

b. Selanjutnya masukkan 6 digit kode verifikasi yang masuk di SMS ke nomor yang sudah diisi sebelumnya. Sebagai bukti persetujuan rangkaian pembukaan rekening telah berhasil dilakukan, maka nasabah wajib meng-*input* kode OTP dari nomor HP yang didaftarkan sebelumnya.

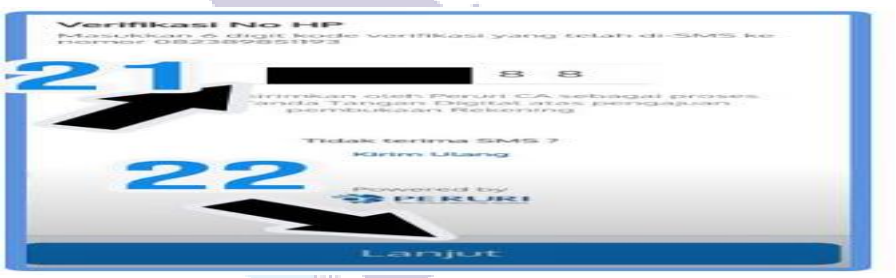

Gambar 4. 19 Input Kode OTP

7. Rekening Berhasil Dibuka

Pada langkah ketujuh ini, nasabah akan mendapatkan notifikasi rekening berhasil dibuka, antara lain sebagai berikut:

a. Konfirmasi terakhir tabungan yang sudah dipilih. Silahkan dicek kembali data yang sudah ada, seperti (pemilik rekening, No KTP, jenis tabungan, dan kantor BRI yang dipilih).

|                             | A DE PROVINCIA                  |
|-----------------------------|---------------------------------|
| 1. 199.24                   |                                 |
| Permitie Endersing          | AYUxxxxxxx                      |
| NG KTP                      | 140жжжжжжжже                    |
| Tabungan                    | Simpedes                        |
| Kantor BRI                  | INIT RUPAT DUMAI<br>RE DUMAI    |
| Masukan normer K<br>miliki: | ade Referral/Promosi yang karnu |
| Isode Pleferral/P           | code Promosi                    |

Gambar 4. 20 Konfirmasi Rekening

b. Selanjutnya nasabah akan diarahkan untuk melakukan setoran awal melalui nomor BRIVA untuk mengaktifkan rekening. Nominal setoran awal sesuai dengan jenis tabungan yang dipilih sebelumnya. Jenis tabungan Simpedes dengan setoran awal Rp50.000 sedangkan jenis tabungan Britama dengan setoran awal Rp250.000.

| 17.50 🖝 🕬 (2)                                                                |             |        |   |
|------------------------------------------------------------------------------|-------------|--------|---|
| Set Suka Rekening BRI   PT                                                   |             |        | = |
| 33 BANK BRI                                                                  |             |        |   |
|                                                                              |             |        |   |
| Setoran Awal                                                                 |             |        |   |
| Lakukan setoran awat sesual dengan n<br>untuk menghindari kegagalan aktifasi | Rekening A  | nda.   |   |
| Batas waktu penyetora                                                        | n awat      |        |   |
| O Jam : 1 Menit : 3                                                          | 5 Detik     |        |   |
| (Sebelum 21 January 2024,                                                    | 12:48 00180 |        |   |
| Transfer ke Nomor BRIVA                                                      |             |        |   |
| Nominal Setoran Awat                                                         |             |        |   |
| Catatan :<br>Pembayaran diatas Jam 21:00 Wi<br>kemudian hari.                | B akan dip  | proses |   |
| Metode Pembayaran                                                            |             |        |   |
| ATM                                                                          |             | ~      |   |
| < 0                                                                          |             |        |   |

Gambar 4. 21 Setoran Awal

c. Setelah melakukan setoran awal, maka rekening berhasil dibentuk, akan ada tampilan yang berisi "Selamat, rekening Anda telah terbentuk dengan nomor 7917\*\*\*\*\*\*\* atas nama ABC. Silahkan buat akun BRImo untuk mempermudah transaksi perbankanmu".

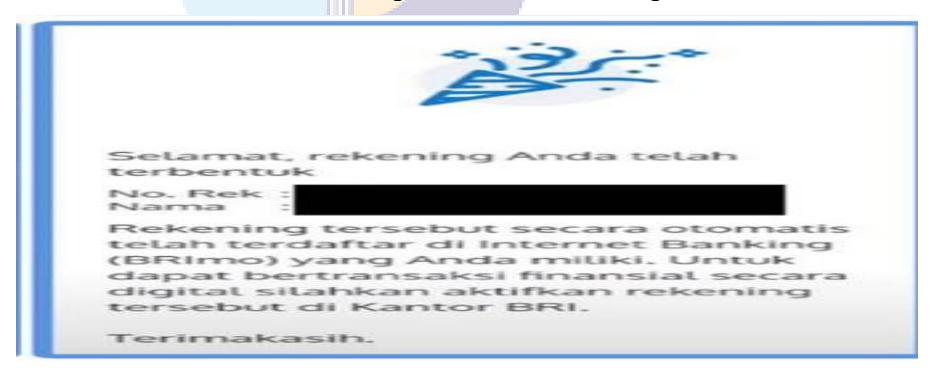

Gambar 4. 22 Rekening Berhasil Dibentuk

Jika nasabah tidak ingin melanjutkan untuk menggunakan BRImo, maka nasabah dapat mengambil buku tabungan dan kartu ATM untuk transaksi. Namun, jika nasabah ingin melanjutkan dengan menggunakan BRImo, maka tahap selanjutnya adalah melakukan pembuatan akun BRImo dari link yang sudah diberikan dari *e-mail* yang sudah terdaftar. Pastikan *e-mail* dan nomor HP sudah benar agar pembuatan akun BRImo tidak ada hambatan.
#### 8. Pembuatan Akun *Mobile Banking* BRI atau BRImo

*Mobil Banking* BRI (BRImo) merupakan layanan yang dapat memberikan kemudahan bagi nasabah untuk melakukan semua jenis transaksi secara digital. Langkah selanjutnya didapatkan dari pembukaan rekening *Digital Saving* BRI adalah akun nasabah akan terhubung secara otomatis sebagai user BRImo.

a. Nasabah akan mendapatkan notifikasi rekening dan user ID BRImo yang baru terbentuk melalui *e-mail*. Setelah itu, klik link aktivasi user BRImo, nasabah harus memasukkan kode verifikasi (OTP) ke nomor yang sudah terdaftar sebelumnya. Pastikan jangan memberikan kode OTP kepada siapapun termasuk karyawan BRI.

| 1             | 0000                   |                                           |            |
|---------------|------------------------|-------------------------------------------|------------|
| ~             | a.Bahgoing BPU         |                                           | <b>—</b> = |
|               | 1320                   |                                           |            |
| Oneole stelly | No Handphon            | e<br>(Brain al shar ha<br>Gagatkan akan i |            |
|               | I                      |                                           |            |
|               | Tidak terim<br>Kirim O | a silata 2<br>Lang                        |            |
|               |                        | <=>                                       |            |
| 88 5          | <u> </u>               |                                           |            |
| -             |                        | 3                                         |            |
|               | ] [ 5 ]                | 6                                         |            |
|               |                        | 9                                         | ( cmc>     |
| -             |                        | · · ·                                     |            |
| ~             | 0                      |                                           |            |

Gambar 4. 23 Kode Verifikasi BRImo

b. Aktivasi user BRImo dengan mengganti Username Default, seperti masukkan User ID lama dan User ID baru. Username harus terdiri dari 12 karakter, harus berupa karakter alfanumerik dan tidak boleh mengandung spasi.

|                                                                                                    | - 60       | Jkarekening, bri.co, id                                                                                   |                     |      |
|----------------------------------------------------------------------------------------------------|------------|----------------------------------------------------------------------------------------------------|---------------------|------|
| Aktivasi Internet Banking       Saturdaset Brancing (splind and astended       Bart D Lama       ayuuvahoata       Bart D Lama       ayuuvahoata       Bart D Bart       O Informasi       1. Username harus terdiri dari 12 s/d 23       karakter, harus barupa karakter       harakter, harus barupa karakter       harakter, harus barupa karakter       Harakter, harus barupa karakter       Harakter, harus barupa karakter                                                                                                    |            | BANK BRI                                                                                                  |                     |      |
| User ID Lama ayuwah0313  User ID Baru  User ID Baru  User ID Baru  User ID Baru  I User ID Baru  I User ID Baru  I User ID Baru  I User ID Baru  I User ID Baru  I User ID Baru  I User ID Baru ID Baru  I User ID Baru ID Baru  I User ID Baru ID Baru ID ID ID ID ID ID ID ID ID ID ID ID ID                                                                                                    | AKTIVA     | asi Internet Banking                                                                                      |                     |      |
| Deer ID Lama     ayuutaho313     Joer ID Baru      User ID Baru      User ID Ba | gant U     | lapat menggunakan Rekening<br>ser ID Internet Banking (BRIM                                               | anda sila           | hkan |
| Oser ID Baru      Oser ID Baru      Oser ID Baru      Username harus terdiri dari 12 s/d 23     kafamumerik, dan tidak balahar     affamumerik, dan tidak balahar                                                                                                    | 8-         | User ID Lama                                                                                              |                     |      |
| Oser ID Baru      O Informasi      Username harus terdiri dari 12 s/d 23     karakter, har di barupa karakter     mengandung spasi.                                                                                                    |            | ayuwaho313                                                                                                |                     |      |
| <ul> <li>Informasi</li> <li>Username harus terdiri dari 12 s/d 23<br/>karakter, harus berupa karakter<br/>alfanumerik, dan tidak boleh<br/>mengandung spasi.</li> </ul>                                                                                                    |            | User ID Baru                                                                                              |                     |      |
| <ul> <li>Informasi</li> <li>Usorname harus terdiri dari 12 s/d 23<br/>karakter, harus berupa karakter<br/>atranumerik, dan tidak boleh<br/>mengandung spasi.</li> </ul>                                                                                                    |            |                                                                                                    |                     |      |
| <ol> <li>Username harus terdiri dari 12 s/d 23<br/>karakter, harus berupa karakter<br/>alfanumerik, dan tidak boleh<br/>mengandung spasi.</li> </ol>                                                                                                    | $\bigcirc$ | Informasi                                                                                                 |                     |      |
|                                                                                                    |            | sername harus terdiri dari<br>irakter, harus berupa kara<br>fanumerik, dan tidak bole<br>engandung spasi. | i 12 s/d 2<br>iktor |      |

Gambar 4. 24 Aktivasi User BRImo

c. Selanjutnya nasabah diminta untuk membuat *password* BRImo. Informasi ketentuan membuat *password* BRImo, seperti *password* harus terdiri dari 8 sampai dengan 12 karakter. Minimal mengandung satu huruf kapital, huruf kecil, dan satu angka (Contoh Jakarta1), *password* tidak boleh sama dengan *username*, dan *password* juga tidak boleh mengandung spasi. Hindari membuat *password* yang mudah ditebak.

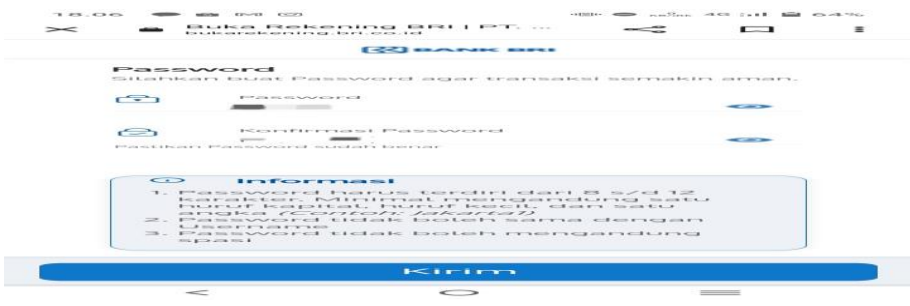

Gambar 4. 25 Konfirmasi Password

d. Setting akun BRImo yang sudah berhasil, nasabah dapat langsung Login pada aplikasi BRImo. Untuk eksisting akun, rekening otomatis masuk dan *financial*.

Jika nasabah sudah terdaftar *Mobile Banking* BRI atau BRImo, nasabah dapat menggunakan layanan BRImo untuk transaksi sehari-harinya. Terdapat fitur-fitur pada produk atau layanan BRImo, mulai dari pembayaran QRIS, pembelian token listrik, transfer, dompet digital, dan lain-lain. Terdapat mutasi rekening yang dapat melihat riwayat transaksi masuk, transaksi keluar, dan keuangan yang terpotong. Dengan transaksi menggunakan BRImo, nasabah dapat melakukan pembayaran secara praktis, aman dan cepat.

| 21.20 0        | <                |              |             |
|----------------|------------------|--------------|-------------|
| C. Mau         | cari fitur apa ? |              | Tutup       |
| Fitter Favorit |                  |              | Extin       |
|                |                  |              | -           |
| Tarik Tunai    | Transfer         | Digital      | Pulse/Data  |
|                |                  | -            |             |
| BRIVA          | BPJS             | Pinjaman BRI |             |
| Catatan        | Mutasi           |              |             |
| Transfer dan   | Tarik Tunai      | _            | _           |
| Kenversi Valas | OR Pedagana      | Setor Dural  | Tarib Tapai |
| Transfer       | <b>~</b>         |              |             |
|                | Internasional    |              |             |
|                | 0                | >            | <           |

Gambar 4. 26 Fitur-fitur BRImo

Dokumentasi kegiatan melakukan pembukaan rekening *Digital Saving* pada saat melaksanakan kerja praktik (KP) di PT Bank Rakyat Indonesia Unit

Rupat KC Dumai selama 6 (enam) bulan terhitung dari tanggal 26 Juni sampai dengan 29 Desember 2023 pada bagian pelayanan (operasional) adalah sebagai berikut:

 Dokumentasi kegiatan pembukaan rekening *Digital Saving* pada tanggal 19 Oktober 2023

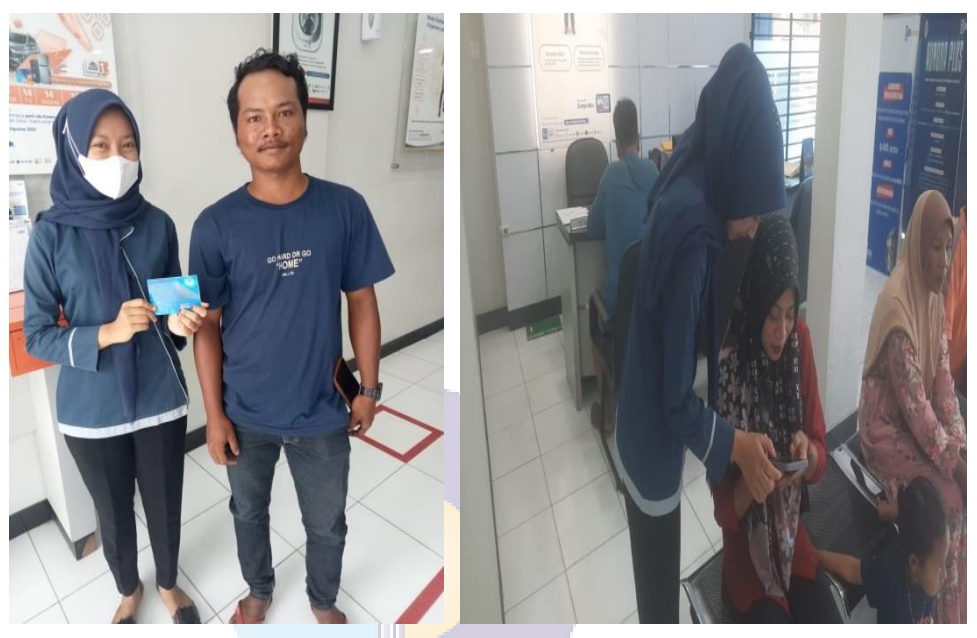

Gambar 4. 27 Dokumentasi Kegiatan 19 Oktober 2023

 Dokumentasi kegiatan pembukaan rekening *Digital Saving* pada tanggal 27 Oktober 2023

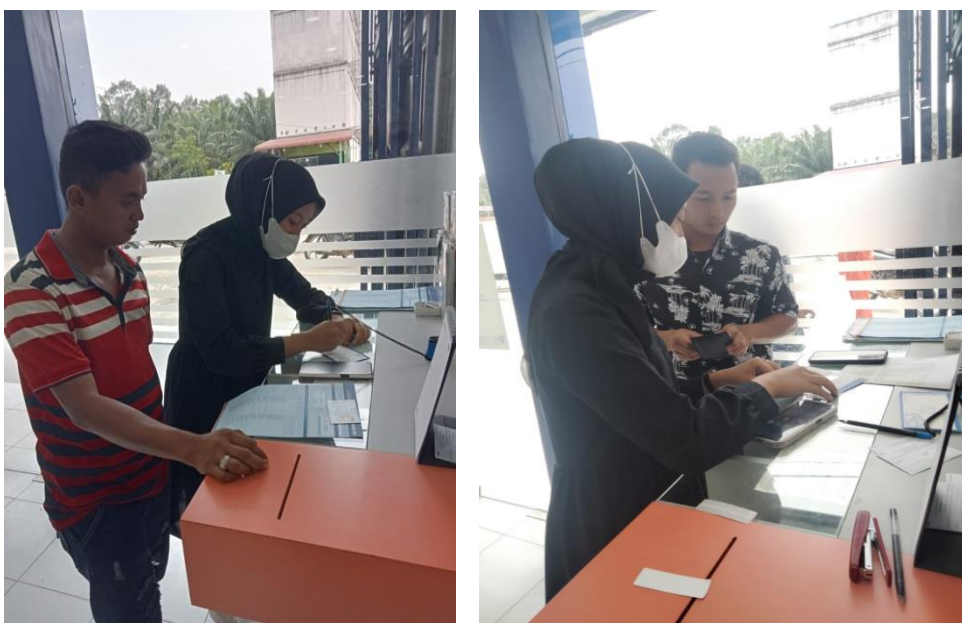

Gambar 4. 28 Dokumentasi Kegiatan 27 Oktober 2023

## BAB V

### PENUTUP

#### 5.1 Kesimpulan

Dalam pelaksanaan kegiatan Kerja Praktik (KP) pada PT Bank Rakyat Indonesia Unit Rupat maka dapat ditarik beberapa kesimpulan sebagai berikut:

- 1. Spesifikasi pekerjaan yang dilakukan selama Kerja Praktik (KP) di PT Bank Rakyat Indonesia Unit Rupat pada bagian operasional adalah melakukan penginputan data asuransi AMKKM dan BRINS, mensortir uang, mencari berkas pinjaman, melakukan asrip BRIMEN AR 01 dan FR 01, membuat surat peringatan, register pengeluaran kartu ATM dan buku tabungan, pembukaan tabungan melalui digital saving, mengisi link UMKM, register SKPP, input pengkinian *maintanance CIF*, membubuhi stempel buku tabungan, melakukan arsip BRIMEN bukti kas, menginput akuisisi dagang mudah belanja murah BO Dumai, menempel nomor indeks BRIMEN, pemisahan agunan dan menempel nomor indeks, *check list* dokumen pengajuan klaim KUR, input register BRIMEN bukti kas, BRIMEN (BRI *Dokument Management System*), melakukan pemindahan *scan* dokumen dan menempel *barcode* BRIMEN.
- Perangkat keras yang digunakan di PT Bank Rakyat Indonesia Unit Rupat adalah komputer sedangkan perangkat lunak yang digunakan adalah *Ms*. *Excel, Ms. Word* dan Portal SSO (Website BRI).
- 3. Peralatan yang digunakan selama melaksanakan Kerja Praktik (KP) di PT Bank Rakyat Indonesia Unit Rupat adalah Printer, Mesin Scanner, Perforator, Stapler, Pisau Cutter, Filling Cabinet, Lemari Tahan Api, Dispenser Isolasi/tape dispenser, Plastik putih/transparan dan gunting. Sedangkan perlengkapan yang digunakan adalah alat tulis kantor seperti map ordner, penggaris, binder clip, pena, spidol, buku folio, box file, dan tipp-ex.

- 4. Pada umumnya data yang diperlukan selama melaksanakan Kerja Praktik (KP) di PT Bank Rakyat Indonesia Unit Rupat adalah nomor rekening, nama nasabah, NIK dan juga nomor *handphone*. Untuk kegiatan penginputan pengkinian *maintanance CIF* adalah nomor *CIF* masingmasing nasabah.
- 5. Dokumen-dokumen yang dihasilkan selama melaksanakan Kerja Praktik (KP) di PT Bank Rakyat Indonesia Unit Rupat adalah mengarsip berkas BRIMEN AR 01 dan FR 01, membuat surat peringatan, register pengeluaran buku tabungan dan kartu ATM, register SKPP, melakukan penyusunan berkas nasabah pengajuan klaim KUR dan mengisi link UMKM.

### 5.2 Saran

Setelah melakukan Kerja Praktik (KP) pada PT Bank Rakyat Indonesia Unit Rupat, maka penulis memberikan beberapa saran sebagai berikut:

- 1. Kepada PT Bank Rakyat Indonesia Unit Rupat agar dapat mempertahan dan meningkatkan kinerja perusahaan sehingga tujuan yang diharapkan dapat tercapai.
- Pendekatan yang dilakukan melalui panggilan langsung kepada para nasabah hendaknya dilakukan sebaik-baiknya agar hubungan antara BRI Unit Rupat dengan para nasabahnya tetap terjalin dengan baik.
- Dalam memasarkan produk dan jasa BRI dengan target perusahaan dan masyarakat hendaknya mengadakan sosialisasi yang terbuka untuk umum dengan menampilkan keunggulan produk dan jasa BRI.
- 4. Perusahaan lebih mengoptimalkan mahasiswa Kerja Praktik (KP) agar menambah pengalaman kerja mahasiswa dan ketika perusahaan memberikan tugas yang memiliki tanggung jawab besar dan resiko tinggi kepada mahasiswa magang untuk dapat diawasi, dibimbing, dan diajarkan langkah-langkahnya.
- 5. PT Bank Rakyat Indonesia Unit Rupat perlu memperbaiki fasilitas komputer dan jaringan untuk memaksimalkan pekerjaan.

- 6. Kepada PT Bank Rakyat Indonesia Unit Rupat agar dapat memberikan fasilitas peralatan dan perlengkapan yang memadai agar pekerjaan yang dikerjakan nantinya bisa maksimal.
- Dengan adanya Kerja Praktik (KP) diharapkan adanya kerjasama yang baik antara Politeknik Negeri Bengkalis dengan PT Bank Rakyat Indonesia Unit Rupat Kantor Cabang Dumai.

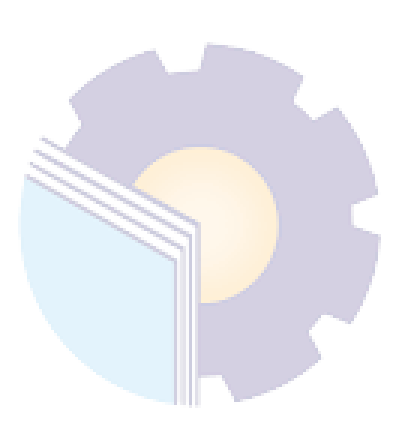

# LAMPIRAN

# Lampiran 1 : Daftar Absensi Peserta Kerja Praktik (KP)

1. Absen Bulan Juni

| ß     | PT. Bank Rakyat Indonesia (Persero) Tbk.<br>KANTOR UNIT RUPAT<br>Jl. Hasyim AR II Pangkalan Nyirih Kec. Rupat |                     |                                                               |           |           |       |               |  |
|-------|----------------------------------------------------------------------------------------------------|---------------------|---------------------------------------------------------------|-----------|-----------|-------|---------------|--|
|       |                                                                                                    | DAFTAR HAD          | IR PRO                                                        | GRAM PK   | L MAHA    | SISWA |               |  |
| Nama  | a                                                                                                    | : Fatinajiha        |                                                               |           |           |       |               |  |
| Nim   |                                                                                                    | : 5103201466        | : 5103201466                                                  |           |           |       |               |  |
| Prog  | ram Studi                                                                                                    | : D4 Bisnis Digital |                                                               |           |           |       |               |  |
| human |                                                                                                    | Administraci        | Niaga                                                         |           |           |       |               |  |
| Jurus | an                                                                                                    | Administrasi        | Iviaga                                                        |           |           |       |               |  |
| Temp  | pat PKL                                                                                                    | : PT Bank Rak       | : PT Bank Rakyat Indonesia (Persero) Tbk. Unit Rupat KC Dumai |           |           |       |               |  |
| Alan  | at DV1                                                                                                    | · Il Harvim Al      | Data                                                          | Panakalar | Nuirih B  | upat  |               |  |
| Alan  | Iat FKL                                                                                                    | . JI. Hasyini Ai    | X II, Desa                                                    | Гануката  | і тунш, к | upat  |               |  |
| No    | Hari                                                                                                    | Tanggal             | Da                                                            | tang      | Pu        | lang  | Keterangan    |  |
| 140   | marr                                                                                                    | Tanggar             | Jam                                                           | Paraf     | Jam       | Paraf | Heretangan    |  |
| 1     | Senin                                                                                                    | 26 - Jun - 2023     | 07.00                                                         | 1         | 17.00     | 1     |               |  |
| 2     | Selasa                                                                                                    | 27 - Jun - 2023     | 07.00                                                         | 1         | 17.00     | 1     |               |  |
| 3     | Rabu                                                                                                    | 28 – Jun – 2023     | 07.00                                                         |           | 17.00     | -     | Tanggal Merah |  |
| 4     | Kamis                                                                                                    | 29 - Jun - 2023     | 07.00                                                         |           | 17.00     |       | Tanggal Merah |  |
| 5     | Jumat                                                                                                    | 30 - Jun - 2023     | 07.00                                                         | -         | 16.30     | -     | Tanggal Merah |  |

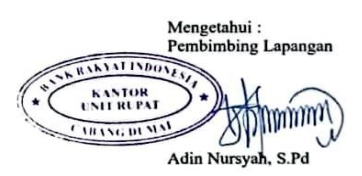

#### PT. Bank Rakyat Indonesia (Persero) Tbk. KANTOR UNIT RUPAT JI. Hasyim AR II Pangkalan Nyirih Kec. Rupat

DAFTAR HADIR PROGRAM PKL MAHASISWA

|       |              | DAFTAK HAD      | IN I NOU            | INAL I I K   | L MAIIA    |             |              |  |  |
|-------|--------------|-----------------|---------------------|--------------|------------|-------------|--------------|--|--|
| Nama  | a            | : Fatinajiha    | : Fatinajiha        |              |            |             |              |  |  |
| Nim   |              | : 5103201466    | : 5103201466        |              |            |             |              |  |  |
|       | <b>a</b> . " | DAD' I D' IL    |                     |              |            |             |              |  |  |
| Prog  | ram Studi    | : D4 Bisnis Dig | : D4 Bisnis Digital |              |            |             |              |  |  |
| Jurus | an           | : Administrasi  | Niaga               |              |            |             |              |  |  |
| Temj  | pat PKL      | : PT Bank Rak   | yat Indon           | esia (Perser | ro) Tbk. U | nit Rupat k | C Dumai      |  |  |
| Alan  | nat PKL      | : Jl. Hasyim Al | R II, Desa          | Pangkalan    | Nyirih, R  | upat        |              |  |  |
| -     |              | Transl          | Da                  | tang         | Pul        | ang         | Keterangan   |  |  |
| No    | Hari         | Tanggal         | Jam                 | Paraf        | Jam        | Paraf       | Intertaingut |  |  |
| 1     | Senin        | 03 - Jul - 2023 | 07.00               | 3            | 17.00      | 1           | ~            |  |  |
| 2     | Selasa       | 04 - Jul - 2023 | 07.00               |              | 17.00      | 5,          |              |  |  |
| 3     | Rabu         | 05 - Jul - 2023 | 07.00               | <u> </u>     | 17.00      | 1           | ~            |  |  |
| 4     | Kamis        | 06 - Jul - 2023 | 07.00               | 1            | 17.00      | 1           |              |  |  |
| 5     | Jumat        | 07 - Jul - 2023 | 07.00               | 3            | 16.30      | 1           |              |  |  |
| 6     | Senin        | 10 - Jul - 2023 | 07.00               |              | 17.00      | 3,          |              |  |  |
| 7     | Selasa       | 11 - Jul - 2023 | 07.00               | 3            | 17.00      | 3           |              |  |  |
| 8     | Rabu         | 12 - Jul - 2023 | 07.00               | 3            | 17.00      | 3           |              |  |  |
| 9     | Kamis        | 13 - Jul - 2023 | 07.00               | 3            | 17.00      | 3.          |              |  |  |
| 10    | Jumat        | 14 - Jul - 2023 | 07.00               | 3,           | 16.30      | 1           |              |  |  |
| 11    | Senin        | 17 - Jul - 2023 | 07.00               | 1            | 17.00      | 1           |              |  |  |
| 12    | Selasa       | 18 - Jul - 2023 | 07.00               | 1            | 17.00      | 1           |              |  |  |
| 13    | Rahu         | 19 - Jul - 2023 | 07.00               |              | 17.00      | 5           |              |  |  |
| 14    | Kamis        | 20 - Jul - 2023 | 07.00               | 3            | 17.00      | 1           |              |  |  |
| 15    | lumat        | 21 - Jul - 2023 | 07.00               | 1            | 16.30      | 1           | -            |  |  |
| 16    | Senin        | 24 - Jul - 2023 | 07.00               | 3            | 17.00      | 3           | -            |  |  |
| 10    | Selaco       | 25 - Jul - 2023 | 07.00               | 1            | 17.00      | 3           |              |  |  |
| 17    | Debu         | 26 -  u  - 2023 | 07.00               | 3            | 17.00      | 1           |              |  |  |
| 18    | Kabu         | 27 - Jul - 2023 | 07.00               | 1            | 17.00      |             | ~            |  |  |
| 19    | Kamis        | 27 - Jul - 2023 | 07.00               | 1            | 16.30      | 1           |              |  |  |
| 20    | Jumat        | 20 Jul - 2023   | 09.00               | 1            | 12.00      | 1           | -            |  |  |
| 21    | Sabtu        | 29 - Jul - 2023 | 07.00               | 1            | 17.00      | 1           |              |  |  |
| 22    | Senin        | 31 - Jul - 2023 | 07.00               |              |            |             |              |  |  |

Mengetahui : Pembimbing Lapangan

K RANYAT INDON KANTOR UNIT RUPAT mmin TIBANG DUMA Adin Nursyah, S.Pd

## 3. Absen Bulan Agustus

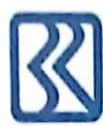

### PT. Bank Rakyat Indonesia (Persero) Tbk. KANTOR UNIT RUPAT JI. Hasyim AR II Pangkalan Nyirih Kec. Rupat

#### DAFTAR HADIR PROGRAM PKL MAHASISWA

| Nama          | : Fatinajiha                                                  |
|---------------|---------------------------------------------------------------|
| Nim           | : 5103201466                                                  |
| Program Studi | : D4 Bisnis Digital                                           |
| Jurusan       | : Administrasi Niaga                                          |
| Tempat PKL    | : PT Bank Rakyat Indonesia (Persero) Tbk. Unit Rupat KC Dumai |
| Alamat PKL    | : Jl. Hasyim AR II, Desa Pangkalan Nyirih, Rupat              |

|    |        |                 | Datang |       | Pul   | ang   | T. A.         |
|----|--------|-----------------|--------|-------|-------|-------|---------------|
| NO | Hari   | Tanggat         | Jam    | Paraf | Jam   | Paraf | Keterangan    |
| 1  | Selasa | 01 - Agt - 2023 | 07.00  | 3     | 17.00 | 3     |               |
| 2  | Rabu   | 02 - Agt - 2023 | 07.00  | 1     | 17.00 | 4     |               |
| 3- | Kamis  | 03 - Agt - 2023 | 07.00  | 1     | 17.00 | 3     |               |
| 4  | Jumat  | 04 - Agt - 2023 | 07.00  | 1     | 16.30 | 1     | ,             |
| 5  | Senin  | 07 - Agt - 2023 | 07.00  | 1     | 17.00 | 1     | 5             |
| 6  | Selasa | 08 - Agt - 2023 | 07.00  |       | 17.00 | 1     | 1             |
| 7  | Rabu   | 09 - Agt - 2023 | 07.00  | 3     | 17.00 | 1     | 7             |
| 8  | Kamis  | 10 - Agt - 2023 | 07.00  | 3     | 17.00 | 3     | 1             |
| 9  | Jumat  | 11 - Agt - 2023 | 07.00  | 3     | 16.30 | 3     |               |
| 10 | Senin  | 14 - Agt - 2023 | 07.00  | 3     | 17.00 | 3     | 1             |
| 11 | Selasa | 15 - Agt - 2023 | 07.00  | 3     | 17.00 | 1     | ,             |
| 12 | Rabu   | 16 - Agt - 2023 | 07.00  | 4     | 17.00 | 3     | 7             |
| 13 | Kamis  | 17 - Agt - 2023 | 07.00  | 3     | 17.00 | 3     | Tanggal Merah |
| 14 | Jumat  | 18 - Agt - 2023 | 07.00  | 1     | 16.30 | 3     |               |
| 15 | Senin  | 21 - Agt - 2023 | 07.00  | 1     | 17.00 | 1     | 1             |
| 16 | Selasa | 22 - Agt - 2023 | 07.00  | 3     | 17.00 | 3     | ~             |
| 17 | Rabu   | 23 - Agt - 2023 | 07.00  | 3     | 17.00 |       | 1             |
| 18 | Kamis  | 24 - Agt - 2023 | 07.00  | 3     | 17.00 | 3     | 1             |
| 19 | Jumat  | 25 - Agt - 2023 | 07.00  | 3     | 16.30 | 1     |               |
| 20 | Senin  | 28 - Agt - 2023 | 07.00  | 3     | 17.00 | 1     | 1             |
| 21 | Selasa | 29 - Agt - 2023 | 07.00  | 3     | 17.00 |       |               |
| 22 | Rabu   | 30 - Agt - 2023 | 07.00  | 3     | 17.00 | 1     |               |
| 23 | Kamis  | 31 - Agt - 2023 | 07.00  | 1     | 17.00 | 3     | 1             |

Mengetahui : Pembimbing Lapangan RANYATINDONE

KANTOR UNIT RUPAT CTRANG DI MA Adin Nursyah, S.Pd

4. Absen Bulan September

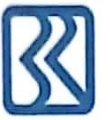

### PT. Bank Rakyat Indonesia (Persero) Tbk. KANTOR UNIT RUPAT JI. Hasyim AR II Pangkalan Nyirih Kec. Rupat

#### DAFTAR HADIR PROGRAM PKL MAHASISWA

| Nama          | : Fatinajiha                                                  |
|---------------|---------------------------------------------------------------|
| Nim           | : 5103201466                                                  |
| Program Studi | : D4 Bisnis Digital                                           |
| Jurusan       | : Administrasi Niaga                                          |
| Tempat PKL    | : PT Bank Rakyat Indonesia (Persero) Tbk. Unit Rupat KC Dumai |
| Alamat PKL    | : Jl. Hasyim AR II, Desa Pangkalan Nyirih, Rupat              |

|    | Hard Transal |                 | Datang |       | Pulang |       | Vatar      |
|----|--------------|-----------------|--------|-------|--------|-------|------------|
| NO | Hari         | Tanggai         | Jam    | Paraf | Jam    | Paraf | Keterangan |
| 1  | Jumat        | 01 - Sep - 2023 | 07.00  | 30    | 16.30  | 1     | 5          |
| 2  | Senin        | 04 - Sep - 2023 | 07.00  | 1     | 17.00  |       | 1          |
| 3  | Selasa       | 05 - Sep - 2023 | 07.00  | 1     | 17.00  | 1     |            |
| 4  | Rabu         | 06 - Sep - 2023 | 07.00  | 3,    | 17.00  | 1     |            |
| 5  | Kamis        | 07 - Sep - 2023 | 07.00  | 3     | 17.00  | 1     |            |
| 6  | Jumat        | 08 - Sep - 2023 | 07.00  | 30    | 16.30  | 7     | 1          |
| 7  | Senin        | 11 - Sep - 2023 | 07.00  | 4     | 17.00  | J.    |            |
| 8  | Selasa       | 12 - Sep - 2023 | 07.00  | 1     | 17.00  | 4     |            |
| 9  | Rabu         | 13 - Sep - 2023 | 07.00  | 1,    | 17.00  | 4     |            |
| 10 | Kamis        | 14 - Sep - 2023 | 07.00  | 3,    | 17.00  | l.    |            |
| 11 | Jumat        | 15 - Sep - 2023 | 07.00  | 3,    | 16.30  | 1     | 1          |
| 12 | Senin        | 18 - Sep - 2023 | 07.00  | 1     | 17.00  | 3     |            |
| 13 | Selasa       | 19 - Sep - 2023 | 07.00  | 9.    | 17.00  | \$.   |            |
| 14 | Rabu         | 20 - Sep - 2023 | 07.00  | 4     | 17.00  | 3     |            |
| 15 | Kamis        | 21 - Sep - 2023 | 07.00  | 4     | 17.00  |       | ~          |
| 16 | Jumat        | 22 - Sep - 2023 | 07.00  | J.    | 16.30  |       | 5          |
| 17 | Senin        | 25 - Sep - 2023 | 07.00  | 4     | 17.00  | 3     |            |
| 18 | Selasa       | 26 - Sep - 2023 | 07.00  | 9     | 17.00  | }     |            |
| 19 | Rabu         | 27 - Sep - 2023 | 07.00  | 4     | 17.00  | 3     | ~          |
| 20 | Kamis        | 28 - Sep - 2023 | 07.00  | 1     | 17.00  | f.    |            |
| 21 | Jumat        | 29 - Sep - 2023 | 07.00  | 1     | 16.30  | 1     |            |

Keterangan : I = Izin; S = Sakit; A = Alpa; diparaf oleh pembimbing lapangan.

Mengetahui: Pembimbing Lapangan

RANIATINDONE KANTOR UNIT RUPAT CABANG DI MA 1 L Adin Nursyah, S.Pd

## 5. Absen Bulan Oktober

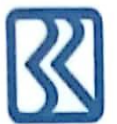

### PT. Bank Rakyat Indonesia (Persero) Tbk. KANTOR UNIT RUPAT JI. Hasyim AR II Pangkalan Nyirih Kec. Rupat

#### DAFTAR HADIR PROGRAM PKL MAHASISWA

|               | P. d. 19                                                      |
|---------------|---------------------------------------------------------------|
| Nama          | : Fatinajiha                                                  |
| Nim           | : 5103201466                                                  |
| Program Studi | : D4 Bisnis Digital                                           |
| Jurusan       | : Administrasi Niaga                                          |
| Tempat PKL    | : PT Bank Rakyat Indonesia (Persero) Tbk. Unit Rupat KC Dumai |
| Alamat PKL    | : Jl. Hasyim AR II, Desa Pangkalan Nyirih, Rupat              |

|    |        |                 | Datang |       | Pul   | ang   | Keterangan |
|----|--------|-----------------|--------|-------|-------|-------|------------|
| No | Hari   | Tanggal         | Jam    | Paraf | Jam   | Paraf | Keterangan |
| 1  | Senin  | 02 - Okt - 2023 | 07.00  | 1     | 17.00 | 1     | ~          |
| 2  | Selasa | 03 - Okt - 2023 | 07.00  | 3     | 17.00 | 1     | 1          |
| 3  | Rabu   | 04 - Okt - 2023 | 07.00  | 4     | 17.00 | 1     | 1          |
| 4  | Kamis  | 05 - Okt - 2023 | 07.00  | 3,    | 17.00 | 1     | 5          |
| 5  | Jumat  | 06 - Okt - 2023 | 07.00  | 3     | 16.30 | 3,    | 1          |
| 6  | Senin  | 09 - Okt - 2023 | 07.00  | 3     | 17.00 | 1,    |            |
| 7  | Selasa | 10 - Okt - 2023 | 07.00  | 3,    | 17.00 | 3     |            |
| 8  | Rabu   | 11 - Okt - 2023 | 07.00  | 1     | 17.00 | 1,    | -          |
| 9  | Kamis  | 12 - Okt - 2023 | 07.00  | 6     | 17.00 | 1     | 1          |
| 10 | Jumat  | 13 - Okt - 2023 | 07.00  | 3     | 16.30 | 1     | 1          |
| 11 | Senin  | 16 - Okt - 2023 | 07.00  | 5     | 17.00 | 1,    | ~          |
| 12 | Selasa | 17 - Okt - 2023 | 07.00  | 3,    | 17.00 | 1     | 1          |
| 13 | Rabu   | 18 - Okt - 2023 | 07.00  | 3,    | 17.00 | 3,    |            |
| 14 | Kamis  | 19 - Okt - 2023 | 07.00  | 3     | 17.00 | 1     |            |
| 15 | Jumat  | 20 - Okt - 2023 | 07.00  | 3.    | 16.30 | 1.    |            |
| 16 | Senin  | 23 - Okt - 2023 | 07.00  | 1     | 17.00 | 1     | 1          |
| 17 | Selasa | 24 - Okt - 2023 | 07.00  | 1     | 17.00 | 3     |            |
| 18 | Rabu   | 25 - Okt - 2023 | 07.00  | 1     | 17.00 | 3     |            |
| 19 | Kamis  | 26 - Okt - 2023 | 07.00  | 31    | 17.00 | 5     |            |
| 20 | Jumat  | 27 - Okt - 2023 | 07.00  | 3     | 16.30 | 1     |            |
| 21 | Senin  | 30 - Okt - 2023 | 07.00  | 3     | 17.00 | 1,    |            |
| 22 | Selasa | 31 - Okt - 2023 | 07.00  | 3     | 17.00 | 1     | -          |

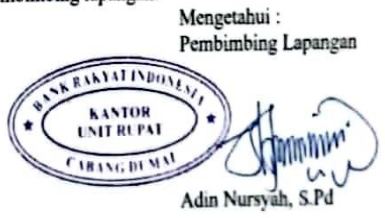

### PT. Bank Rakyat Indonesia (Persero) Tbk. KANTOR UNIT RUPAT Jl. Hasyim AR II Pangkalan Nyirih Kec. Rupat

#### DAFTAR HADIR PROGRAM PKL MAHASISWA

| Nama          | : Fatinajiha                                                  |
|---------------|---------------------------------------------------------------|
| Nim           | : 5103201466                                                  |
| Program Studi | : D4 Bisnis Digital                                           |
| Jurusan       | : Administrasi Niaga                                          |
| Tempat PKL    | : PT Bank Rakyat Indonesia (Persero) Tbk. Unit Rupat KC Dumai |
| Alamat PKL    | : Jl. Hasyim AR II, Desa Pangkalan Nyirih, Rupat              |

| No. Hard |        | Transat     | Datang |       | Pulang |          | Vetersan   |
|----------|--------|-------------|--------|-------|--------|----------|------------|
| NO       | Hari   | Tanggat     | Jam    | Paraf | Jam    | Paraf    | Keterangan |
| 1        | Rabu   | 01-Nov-2023 | 07.00  | 7     | 17.00  | 1        | ~          |
| 2        | Kamis  | 02-Nov-2023 | 07.00  | 3     | 17.00  | 1        |            |
| 3        | Jumat  | 03-Nov-2023 | 07.00  | 3     | 16.30  | 3,       |            |
| 4        | Senin  | 06-Nov-2023 | 07.00  | 3,    | 17.00  | 1        |            |
| 5        | Selasa | 07-Nov-2023 | 07.00  | f.    | 17.00  | 3        |            |
| 6        | Rabu   | 08-Nov-2023 | 07.00  | 1     | 17.00  | 5.       | ~          |
| 7        | Kamis  | 09-Nov-2023 | 07.00  | 1.    | 17.00  | 9.       |            |
| 8        | Jumat  | 10-Nov-2023 | 07.00  | 3     | 16.30  | 4.       |            |
| 9        | Senin  | 13-Nov-2023 | 07.00  | 1     | 17.00  | <i>.</i> | 1          |
| 10       | Selasa | 14-Nov-2023 | 07.00  | 3.    | 17.00  | 3,       |            |
| 11       | Rabu   | 15-Nov-2023 | 07.00  | 1     | 17.00  | 3        | ~          |
| 12       | Kamis  | 16-Nov-2023 | 07.00  | 1     | 17.00  | 3.       | ~          |
| 13       | Jumat  | 17-Nov-2023 | 07.00  | 1     | 16.30  | 3        | 1          |
| 14       | Senin  | 20-Nov-2023 | 07.00  | 1     | 17.00  | 3,       |            |
| 15       | Selasa | 21-Nov-2023 | 07.00  | 3     | 17.00  | 3        | 1          |
| 16       | Rabu   | 22-Nov-2023 | 07.00  | 1     | 17.00  | 3        | 1          |
| 17       | Kamis  | 23-Nov-2023 | 07.00  | 3     | 17.00  | 3,       |            |
| 18       | Jumat  | 24-Nov-2023 | 07.00  | 3.    | 16.30  | 3        |            |
| 19       | Senin  | 27-Nov-2023 | 07.00  | 3,    | 17.00  | 5        |            |
| 20       | Selasa | 28-Nov-2023 | 07.00  | 3     | 17.00  | S        | ~          |
| 21       | Rabu   | 29-Nov-2023 | 07.00  | 3     | 17.00  | 3        |            |
| 22       | Kamis  | 30-Nov-2023 | 07.00  | 1     | 17.00  | y        |            |

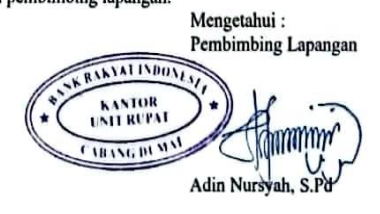

## 7. Absen Bulan Desember

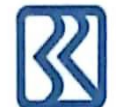

### PT. Bank Rakyat Indonesia (Persero) Tbk. KANTOR UNIT RUPAT Jl. Hasyim AR II Pangkalan Nyirih Kec. Rupat

#### DAFTAR HADIR PROGRAM PKL MAHASISWA

| Nama          | : Fatinajiha                                                  |
|---------------|---------------------------------------------------------------|
| Nim           | : 5103201466                                                  |
| Program Studi | : D4 Bisnis Digital                                           |
| Jurusan       | : Administrasi Niaga                                          |
| Tempat PKL    | : PT Bank Rakyat Indonesia (Persero) Tbk. Unit Rupat KC Dumai |
| Alamat PKL    | : Jl. Hasyim AR II, Desa Pangkalan Nyirih, Rupat              |

|     | Hari   | Trend           | Datang |       | Pulang |       | Voterangen    |
|-----|--------|-----------------|--------|-------|--------|-------|---------------|
| INO |        | Tanggai         | Jam    | Paraf | Jam    | Paraf | Keterangan    |
| 1   | Jumat  | 01 - Des - 2023 | 07.00  | 1     | 16.30  | 1     | ~             |
| 2   | Senin  | 04 - Des - 2023 | 07.00  | 1     | 17.00  |       | ~             |
| 3   | Selasa | 05 - Des - 2023 | 07.00  | 1     | 17.00  | ſ     | 1             |
| 4   | Rabu   | 06 - Des - 2023 | 07.00  | 1     | 17.00  | 1     |               |
| 5   | Kamis  | 07 - Des - 2023 | 07.00  |       | 17.00  | 1     | 1             |
| 6   | Jumat  | 08 - Des - 2023 | 07.00  | 1     | 16.30  | 1     |               |
| 7   | Senin  | 11 - Des - 2023 | 07.00  | 1.    | 17.00  | 1     | 1             |
| 8   | Selasa | 12 - Des - 2023 | 07.00  | 1     | 17.00  | 1     | 1             |
| 9   | Rabu   | 13 - Des - 2023 | 07.00  | 1     | 17.00  | 1     |               |
| 10  | Kamis  | 14 - Des - 2023 | 07.00  | 1     | 17.00  | 1     | ~             |
| 11  | Jumat  | 15 - Des - 2023 | 07.00  | 3     | 16.30  | 3     |               |
| 12  | Senin  | 18 - Des - 2023 | 07.00  | 1.    | 17.00  | J.    | 1             |
| 13  | Selasa | 19 - Des - 2023 | 07.00  | 1     | 17.00  | 1     |               |
| 14  | Rabu   | 20 - Des - 2023 | 07.00  | 3.    | 17.00  |       | 5             |
| 15  | Kamis  | 21 - Des - 2023 | 07.00  | 1     | 17.00  | ſ     |               |
| 16  | Jumat  | 22 - Des - 2023 | 07.00  | 1.    | 16.30  | P     |               |
| 17  | Senin  | 25 - Des - 2023 | 07.00  | Ŧ     | 17.00  | -     | Tanggal Merah |
| 18  | Selasa | 26 - Des - 2023 | 07.00  | Ŧ     | 17.00  | -     | Tanggal Merah |
| 19  | Rabu   | 27 - Des - 2023 | 07.00  | ł     | 17.00  | 1     | ~             |
| 20  | Kamis  | 28 - Des - 2023 | 07.00  | 1     | 17.00  | 3     | 1             |
| 21  | Jumat  | 29 - Des - 2023 | 07.00  | 1     | 16.30  | ſ     | 5             |

Mengetahui : Pembimbing Lapangan RANIALINDON KANTOR UNIT RUPAT CHRANG DUNIN Adin Nursyah, S.Pd

### Lampiran 2 : Lembar Penilaian Praktek Kerja Lapangan (PKL)

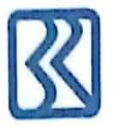

#### PT. Bank Rakyat Indonesia (Persero) Tbk. KANTOR UNIT RUPAT JI. Hasyim AR II Pangkalan Nyirih Kec. Rupat Kabupaten Bengkalis Kode Pos. 28781

#### PENILAIAN PRAKTEK KERJA LAPANGAN

| Nama | : Fatinajih | a |
|------|-------------|---|
| Nama | rauna       | ш |

Nim : 5103201466

Program Studi : D4 Bisnis Digital

Tempat PKL : PT Bank Rakyat Indonesia (Persero) Tbk. Unit Rupat KC Dumai

Alamat PKL : Jl. Hasyim AR II, Desa Pangkalan Nyirih, Rupat

| No | Aspek Penilaian      | Bobot | Nilai |
|----|----------------------|-------|-------|
| 1  | Displin              | 20%   | 90,00 |
| 2  | Tanggung Jawab       | 25%   | 95,00 |
| 3  | Penyesuaian Diri     | 10%   | 95.00 |
| 4  | Hasil Kerja          | 30%   | 95,00 |
| 5  | Perilaku secara umum | 15%   | 93.00 |
|    | Total                | 100%  | 93,60 |

#### Keterangan :

| Nilai    | : Kriteria    |
|----------|---------------|
| 85 - 100 | : Istimewa    |
| 75 - 84  | : Baik Sekali |
| 65 - 74  | : Baik        |
| 60 - 64  | : Cukup Baik  |
| 55 - 59  | : Cukup       |

#### Catatan :

| <br>      |
|-----------|
| <br>      |
| <br>••••• |
| <br>      |
| <br>      |

| Bengkalis, 30 Desember 2023                                              |
|--------------------------------------------------------------------------|
| PT. Bank Rakyat Indonesia (Persero), Tbk                                 |
| Kantor Unit Rupat                                                        |
| * KANTOR<br>KANTOR<br>CHRANG DU MIN<br>Jones Adi Suratman<br>Konala Unit |
| Kepala Onit                                                              |

Lampiran 3 : Sertifikat Kerja Praktik

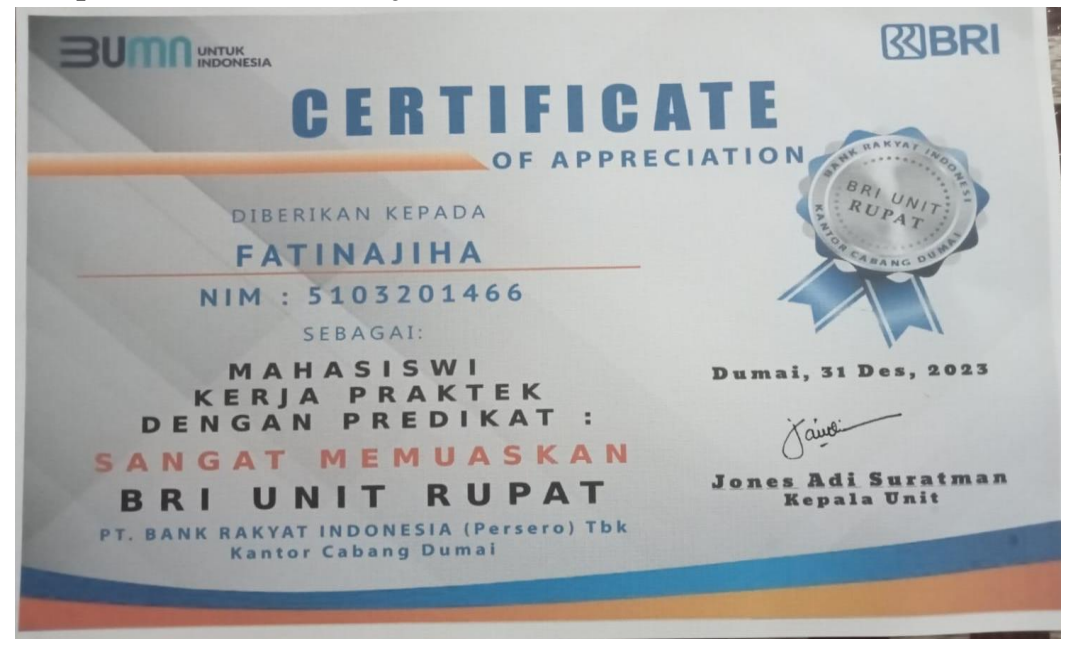

Lampiran 4 : Foto Bersama Pegawai PT Bank Rakyat Indonesia Unit Rupat

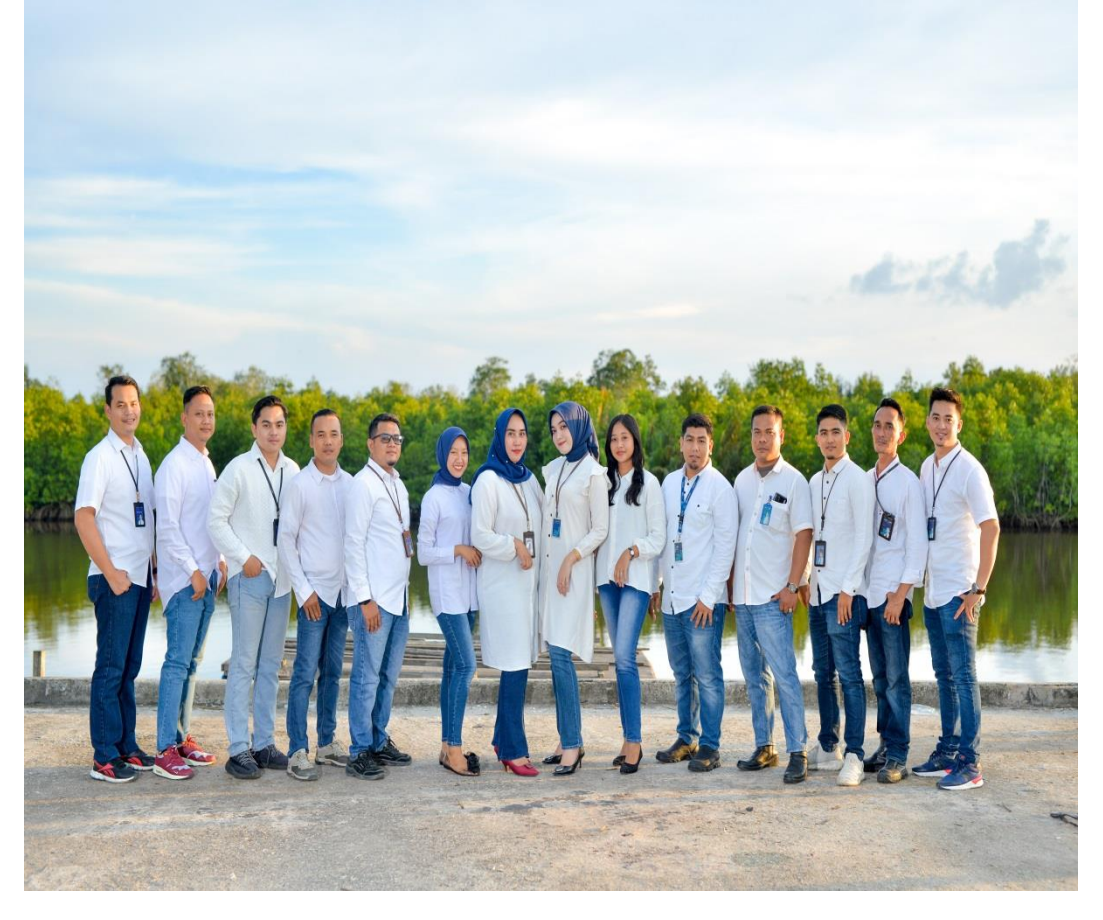

### Lampiran 5 : Surat Keterangan Magang

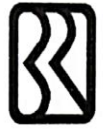

PT Bank Rakyat Indonesia (Persero) Tbk. Kentor Cabang Dumai Unit Rupat Jalan Lintas Dusun Dua Kel. Pangkalan Nyinh Kec. Rupat Facsmie http://ww . w bri co ki

Nomor Lampiran Perihal

05 Januari 2024

: : Laporan Berakhirnya Kerja Praktek (KP) Mahasiswi Politeknik Negeri Bengkalis di BRI Unit Rupat.

: B.1.e-03/MKR/RPT/01/2024

Kepada Yth. Bapak Ketua Jurusan Administrasi Niaga, Bapak Koordinator KP, Bapak Ketua Prodi Sarjana Terapan Bisnis Digital Politeknik Negeri Bengkalis. Di Tempat

Dengan Hormat,

Dengan ini Kami sampaikan kepada Bapak/Ibu bahwa Mahasiswa/i Politeknik Negeri Bengkalis yang tersebut dibawah ini :

1. Nama : Fatinajiha, NIM : 5103201466

Prodi : D4 Bisnis Digital.

2. Nama : Evi, NIM : 5103201464

Prodi : D4 Bisnis Digital.

Telah selesal melaksanakan Kerja Praktek (KP) di BRI Unit Rupat Terhitung mulai Tanggal : 26 Mei 2023 sampai dengan Tanggal : 29 Desember 2023.

Terimakasih Kepada Bapak/Ibu Ketua Jurusan, Koordinator KP, Ketua Prodi yang telah memberikan arahan kepada Mahasiswa/i Kerja Praktek dalam melaksanakan KP dengan tertib sesuai aturan yang berlaku di BRI, serta ucapan Terimakasih yang sebesar-besarnya kepada mahasiswa/i Kerja Praktek yang telah melaksanakan KP dengan Baik sampai dengan selesai.

more Loyal Adaptil Ka

Demikian surat pemberitahuan ini kami sampaikan kepada Bapak/Ibu, atas perhatiannya kami ucapkan terimakasih.

PT Bank Rakyat Indonesia (Persero) Tbk.

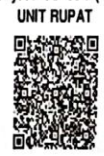

JONES ADI SURATMAN **KEPALA UNIT** 

Tindasan 1. Fungsi Bisnis Mikro 2. Unit Rupat 3. Arsip

## Lampiran 6 : Spesifikasi Kegiatan Kerja Praktik (KP)

#### SPESIFIKASI KEGIATAN MAHASISWA PKL PT BANK RAKYAT INDONESIA (Persero) Tbk. UNIT RUPAT 26 Juni – 29 Desember 2023

| Nama       | : Fatinajiha                                                |
|------------|-------------------------------------------------------------|
| Nim        | : 5103201466                                                |
| Tempat PKL | : PT Bank Rakyat Indonesia (Persero) Tbk. Kantor Unit Rupat |
| Alamat PKL | : Jl. Hasyim AR II, Desa Pangkalan Nyirih, Rupat            |
|            |                                                             |

Kegiatan yang dilakukan selama PKL adalah sebagai berikut:

| No | Kegiatan                                                    | Penanggung<br>Jawab | Paraf    |
|----|-------------------------------------------------------------|---------------------|----------|
| 1  | Melakukan Penginputan Data Asuransi AMKKM dan BRINS         | Adin Nursyah        | 4.       |
| 2  | Membantu sortir uang                                        | Adin Nursyah        | -        |
| 3  | Mencari berkas pinjaman nasabah                             | Adin Nursyah        | <u> </u> |
| 4  | Melakukan arsip BRIMEN bukti kas                            | Adin Nursyah        | -        |
| 5  | Register pengeluaran buku tabungan dan kartu ATM            | Adin Nursyah        | 4        |
| 6  | Register SKPP (Surat Keterangan Permohonan Pinjaman)        | Adin Nursyah        | 4.       |
| 7  | Mendata, menyusun dan memeriksa pengajuan berkas klaim KUR  | Adin Nursyah        | A        |
| 8  | Mengarsip berkas BRIMEN AR 01 dan FR 01                     | Adin Nursyah        | -        |
| 9  | Melakukan input pengkinian maintenance CIF                  | Adin Nursyah        | 9        |
| 10 | Membubuhi stempel buku tabungan                             | Adin Nursyah        | -1.      |
| 11 | Menginput register BRIMEN bukti kas                         | Adin Nursyah        | 1        |
| 12 | Menempel label BRIMEN                                       | Adin Nursyah        | A.       |
| 13 | Menempel kode barcode BRIMEN                                | Adin Nursyah        | -        |
| 14 | Membuat surat peringatan (SP)                               | Adin Nursyah        | -        |
| 15 | Melakukan pemindahan dokumen (scan)                         | Adin Nursyah        | -        |
| 16 | BRIMEN (BRI Dokument Management System)                     | Adin Nursyah        | A.       |
| 17 | Memisahkan agunan dari map berkas dan menempel nomor indeks | Adin Nursyah        | 1        |
| 18 | Melakukan pembukaan tabungan baru melalui digital saving    | Adin Nursyah        | P.       |
| 19 | Mengisi link UMKM                                           | Adin Nursyah        | - 41.    |
| 20 | Input register Dagang Mudah Belanja Murah BO Dumai          | Adin Nursyah        | A.       |

Mengetahui Pembimbing Lapangan

ANNAL INDOX KANTOR Mum. THESE DE SEA 1 U Adin Nursyah, S.Pd

Mahasiswa PKL

aucun

Fatinajiha

## Lampiran 7 : Dokumentasi Kegiatan Kerja Praktik (KP)

1. Mencari Berkas Pinjaman

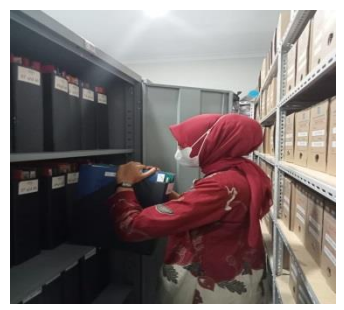

3. Register

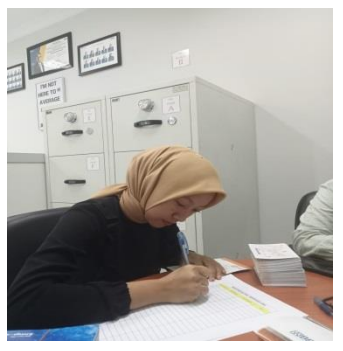

6. Membubuhi Stempel Butab

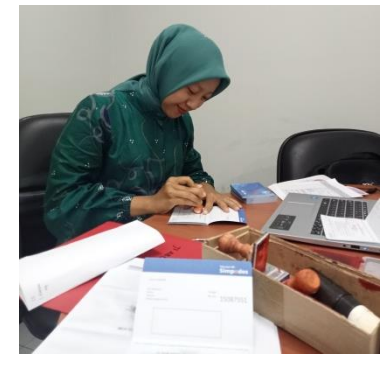

7. Perakitan Kotak Bukti Kas

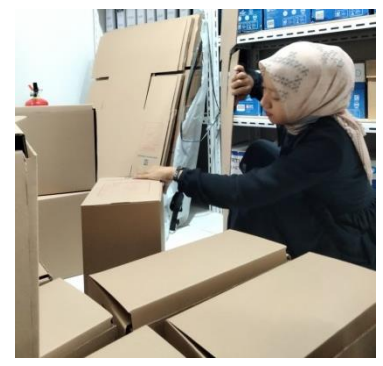

2. Membuat Surat Peringatan

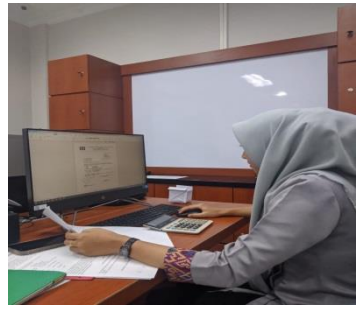

4. Penyusunan Berkas

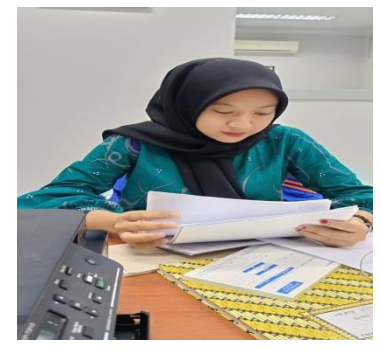

6. Digital Saving

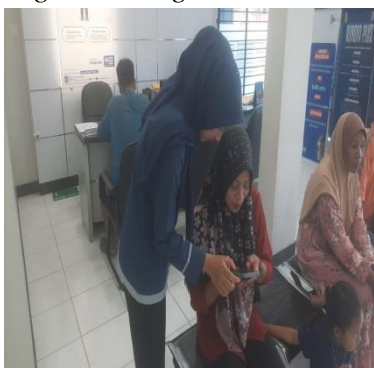

8. Maintanance CIF

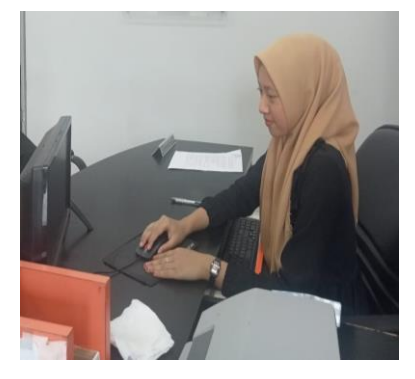

## Lampiran 8 : Lembar Revisi

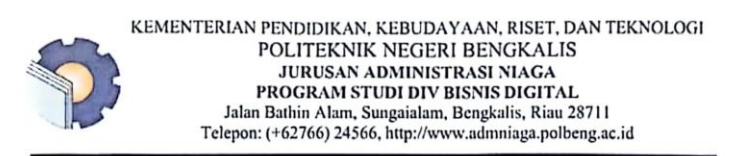

#### KARTU BIMBINGAN KERJA PRAKTIK (KP)

| Nama                | : Fatinajiha                                   |
|---------------------|------------------------------------------------|
| NIM                 | : 5103201466                                   |
| Dosen Pembimbing    | : Rizqa Arimurti, S.E., M.Acc., C.F            |
| Perusahaan/Instansi | : PT Bank Rakyat Indonesia Unit Rupat KC Dumai |

| No | Tanggal    | Revisi                                                                                    | Paraf |
|----|------------|-------------------------------------------------------------------------------------------|-------|
| 1. | 05-01-2024 | -latar kelavang Si revisi<br>- error writing<br>- Perist Kedingulan<br>- Tantah Ken bab Y | Rack  |
| ວ. | 23-01-2029 | - Revisi latar beloway<br>- Revisi bob y dan kestimpulan                                  | Rang  |
| 3. | 25-01-Zery | Acc HP                                                                                    | Rang  |
|    |            | -                                                                                         |       |
|    |            |                                                                                           |       |
|    |            |                                                                                           |       |

Bengkalis, **25** Januari 2024 Pembimbing KP

Rizoa Arimurti, S.E., M.Acc., C.F NIP. 199311192022032009